# ML1120/ML1190 eco

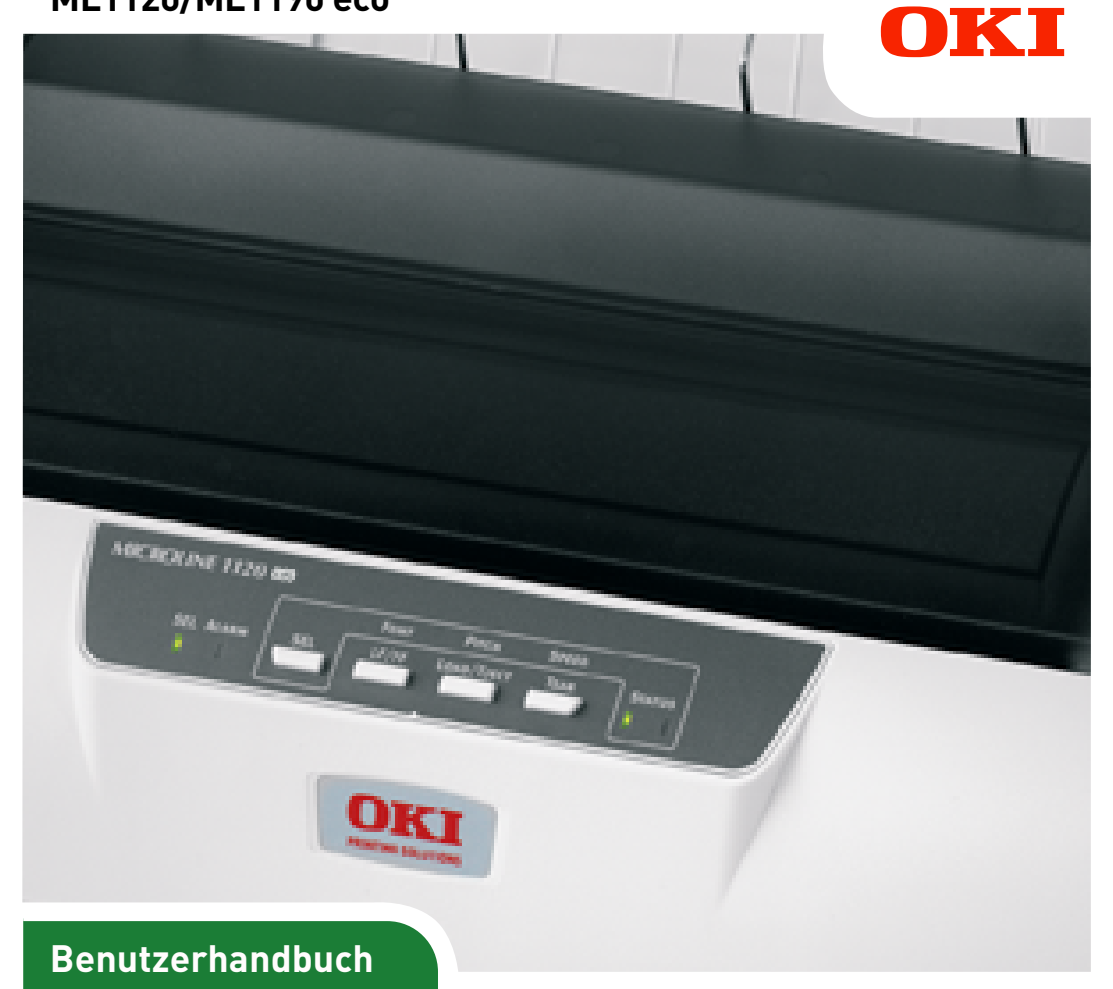

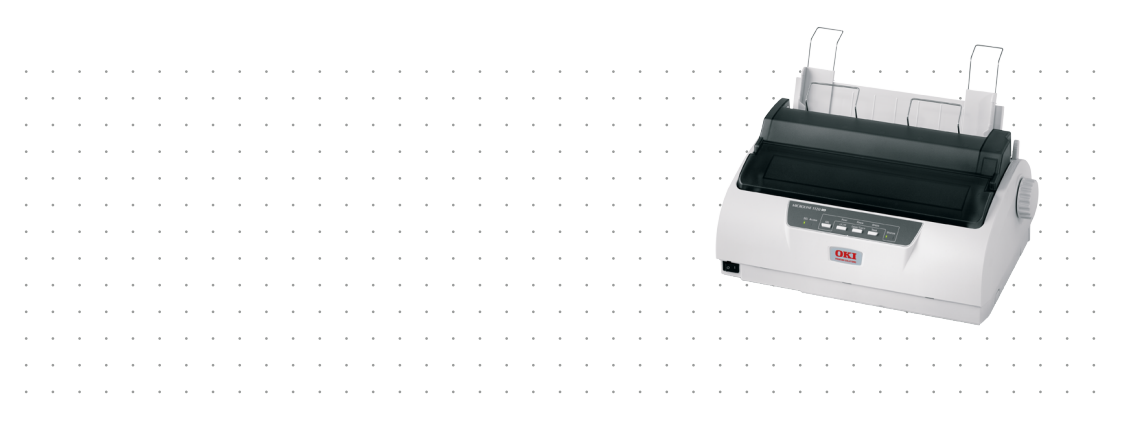

# Vorwort

Es wurden alle Anstrengungen unternommen, um sicherzustellen, dass die in dieser Veröffentlichung enthaltenen Informationen vollständig und richtig sind und dem aktuellsten Stand entsprechen. OKI Printing Solutions übernimmt keinerlei Verantwortung für die Konsequenzen von Irrtümern außerhalb der Kontrolle des Unternehmens. Zudem kann OKI Printing Solutions keine Garantie dafür übernehmen, dass durch andere Hersteller vorgenommene Änderungen an Software und Geräten, die in diesem Handbuch erwähnt werden, die Gültigkeit der hierin enthaltenen Informationen unbeeinträchtigt lassen. Die Erwähnung von Software-Produkten von Drittherstellern lässt nicht notwendigerweise den Schluss zu, dass sie von OKI Printing Solutions empfohlen werden.

Obwohl größte Sorgfalt darauf verwendet wurde, die hierin enthaltenen Informationen so akkurat und hilfreich wie möglich weiterzugeben, übernehmen wir keinerlei Garantie hinsichtlich ihrer Genauigkeit und Vollständigkeit.

Die aktuellsten Treiber und Handbücher finden Sie auf der Website von OKI Printing Solutions: https://www.oki.com/printing/

Copyright © OKI Data Corporation. Alle Rechte vorbehalten.

OKI ist eine eingetragene Marke von OKI Electric Industry Co., Ltd.

Microline ist eine Marke der OKI Data Corporation.

Microsoft, MS-DOS und Windows sind eingetragene Marken der Microsoft Corporation.

Andere Produkt- und Markennamen sind eingetragene Marken oder Marken der jeweiligen Unternehme.

Dieses Produkt entspricht den Anforderungen der EU-Richtlinien 2014/30/EU (EMC), 2014/35/EU (LVD)und 2011/65/EU (ROHS) in der geltenden Fassung zur Angleichung der Rechtsvorschriften der Mitgliedsstaaten in Bezug auf elektromagnetische Verträglichkeit, Niederspannung und Beschränkung gefährlicher Stoffe.

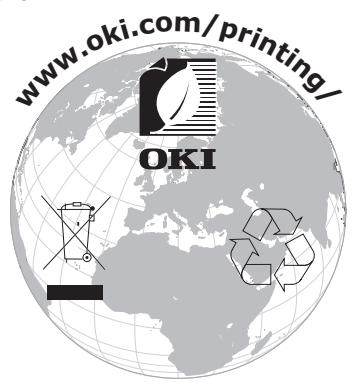

# INHALT

| Vorwort                                                                                                    |
|----------------------------------------------------------------------------------------------------|
| Hinweise, Achtung und Vorsicht5                                                                                                    |
| Einführung    6      Über dieses Handbuch    6      Online-Handbuch    7      Drucken von Seiten    8                                                                                               |
| Erste Schritte9Verpackungsmaterial aufbewahren9Komponenten überprüfen9Vorderansicht9Rückansicht11Drucker aufstellen12Drucker einschalten12Testdruck durchführen14                                   |
| Drucker und Computer verbinden.    15      Schnittstellen.    15      Verbindung    16      Installieren des Druckertreibers    17      Testseite drucken    17                                     |
| Am Computer drucken 18                                                                                                    |
| Umgang mit Papier    19      Einzelblätter einlegen    19      Einzelblätter auswerfen    21      Endlospapier einlegen    22      Endlospapier einrichten    22      Endlospapier einrichten    22 |
| (Zufuhr von der Rückseite)                                                                                                    |
| Endlospapier einziehen<br>(Zufuhr von der Unterseite)                                                                                                    |
| Bedienungsanleitung      44        Bedienfeld      44        ML1120 eco      44        ML1190 eco      46        Tasten      48                                                                     |

| Druckmodus ändern                           |     | . 50  |
|---------------------------------------------|-----|-------|
| ML1120 eco                                  |     | . 50  |
| ML1190 eco                                  | • • | . 52  |
| Menüwerte einstellen                        |     | . 55  |
| Aktuelle Einstellungen bestätigen           |     | . 55  |
| Menüeinstellungen ändern                    |     | . 56  |
| Menüoptionen und Einstellungen              |     | . 57  |
| ML1120 eco                                  |     | . 57  |
| ML1190 eco                                  |     | . 71  |
| Menüeinstellungen initialisieren            |     | . 84  |
| Seitenanfang anpassen                       |     | . 84  |
| Einstellungen der Druckgeschwindigkeit      |     | . 85  |
| Druckmodus                                  |     | . 85  |
| Drucken in Normalgeschwindigkeit            |     | . 85  |
| Hochgeschwindigkeitsdruck                   |     | . 86  |
| Geräuscharmes Drucken                       |     | . 86  |
| Einstellen des Seitenanfangs an einer       |     |       |
| benutzerdefinierten Position                |     | . 86  |
| Fehlerbehebung                              |     | . 88  |
| Papierstaus beheben.                        |     | . 88  |
| Stau bei Finzelblättern                     |     | . 88  |
| Stau bei Endlospapier                       |     | . 90  |
| Maßnahmen bei Alarmbedingungen              |     | . 92  |
| Maßnahmen bei allgemeinen Problemen         |     | . 93  |
|                                             | • • |       |
|                                             | • • | 100   |
| Außen                                       | • • | .100  |
| Innen                                       | • • | .101  |
| Verbrauchsmaterial und Zubehör              |     | 102   |
| Verbrauchsmaterial                          |     | .102  |
| Farbbandkassette wechseln                   |     | .102  |
| Bestellinformationen für Verbrauchsmaterial |     | .105  |
| Technische Daten                            |     | 106   |
| MI 1120 eco                                 |     | .106  |
| MI 1190 eco                                 | • • | 108   |
| Stichwortvorzaichnic                        | • • | 110   |
| Suchwol werzeichnis                         | • • | 110   |
| Contact Us                                  |     | . 111 |

## HINWEISE, ACHTUNG UND VORSICHT

HINWEIS

Ein Hinweis enthält zusätzliche Informationen, die den Haupttext ergänzen.

## ACHTUNG!

"Achtung" bietet weitere Informationen, die bei Nichtbeachtung zu Fehlfunktionen oder Geräteschäden führen können.

## **VORSICHT!**

"Vorsicht" bietet weitere Informationen, die bei Nichtbeachtung Risiken bergen oder zu Körperverletzung führen können.

# EINFÜHRUNG

Herzlichen Glückwunsch zum Kauf dieses Druckers von OKI Printing Solutions!

Der ML1120 eco (9 Nadeln) und der ML1190 eco (24 Nadeln) drucken Schönschrift und hochauflösende Grafiken in höchster Qualität. Sie eignen sich besonders für Desktop- und Büroumgebungen. Beide Modelle kombinieren neueste Drucktechnologie (serieller Punktmatrix-Nadeldruck) mit modernsten Materialien und einer überragenden Ausführung. Dabei wurde besonderes Gewicht auf Ergonomie und Anwenderfreundlichkeit gelegt. Die Bedienung des Druckers bereitet auch unerfahrenen Benutzern keinerlei Probleme.

## ÜBER DIESES HANDBUCH

#### HINWEIS

*Die in diesem Handbuch enthaltenen Abbildungen können optionale Leistungsmerkmale enthalten, die nicht auf Ihrem Drucker installiert sind.* 

Dieses Handbuch ist das Benutzerhandbuch des Druckers (die aktuellste Version finden Sie auf unserer Website www.oki.com/printing/ ). Es gehört zu der folgenden Begleitdokumentation für Benutzer.

Die Broschüre zur Installationssicherheit enthält Informationen zur sicheren Bedienung des Druckers.

Sie liegt dem Drucker als Ausdruck bei und sollte gelesen werden, bevor Sie Einstellungen am Drucker vornehmen.

> **Installationshandbuch**: beschreibt, wie Sie den Drucker auspacken, anschließen und einschalten.

Dieses Dokument liegt als Ausdruck dem Drucker bei.

Das vorliegende Benutzerhandbuch: Hilft Ihnen dabei, sich mit dem Drucker vertraut zu machen und seine zahlreichen Leistungsmerkmale bestmöglich zu nutzen. Es enthält außerdem Anleitungen für Fehlerbehebung und Wartung, die den optimalen Betrieb des Druckers gewährleisten sollen. Darüber hinaus erhalten Sie Informationen zum Hinzufügen optionalen Zubehörs, wenn Sie Ihre Druckerumgebung erweitern möchten. Dieses in elektronischer Form vorliegende Dokument finden Sie auf der Dokumentations-CD.

Das Handbuch der technischen Referenz enthält detaillierte technische Informationen für Programmierer und erfahrene Benutzer.

Dieses in elektronischer Form vorliegende Dokument finden Sie auf der Website www.oki.com/printing/ .

Installationsanleitungen: Gehören zum Lieferumfang des Verbrauchsmaterials und optionalen Zubehörs und beschreiben die Installation.

Diese als Ausdrucke vorliegenden Anleitungen sind im Lieferumfang der Verbrauchsmaterialien und des optionalen Zubehörs enthalten.

Die Online-Hilfe bietet Online-Informationen, auf die Sie über den Druckertreiber und über Hilfsprogramme zugreifen können.

#### **ONLINE-HANDBUCH**

Dieses Handbuch kann mit Adobe Acrobat Reader angezeigt und gelesen werden. Verwenden Sie die Navigations- und Anzeigewerkzeuge von Acrobat.

Sie haben zwei Zugriffsmöglichkeiten auf bestimmte Informationen:

- Klicken Sie in der Liste der Lesezeichen auf der linken Seite des Bildschirms auf das Thema, das Sie interessiert, um es aufzurufen. (Sind keine Lesezeichen vorhanden, verwenden Sie das "Inhalt" auf Seite 3.)
- In der Lesezeichenliste können Sie den Index aufrufen, indem Sie auf Index klicken. (Sind keine Lesezeichen vorhanden, verwenden Sie das "Inhalt" auf Seite 3.) Suchen Sie den Begriff, der Sie interessiert, in dem alphabetisch geordneten Index und klicken Sie auf die dazugehörige Seitennummer, um die Seite mit dem Begriff aufzurufen.

#### **DRUCKEN VON SEITEN**

Sie können das gesamte Handbuch, einzelne Seiten oder Abschnitte drucken. So drucken Sie das Handbuch ganz oder auszugsweise:

- Wählen Sie in der Symbolleiste "Datei > Drucken" (oder drücken Sie die Tastenkombination Strg + P).
- 2. Geben Sie an, welche Seiten gedruckt werden sollen:
  - (a) [Alle Seiten] (1) für das gesamte Handbuch.
  - (b) [Aktuelle Seite] (2) für die Seite, die Sie gerade aufgerufen haben.

| Print                                     | ? ×                                  |
|-------------------------------------------|--------------------------------------|
| Printer                                   | Describer                            |
| Name:                                     | Eropenies                            |
| Status: Ready                             | Reverse pages                        |
| Type:                                     | Print as image                       |
| Where: LPT1:                              | Print to file                        |
| Print Range                               | Copies and Adjustments               |
| O Selected pages/graphic                  | Number of copies:                    |
| C Current page                            |                                      |
| C Pages from: 1 to: 226                   | Shrink oversized pages to paper size |
| Print Even and Odd Pages 🔻                | Expand small pages to paper size     |
| I Comments                                | Auto_rotate and center pages         |
| PostScript Options                        |                                      |
|                                           | Preview K-8.25                       |
| Print Method: Language Level 3            | 7 (mar/com/mar<br>933                |
| I Optimize for Speed                      | 11 00                                |
| Download Asian Fonts  Save Printer Memory | 11,00                                |
| Color Managed: On printer                 |                                      |
|                                           | Units: Inches Zoom: 141.4%           |
| Printing Tips Advanced                    | OK Cancel                            |

- (c) [Seiten von] und [bis] (3) für den Seitenbereich, den Sie durch Eingabe der entsprechenden Seitennummern angeben.
- **3.** Klicken Sie auf "OK".

# **ERSTE SCHRITTE**

## **VORSICHT!**

Falls dies nicht bereits geschehen ist, machen Sie sich mit dem Inhalt der Broschüre zur Installationssicherheit vertraut, die dem Drucker beiliegt.

### VERPACKUNGSMATERIAL AUFBEWAHREN

Nachdem Sie den Drucker anhand der Anweisungen im Installationshandbuch eingerichtet haben, bewahren Sie das Verpackungsmaterial für den Fall auf, dass Sie den Drucker noch einmal versenden oder transportieren müssen.

## Komponenten überprüfen

Im Folgenden werden die wichtigsten Komponenten des Druckers dargestellt und kurz erläutert.

#### VORDERANSICHT

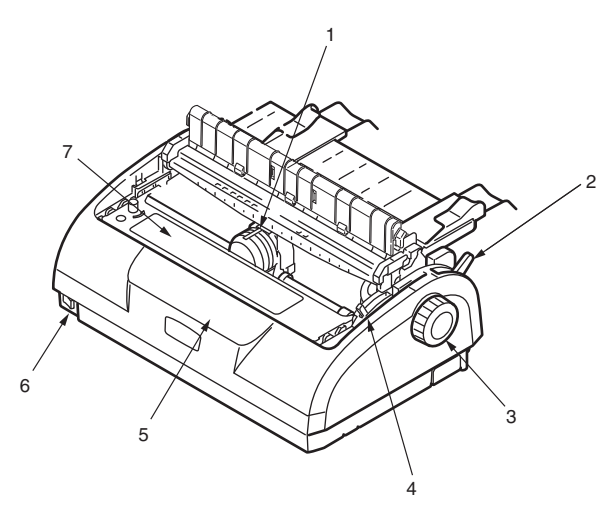

- **1.** Druckkopf: Druckt die Zeichen auf das Papier.
- **2.** Papiersortenhebel: Wird entsprechend der verwendeten Papiersorte eingestellt (Einzelblatt oder Endlospapier).

ML1120/ML1190 eco Benutzerhandbuch – Erste Schritte > 9

- **3.** Walzendrehknopf: Wird gedreht, um das Papier zu bewegen oder herauszunehmen.
- **4.** Papierstärkenhebel: wird entsprechend der Stärke des verwendeten Papiers eingestellt. Eine weitere Einstellung dient dazu, das Auswechseln des Farbbandes zu erleichtern.
- **5.** Bedienfeld: Tasten und Anzeigen (werden weiter unten beschrieben) für die Bedienung des Druckers.

ML1120 eco

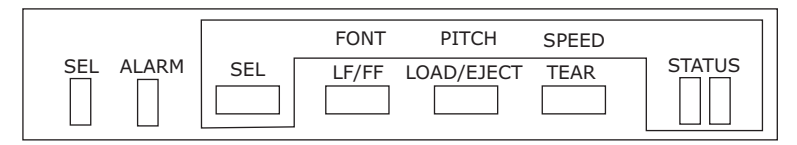

ML1190 eco

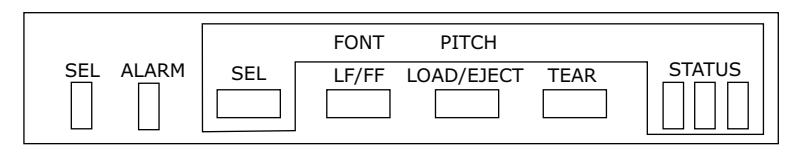

- 6. Netzschalter: Zum Ein- und Ausschalten des Druckers.
- 7. Farbbandkassette: Enthält das Farbband des Druckers.
- 8. Zugwalze: unterstützt die Papierausgabe
- **9.** Zugwalzenauflage: verhindert Papierschräglauf.

#### RÜCKANSICHT

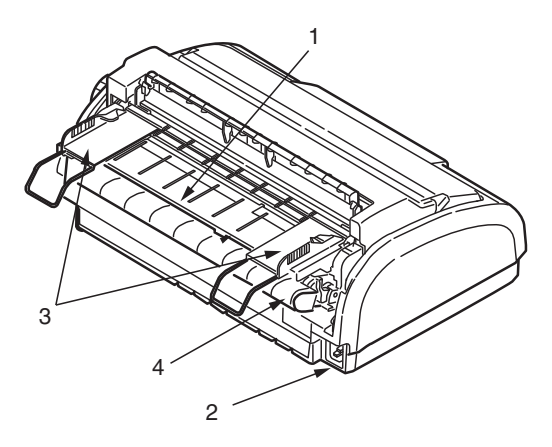

- **1.** Zufuhrfach: Hier legen Sie die Einzelblätter ein, die bedruckt werden sollen.
- 2. Netzanschluss: Für das Netzkabel.
- **3.** Papierführungen: Wird so eingestellt, dass sie die linke Kante der Einzelblätter fixiert.
- **4.** Stachelrad-Traktor: Zum Einlegen und Einziehen von Endlospapier.
- 5. Hintere Abdeckung:

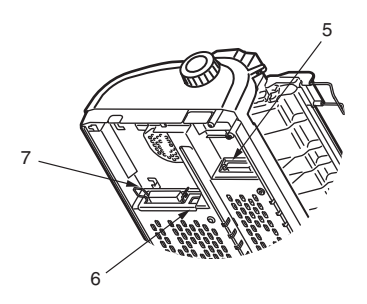

- 6. Serieller Anschluss: Für das serielle Schnittstellenkabel.
- **7.** USB-Anschluss: Für das USB-Schnittstellenkabel.
- **8.** Parallelanschluss: Für die parallele Schnittstelle.

ML1120/ML1190 eco Benutzerhandbuch – Erste Schritte > 11

## **DRUCKER AUFSTELLEN**

- > Wählen Sie eine stabile, feste und ebene Fläche, um den Drucker aufzustellen.
- Stellen Sie den Drucker mit genügend Abstand zur Umgebung auf (mindestens 60 cm von jeder Wand), sodass Sie den Walzendrehknopf und die Papierzufuhr bequem erreichen können.

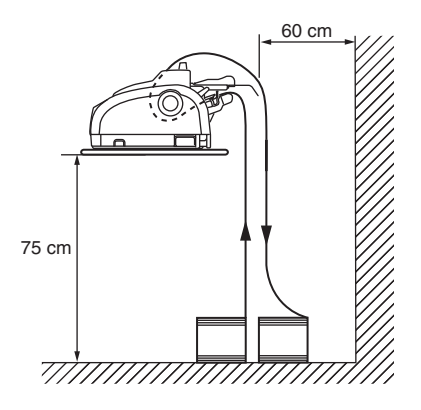

> Der Drucker muss sich in der Nähe einer geerdeten Steckdose befinden.

### DRUCKER EINSCHALTEN

**1.** Vergewissern Sie sich, dass sich der Netzschalter des Druckers in der Position OFF befindet.

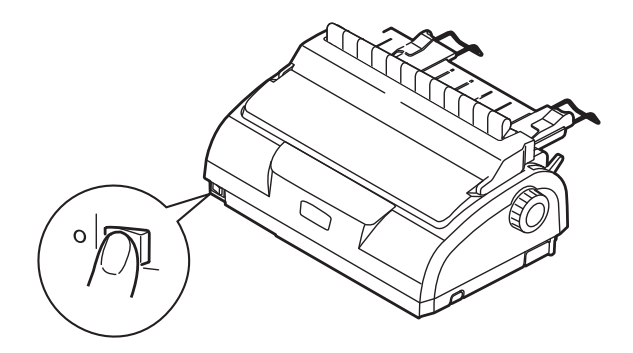

ML1120/ML1190 eco Benutzerhandbuch – Erste Schritte > 12

 Schließen Sie das Netzkabel (1) an den Netzkabelanschluss (2) des Druckers an.

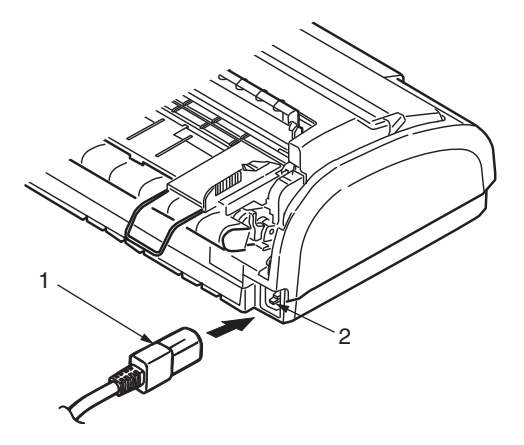

- **3.** Schließen Sie das Netzkabel an eine Strom führende Netzsteckdose an (220/240 V Wechselstrom).
- 4. Stellen Sie den Netzschalter des Druckers auf ON.

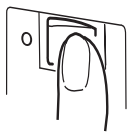

**5.** Die Anzeigen SEL (Auswahl) und STATUS auf dem Bedienfeld sollten nun leuchten.

## **TESTDRUCK DURCHFÜHREN**

Um zu überprüfen, ob der Drucker betriebsbereit ist, führen Sie einen Testdruck auf einem Blatt Papier durch (z. B. auf A4, 80 g/qm):

## **ACHTUNG!**

Warten Sie nach dem Einschalten mindestens 5 Sekunden, bevor Sie den Drucker wieder ausschalten. Eine kürzere Wartezeit kann zu einem Fehlverhalten des Druckers führen. Schalten Sie den Drucker nicht aus, während er druckt, da sonst der Druckkopf beschädigt werden kann.

- 1. Stellen Sie den Netzschalter des Druckers auf OFF.
- 2. Stellen Sie den Papiersortenhebel auf Einzelblatt.
- **3.** Entfernen Sie die Abdeckung, und stellen Sie den Papierstärkehebel auf Position 1.
- Halten Sie die Tasten LF/FF (Zeilenvorschub/Seitenvorschub) und LOAD/EJECT (Laden/Ausgeben) gedrückt, und stellen Sie den Netzschalter auf ON. Die Anzeige ALARM leuchtet, um anzuzeigen, dass sich kein Papier im Drucker befindet.
- **5.** Legen Sie das Blatt Papier so ein, dass die Längsseite an der Papierführung anliegt. Der Drucker zieht das Papier automatisch ein und druckt eine Testseite.

#### HINWEIS

Sie können den Testdruck bei Bedarf durch wiederholtes Drücken der Taste SEL (Auswahl) unterbrechen und fortsetzen.

**6.** Wenn der Testdruck beendet ist, wird das Papier automatisch ausgeworfen.

#### HINWEIS

Wenn Sie den Testdruck aus irgendeinem Grund abbrechen möchten, drücken Sie zuerst SEL (Auswahl) und dann LOAD/ EJECT (Laden/Ausgeben), um das Papier auszuwerfen. Stellen Sie den Netzschalter des Druckers auf OFF.

## **DRUCKER UND COMPUTER VERBINDEN**

In diesem Abschnitt erfahren Sie, wie Sie den Drucker an den Computer anschließen, den Druckertreiber installieren und eine Testseite drucken.

## SCHNITTSTELLEN

Der Drucker ist mit drei Datenschnittstellen ausgerüstet:

## **ACHTUNG!**

Verwenden Sie immer nur eine der folgenden Möglichkeiten, den Drucker an den PC anzuschließen.

- Parallel: Für den direkten Anschluss an einen PC.
  Für diesen Anschluss wird ein bidirektionales (mit IEEE 1284 konformes) Parallelkabel benötigt.
- Seriell: Für den direkten Anschluss an einen PC. Für diesen Anschluss wird ein bidirektionales, serielles RS232C-Schnittstellenkabel benötigt.
- USB: Für den Anschluss an einen PC mit Windows 98 oder höher. Dieser Anschluss setzt ein mit USB Version 2.0 kompatibles Kabel voraus, das nicht länger als 5 m ist.

*HINWEIS Schnittstellenkabel sind nicht im Lieferumfang des Druckers inbegriffen.* 

## VERBINDUNG

- 1. Der Drucker und der Computer müssen ausgeschaltet sein.
- Schließen Sie das Kabel für die serielle (1), die USB- (2) oder die parallele Schnittstelle (3) zuerst am Drucker und dann am PC an. Brechen Sie die Laschen (4) ab, damit die Kabel sauber unter dem Drucker verlaufen können.

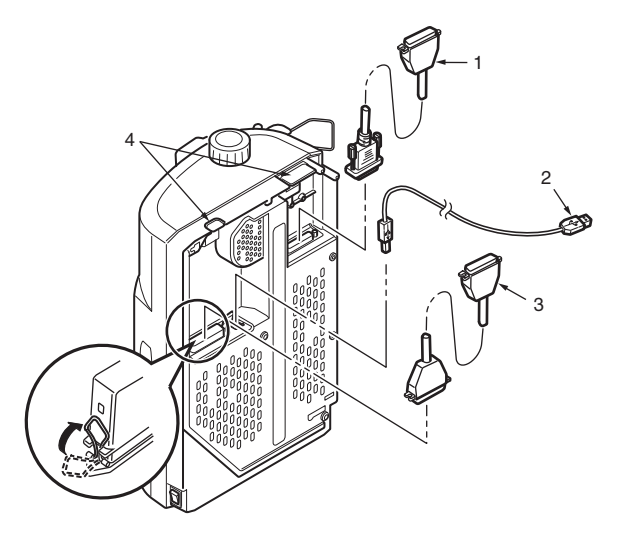

- **3.** Schalten Sie den Drucker ein.
- **4.** Schalten Sie den Computer ein.

## **INSTALLIEREN DES DRUCKERTREIBERS**

Legen Sie die Treiber-CD in Ihren Computer ein, und folgen Sie den Anleitungen auf dem Bildschirm, um den gewünschten Druckertreiber zu installieren.

### **TESTSEITE DRUCKEN**

Ein Beispiel für Windows XP:

- Klicken Sie auf "Start" > "Einstellungen" > "Drucker und Faxgeräte", um das Fenster "Drucker und Faxgeräte" zu öffnen.
- 2. Markieren Sie den Treiber für Ihren Drucker.
- **3.** Klicken Sie auf "Datei" > "Eigenschaften", um das Fenster "Eigenschaften" anzuzeigen.
- **4.** Klicken Sie in der Registerkarte "Allgemein" auf "Testseite drucken".
- **5.** Überprüfen Sie, ob die Testseite ordnungsgemäß gedruckt wurde. Ist dies der Fall, sind Drucker und PC richtig miteinander verbunden.

# **AM COMPUTER DRUCKEN**

Wenn Sie den Drucker beispielsweise für eine Windows-Anwendung auf Ihrem Computer verwenden, legen Sie die Druckeinstellungen in den Treiberfenstern fest, die auf dem Bildschirm angezeigt werden. Diese Treiberfenster sind so aufgebaut, dass sie leicht zu verstehen und zu bedienen sind. In jedem Fenster finden Sie eine Schaltfläche "Hilfe", mit der sie zusätzliche Online-Hilfe abrufen können.

## **UMGANG MIT PAPIER**

Dieser Abschnitt beschreibt den richtigen Umgang mit Einzelblättern und Endlospapier.

## **EINZELBLÄTTER EINLEGEN**

**1.** Vergewissern Sie sich, dass der Drucker eingeschaltet ist.

HINWEIS Wenn sich Endlospapier im Drucker befindet, entfernen Sie es (siehe "Endlospapier entfernen" auf Seite 39).

**2.** Die Abdeckungen des Stachelrad-Traktors müssen geschlossen sein, damit kein Papierstau auftreten kann.

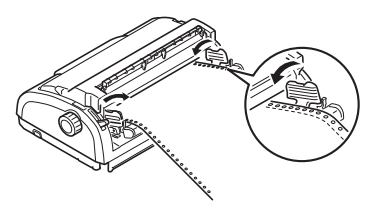

**3.** Stellen Sie den Papiersortenhebel (1) auf Einzelblatt  $\Box$ .

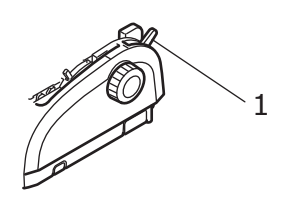

 Legen Sie mithilfe der Papierführung (1) den linken Papierrand fest. Bringen Sie die Kante der Papierführung (1) mit der Spitze des Pfeils (2) an der Papierkassette zur Deckung, der den Beginn der Druckzeile markiert.

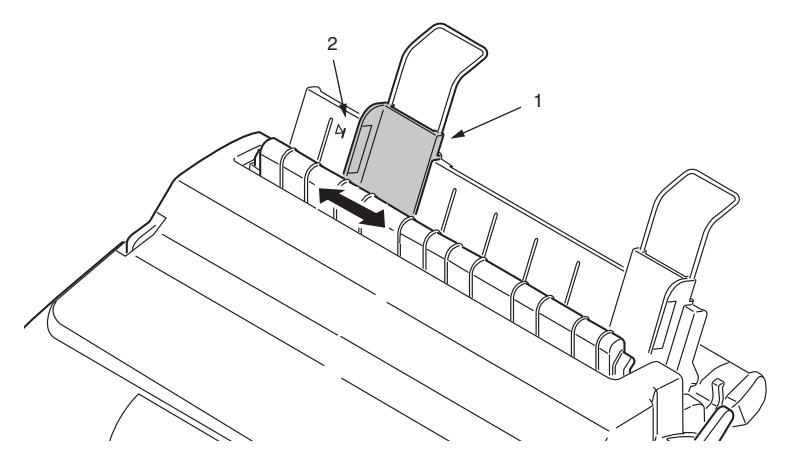

 Entfernen Sie die Abdeckung, und stellen Sie den Papierstärkehebel (1) auf die richtige Position ein. Siehe "Hebel für Papierstärke einstellen" auf Seite 42.

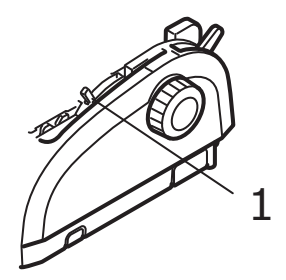

## **ACHTUNG!**

Wenn die Einstellung des Papierstärkehebels nicht dem verwendeten Papier entspricht, funktionieren der Papiereinzug und der Druck nicht richtig. **6.** Schieben Sie das Papier mit der zu bedruckenden Seite nach unten und dem linken Rand an der Führung (1) in das Zufuhrfach (2), bis es vom Drucker erfasst wird.

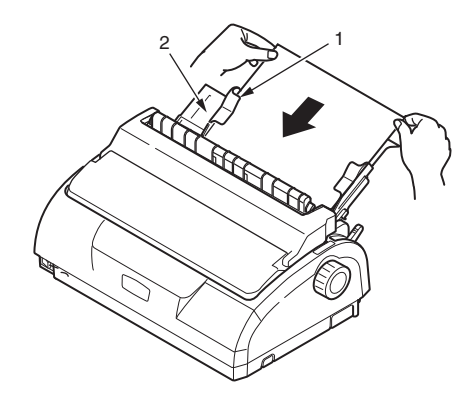

#### HINWEIS

Das Papier muss genau an der Führung anliegen, da es sonst möglicherweise schief bedruckt wird.

Wenn Sie einen Umschlag bedrucken, klappen Sie ihn zu, bevor Sie ihn einführen, da er sonst möglicherweise schief bedruckt wird.

### **EINZELBLÄTTER AUSWERFEN**

Sobald der Drucker das Ende eines Einzelblattes erreicht hat, wirft er die Seite automatisch aus. Legen Sie bei Bedarf ein weiteres Blatt ein, um den Druck fortzusetzen.

So entfernen Sie ein Einzelblatt, das sich noch im Drucker befindet:

- 1. Drücken Sie die Taste SEL (Auswahl), um den Drucker offline zu schalten.
- 2. Drücken Sie die Taste LOAD/EJECT (Laden/Ausgeben). Das Blatt wird in das Papierfach ausgeworfen.

#### HINWEIS

Papier, das länger als A4 ist (297 mm), kann aus dem Papierfach fallen.

### **ENDLOSPAPIER EINLEGEN**

#### **ENDLOSPAPIER EINRICHTEN**

So vermeiden Sie Probleme beim Papiereinzug:

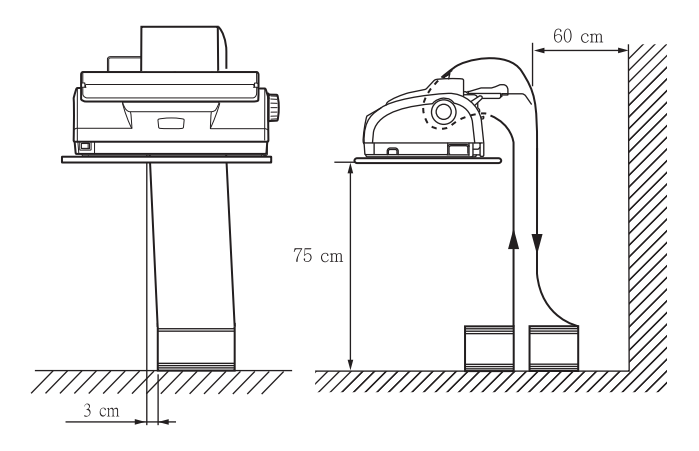

- 1. Der Drucker sollte so aufgestellt sein, dass er etwa 75 cm vom Boden entfernt ist.
- 2. Der Vorrat an Endlospapier sollte sich direkt unter dem Papierpfad des Druckers befinden und so wenig wie möglich versetzt sein (maximal 3 cm nach links oder rechts).
- **3.** Die Rückseite des Druckers sollte sich möglichst nahe an der Kante der Aufstellfläche befinden und parallel zu dieser ausgerichtet sein. Die nächste Wand sollte mindestens 60 cm entfernt sein.

### ENDLOSPAPIER EINZIEHEN (ZUFUHR VON DER RÜCKSEITE)

**1.** Vergewissern Sie sich, dass der Drucker eingeschaltet ist.

#### HINWEIS

Wenn sich ein Einzelblatt im Drucker befindet, entfernen Sie es (siehe "Einzelblätter auswerfen" auf Seite 21).

- **2.** Stellen Sie den Papiersortenhebel auf Endlospapier  $\mathbb{H}$ .
- **3.** Entfernen Sie die Abdeckung, und stellen Sie den Papierstärkehebel (1) auf die richtige Position ein. Siehe "Hebel für Papierstärke einstellen" auf Seite 42.

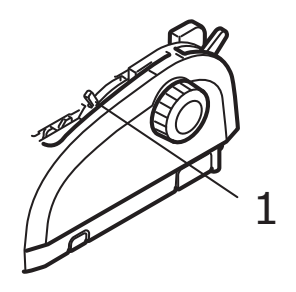

#### HINWEIS

Wenn die Einstellung des Papierstärkehebels nicht dem verwendeten Papier entspricht, funktionieren der Papiereinzug und der Druck nicht richtig.

**4.** Entfernen Sie gleichzeitig das Zufuhrfach und die hintere Abdeckung, indem Sie das Zufuhrfach an beiden Seiten fassen und nach oben aus dem Drucker ziehen.

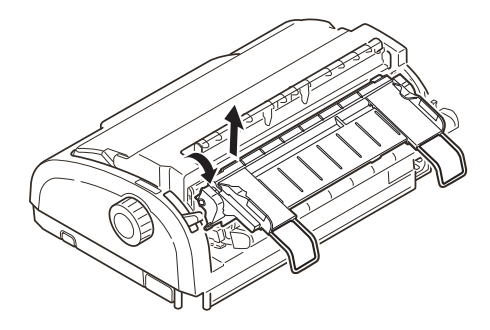

**5.** Heben Sie den Riegel (1) des linken Stachelrad-Traktors an, und schieben Sie den Traktor an die gewünschte Position.

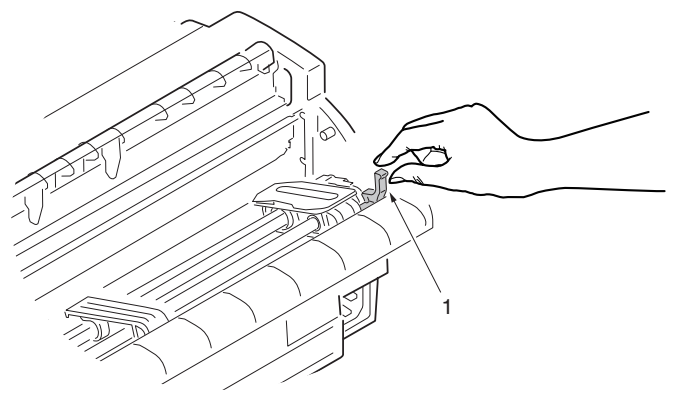

Drücken Sie den Riegel wieder nach unten, um den Traktor an seiner Position zu arretieren.

 Heben Sie den Riegel (1) des rechten Stachelrad-Traktors an, und schieben Sie den Traktor an die Position, die der Breite des verwendeten Endlospapiers entspricht. Schieben Sie die Papierführung (2) in die Mitte zwischen dem linken (3) und dem rechten (4) Stachelrad-Traktor.

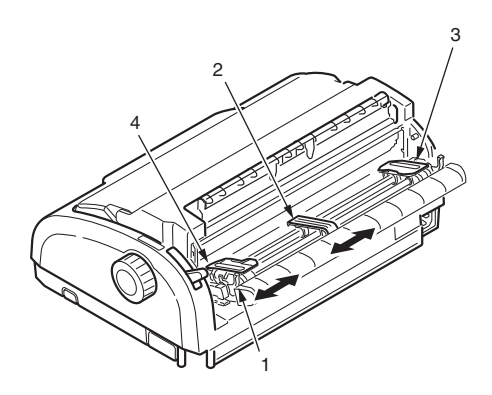

7. Öffnen Sie die Abdeckungen des linken und rechten Traktors, und legen Sie das Endlospapier in Richtung der Pfeile ein. Achten Sie darauf, dass die Führungslöcher des Papiers auf den Stacheln des Traktors sitzen. Richten Sie das Papier auf den Stacheln aus, und schließen Sie die Traktorabdeckungen.

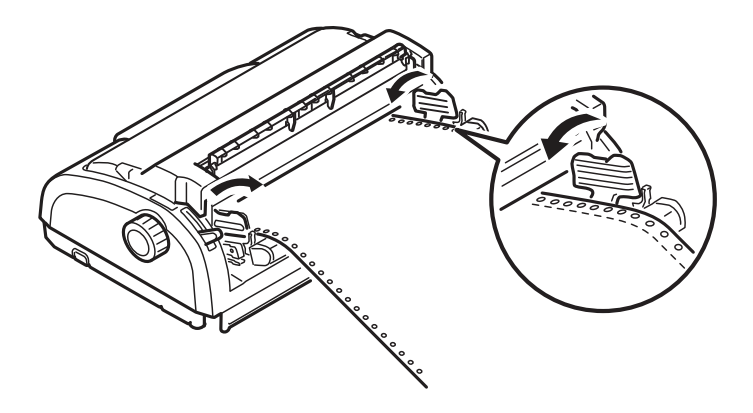

8. Richten Sie den rechten Traktor so aus, wie es der Breite des Endlospapiers entspricht. Achten Sie darauf, dass das Papier zwischen den beiden Traktoren weder zu fest noch zu locker gespannt ist. Drücken Sie den Riegel wieder nach unten, um den rechten Traktor an seiner Position zu arretieren.

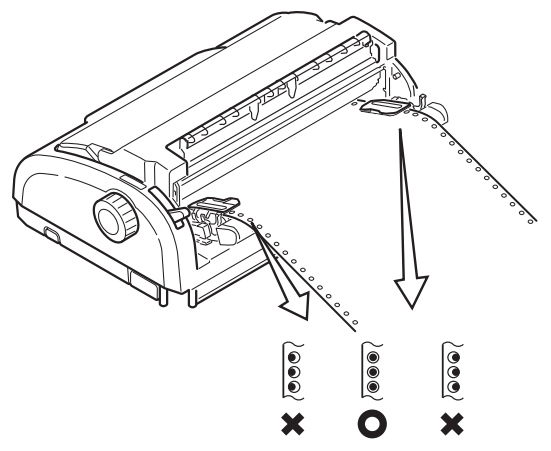

**9.** Setzen Sie das Zufuhrfach und die hintere Abdeckung wieder ein. Führen Sie dazu die hintere Abdeckung in die Aussparungen an der Rückseite des Druckers ein, und drücken Sie sie vorsichtig nach unten, bis das Zufuhrfach einrastet.

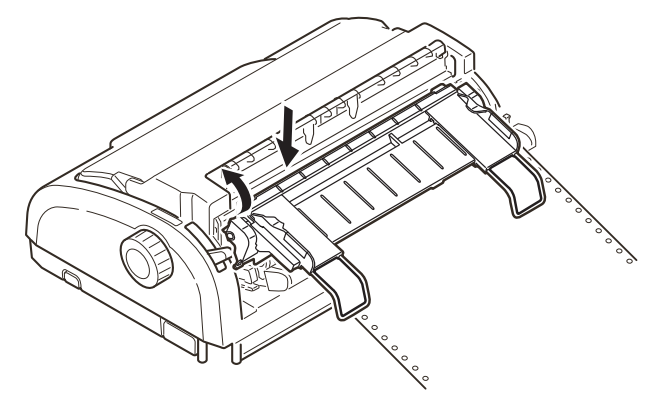

- **10.** Bringen Sie die Abdeckung wieder an.
- **11.** Drücken Sie die Taste LOAD/EJECT (Laden/Ausgeben). Das Endlospapier wird vom Drucker eingezogen und für die erste Druckzeile positioniert.

#### ENDLOSPAPIER EINZIEHEN (ZUFUHR VON DER UNTERSEITE)

HINWEIS

Wenn sich ein Einzelblatt im Drucker befindet, entfernen Sie es (siehe "Einzelblätter auswerfen" auf Seite 21).

### Zugtraktor-Einheit verschieben

**1.** Vergewissern Sie sich, dass der Drucker ausgeschaltet ist.

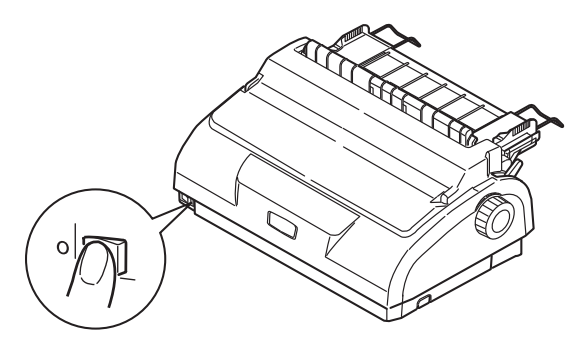

- 2. Ziehen Sie das Netzkabel ab.
- **3.** Nehmen Sie die Abdeckung ab.

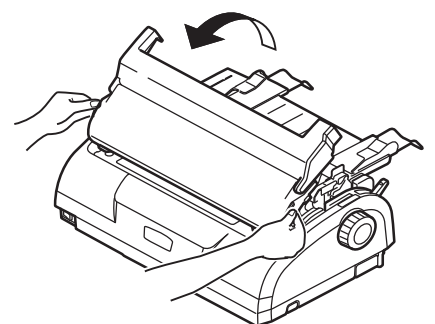

## **VORSICHT!**

Berühren Sie den Druckkopf nicht, da er bei Betrieb heiß werden kann. Lassen Sie ihn abkühlen, bevor Sie ihn berühren. 4. Schieben Sie den Druckkopf nach links.

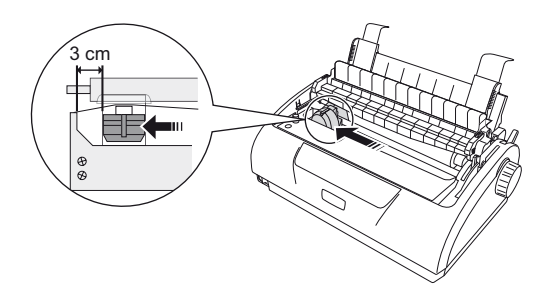

 Schieben Sie die Zugwalze mit den Daumen nach oben und lösen Sie eine Seite. Lösen Sie dann die andere Seite und entfernen Sie die Zugwalze. Dabei kann sich die Zugwalzenauflage lösen.

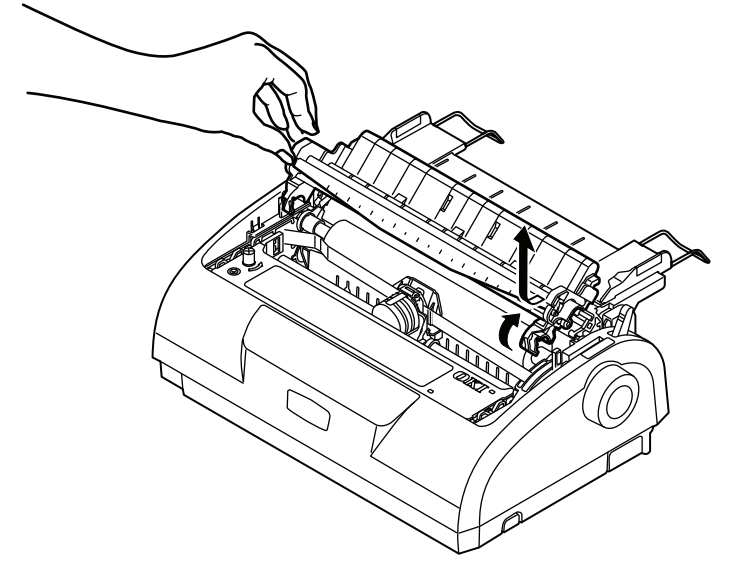

**6.** Tauschen Sie sie ggf. die Zugwalzenauflage aus.

**7.** Drehen Sie den Drucker, so dass Sie die Rückseite des Druckers vor sich haben.

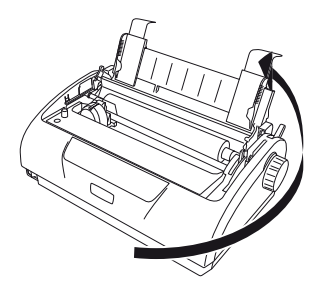

8. Entfernen Sie gleichzeitig das Zufuhrfach und die hintere Abdeckung, indem Sie das Zufuhrfach an beiden Seiten fassen und nach hinten und dann nach oben aus dem Drucker ziehen.

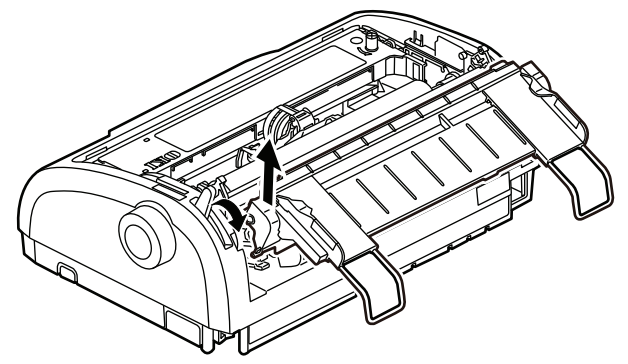

**9.** Entfernen Sie die Zugtraktor-Einheit. Drücken Sie auf die Griffe, damit sich die Klammern an beiden Seiten lösen. Drücken Sie weiter auf die Griffe und drehen Sie die Baugruppe, damit Sie sie aus dem Drucker nehmen können.

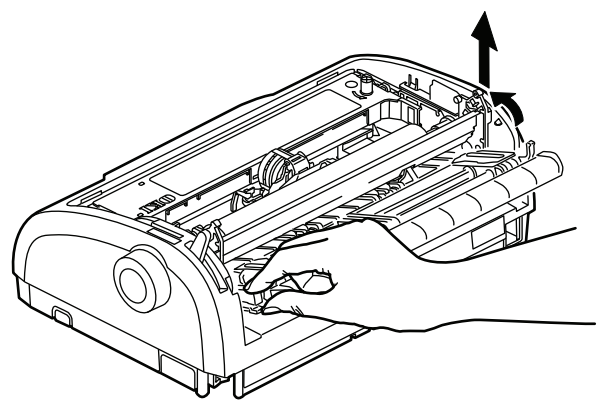

**10.** Positionieren Sie die Zugtraktor-Einheit wie abgebildet. Die Baugruppe mit dem Mechanismus befindet sich links.

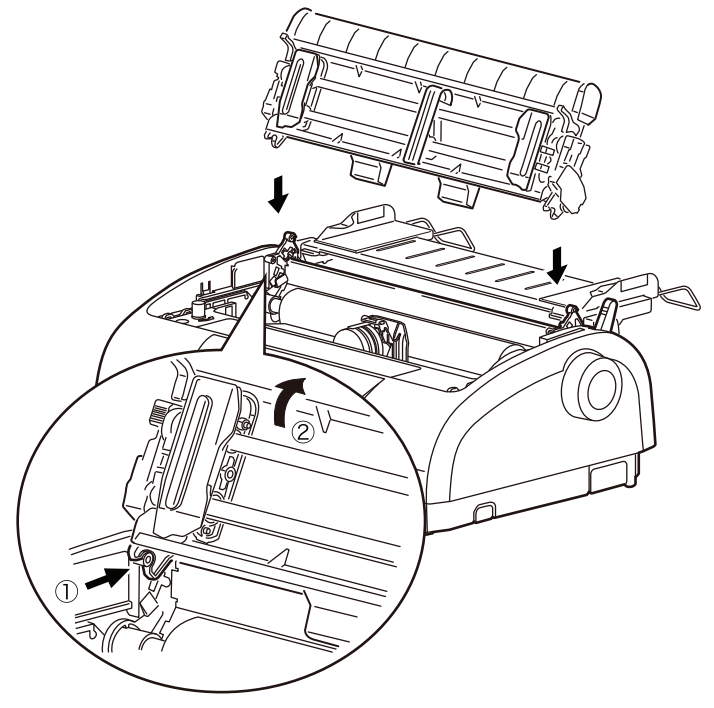

- **11.** Setzen Sie die Arme auf die Drehpunkte und drehen Sie die Einheit nach hinten, bis die Klammern die hinteren Stifte festhalten.
- **12.** Drehen Sie den Drucker, so dass Sie die Vorderseite des Druckers vor sich haben.

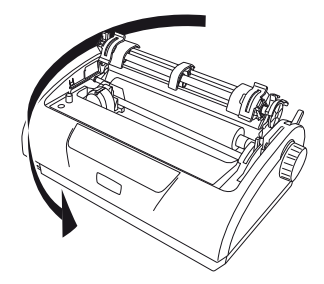

**13.** Drehen Sie den Walzendrehknopf. Wenn die Zugtraktor-Einheit richtig eingesetzt wurde, dreht sich der Mechanismus. Ist dies nicht der Fall, wenn Sie den Walzendrehknopf drehen, wiederholen Sie die Schritte 10 bis 12.

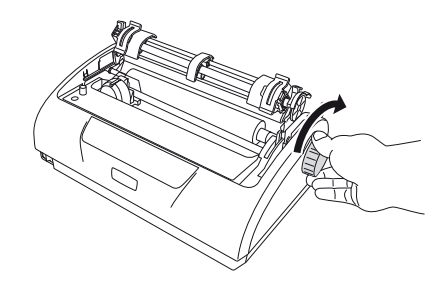

**14.** Setzen Sie das Zufuhrfach und die hintere Abdeckung wieder ein. Führen Sie dazu die hintere Abdeckung in die Aussparungen an der Rückseite des Druckers ein, und ziehen Sie sie vorsichtig nach unten, bis das Zufuhrfach einrastet.

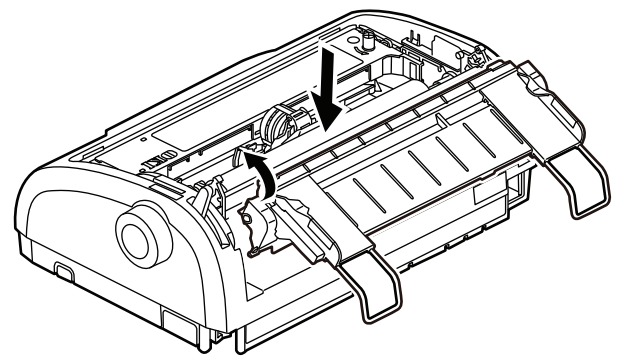

**15.** Bringen Sie die Abdeckung wieder an.

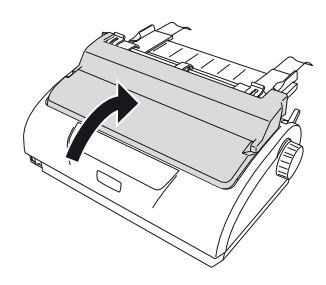

### Endlospapier einziehen (Zufuhr von der Unterseite)

**1.** Vergewissern Sie sich, dass der Drucker ausgeschaltet ist.

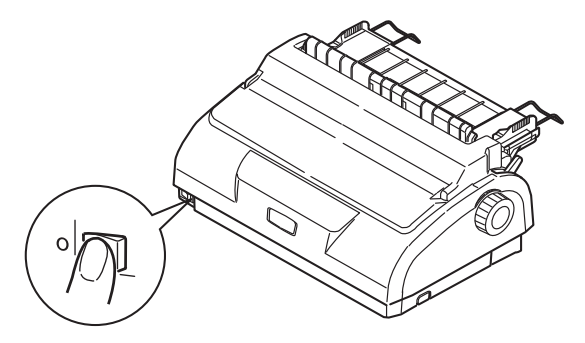

**2.** Nehmen Sie die Abdeckung ab.

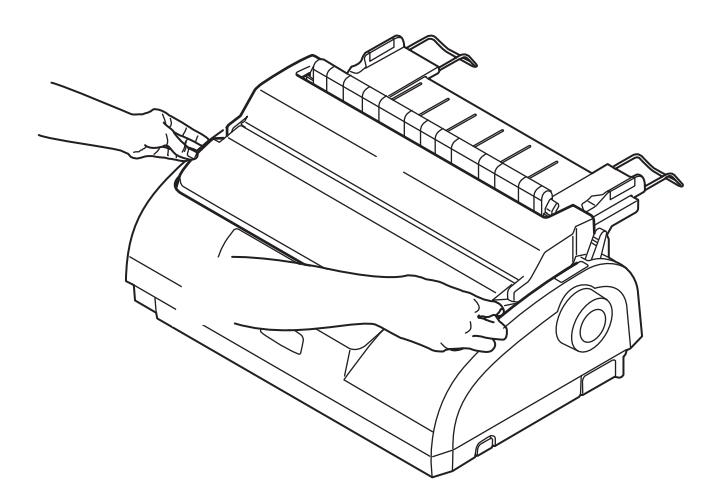

**3.** Stellen Sie den Papiersortenhebel auf Endlospapier III.

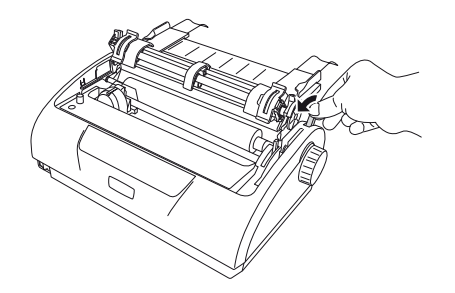

**4.** Legen Sie den Stapel mit dem Endlospapier unter den Drucker. Führen Sie das Papier durch die Aussparung an der Drucker-Unterseite.

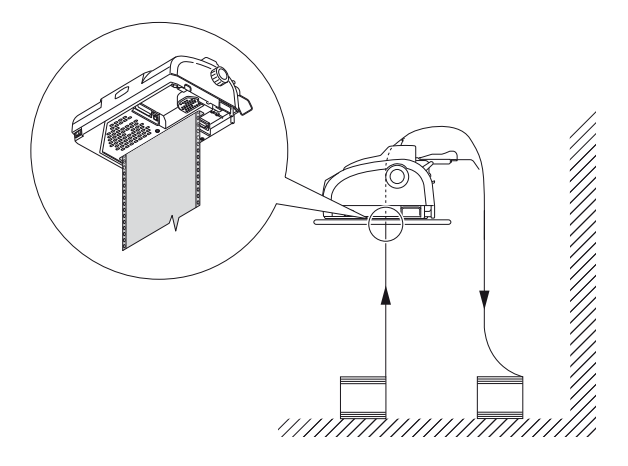

 Heben Sie den Riegel (1) des linken Stachelrad-Traktors an, und schieben Sie den Traktor (2) an die gewünschte Position. Drücken Sie dann den Riegel (3) wieder nach unten, um den Traktor an seiner Position zu arretieren.

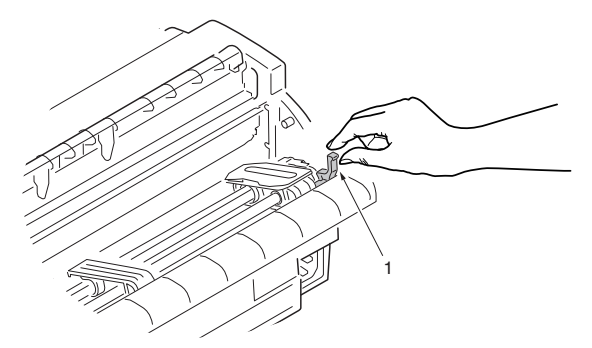

6. Heben Sie den Riegel (1) des rechten Stachelrad-Traktors an, und schieben Sie den Traktor an die Position (2), die der Breite des verwendeten Endlospapiers entspricht. Schieben Sie die Papierführung (3) in die Mitte zwischen dem linken und dem rechten Stachelrad-Traktor.

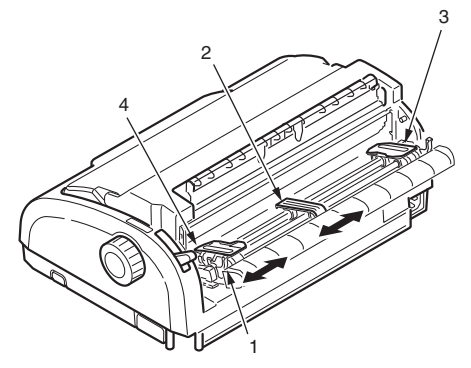

7. Öffnen Sie die Abdeckungen des linken und rechten Traktors (1), und legen Sie das Endlospapier (2) in Richtung der Pfeile ein. Achten Sie darauf, dass die Führungslöcher des Papiers auf den Stacheln des Traktors sitzen.

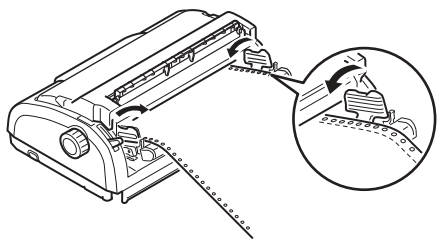

**8.** Richten Sie das Papier auf den Stacheln aus, und schließen Sie die Traktorabdeckungen.

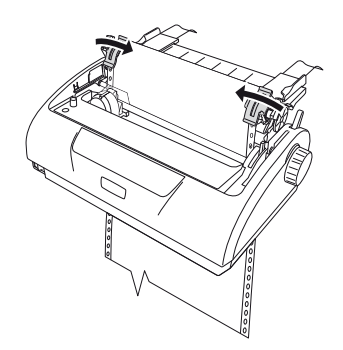
**9.** Richten Sie den rechten Traktor (1) so aus, wie es der Breite des Endlospapiers entspricht. Achten Sie darauf, dass das Papier zwischen den beiden Traktoren weder zu fest noch zu locker gespannt ist. Drücken Sie den Riegel wieder nach unten (2), um den rechten Traktor an seiner Position zu arretieren.

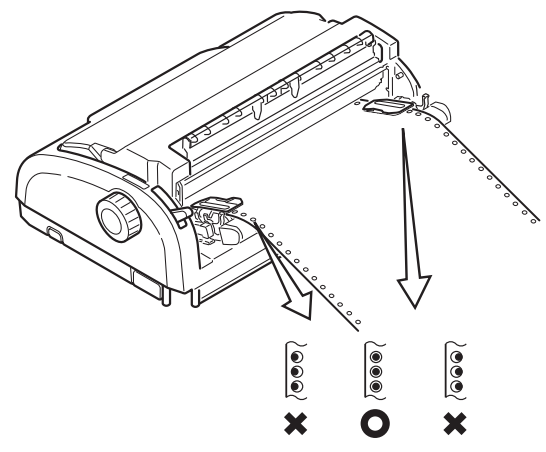

- **10.** Bringen Sie die Abdeckung wieder an.
- **11.** Schalten Sie den Drucker ein.

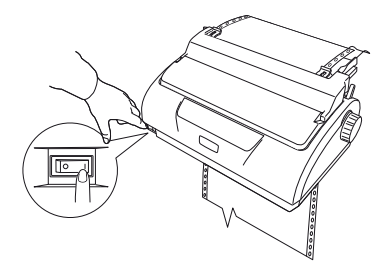

### ENDLOSPAPIER ABREIßEN

- Drücken Sie die Taste LF/FF (Zeilenvorschub/Seitenvorschub), während die Anzeige SEL (Auswahl) leuchtet. Dadurch wird das Endlospapier um eine Seite vorgeschoben.
- **2.** Drücken Sie TEAR (Abreißen), um die Perforation auf dem Papier am Papierschneider des Druckers auszurichten.
- Reißen Sie das Endlospapier entlang seiner Perforation ab, wobei Sie den Papierschneider als Führung verwenden. Achten Sie darauf, dass Sie das Papier nur an der dafür vorgesehenen Perforation abreißen.
- **4.** Drücken Sie die Taste TEAR (Abreißen), um das Endlospapier im Drucker wieder auf die erste Druckzeile zu positionieren.

#### **PERFORATION AUSRICHTEN**

Wenn die Perforation nicht genau am Papierschneider ausgerichtet ist, führen Sie folgende Schritte durch:

- **1.** Entfernen Sie die Abdeckung des Druckers.
- 2. Halten Sie die Taste TEAR (Abreißen) gedrückt, während die Anzeige SEL (Auswahl) leuchtet. Dadurch bewegt sich die Perforation in Richtung des Papierschneiders.

**3.** Achten Sie darauf, dass die Perforation (1) genau unter dem Papierschneider (2) liegt.

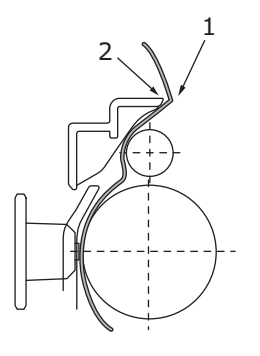

- (a) Um das Papier weiterzubewegen, halten Sie die Taste TEAR (Abreißen) gedrückt und drücken die Taste SEL (Auswahl).
- (b) Für die Gegenrichtung halten Sie die Taste TEAR (Abreißen) gedrückt und drücken die Taste LF/FF (Zeilenvorschub/Seitenvorschub).

#### HINWEIS

Wenn ein Korrekturbereich von mehr als +- 3,53 mm (ML1120 eco) bzw. +- 4,23 mm (ML1190 eco) festgelegt ist, kann das Papier nicht entfernt werden.

**4.** Lassen Sie die Tasten los, wenn die Perforation am Papierschneider ausgerichtet ist.

#### **ENDLOSPAPIER ENTFERNEN**

- 1. Reißen Sie das Endlospapier ab. Siehe "Endlospapier abreißen" auf Seite 38.
- Drücken Sie die Taste SEL (Auswahl), um den Drucker offline zu schalten. Das Endlospapier im Drucker wird neu positioniert.

**3.** Drücken Sie die Taste LOAD/EJECT (Laden/Ausgeben). Die vordere Kante des Endlospapiers bewegt sich rückwärts in Richtung der Stachelrad-Traktoren.

#### HINWEIS

Versuchen Sie nicht, das Papier auszuwerfen, wenn sich Führungslöcher der letzten Seite vom Stachelrad gelöst haben. Dies könnte einen Papierstau zur Folge haben.

**4.** Entfernen Sie gleichzeitig das Zufuhrfach und die hintere Abdeckung, indem Sie das Zufuhrfach an beiden Seiten fassen und nach oben aus dem Drucker ziehen.

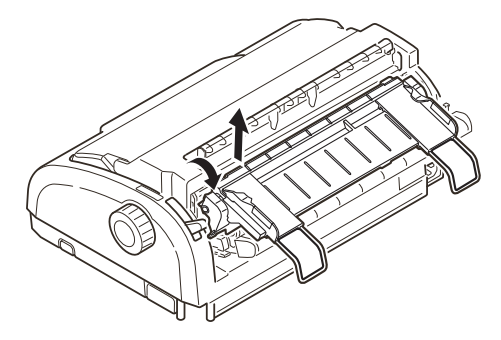

**5.** Öffnen Sie die Abdeckungen der Traktoren, und entfernen Sie das Endlospapier.

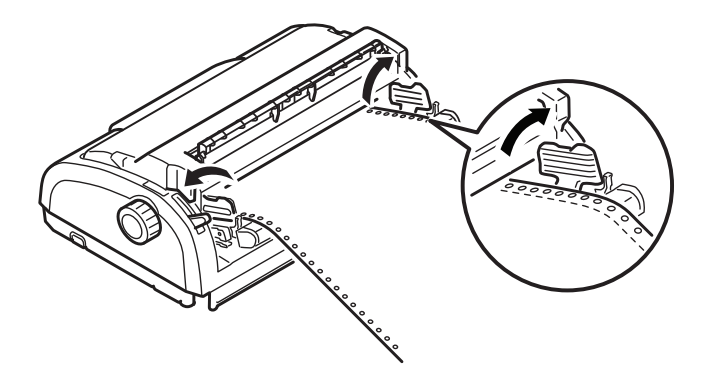

- 6. Schließen Sie die Traktorabdeckungen.
- 7. Setzen Sie das Zufuhrfach und die hintere Abdeckung wieder ein. Führen Sie dazu die hintere Abdeckung in die Aussparungen an der Rückseite des Druckers ein, und drücken Sie sie vorsichtig nach unten, bis das Zufuhrfach einrastet.

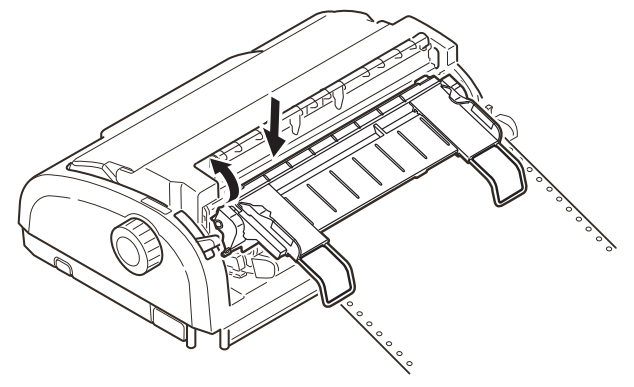

# HEBEL FÜR PAPIERSTÄRKE EINSTELLEN

Es gibt sechs verschiedene Hebelpositionen. Die ersten fünf Positionen dienen dem Druck, während die sechste das Wechseln des Farbbandes erleichtert.

Die folgende Tabelle zeigt die Einstellungen des Papierstärkehebels für unterschiedliche Papiersorten:

| PAPIERSORTE                                                | POSITION DES PAPIERHEBELS |   |   |   | HEBELS         |
|------------------------------------------------------------|---------------------------|---|---|---|----------------|
|                                                            | 1                         | 2 | 3 | 4 | 5-6            |
| Einzelblätter                                              |                           |   |   |   | Siehe<br>unten |
| 52-80 g/qm                                                 | х                         |   |   |   |                |
| 81–127 g/qm                                                |                           | х |   |   |                |
| Umschlag                                                   |                           |   |   | х |                |
| Kohlepapier oder<br>druckempfindliches Papier<br>(40 g/qm) |                           |   |   |   | Siehe<br>unten |
| 2 Lagen                                                    |                           | х |   |   |                |
| 3 Lagen                                                    |                           | х |   |   |                |
| 4 Lagen                                                    |                           |   | х |   |                |
| 5 Lagen                                                    |                           |   | х |   |                |
| 6 Lagen                                                    |                           |   |   | х |                |

Die folgende Tabelle zeigt die Einstellungen des Papierstärkehebels für Gesamtpapierstärken:

| GESAMTPAPIERSTÄRKE | POSITION DES<br>PAPIERHEBELS |
|--------------------|------------------------------|
| 0,06-0,10 mm       | 1                            |
| 0,11-0,18 mm       | 2                            |
| 0,19-0,25 mm       | 3                            |
| 0,26–0,32 mm       | 4                            |
| 0,33–0,39 mm       | 5                            |
| 0,40-0,46 mm       | 6                            |

ML1120/ML1190 eco Benutzerhandbuch – Umgang mit Papier > 42

HINWEIS Die Hebelpositionen 5 und 6 garantieren keinen zufriedenstellenden Ausdruck.

Wenn die Hebelposition nicht der Stärke des verwendeten Papiers entspricht, funktionieren der Papiereinzug und der Druck möglicherweise nicht richtig.

Bedrucken Sie keine Sparbücher, da dies zu einer Beschädigung der Nadeln oder zu einem übermäßigen Verschleiß des Farbbandes führen kann.

Bei einer Papierstärke bis 0,32 mm kann der Papierstärkehebel auf Position 4 eingestellt werden.

Bei den Hebelpositionen 5 und 6 nimmt die Druckqualität für Kohlepapier ab, was beispielsweise zu unleserlichen Zeichen führen kann.

# BEDIENUNGSANLEITUNG

# BEDIENFELD

### ML1120 ECO

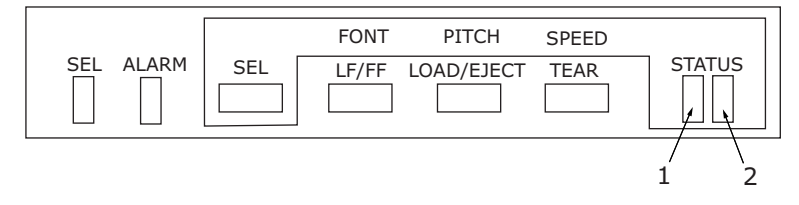

Mit Hilfe der Status- und Alarmanzeigen und der Tasten auf dem Bedienfeld können Sie den Status des Druckers überprüfen und den Drucker steuern.

### Anzeigen

| ANZEIGE | STATUS | BEDEUTUNG                                                                                                    |
|---------|--------|----------------------------------------------------------------------------------------------------|
| SEL     | EIN    | Der Drucker ist online und bereit zum Drucken.                                                                                                    |
|         | AUS    | Der Drucker ist offline und nicht bereit zum<br>Drucken.                                                                                                    |
|         | Blinkt | Status "Druckunterdrückung"                                                                                                    |
|         |        | Status "Wärmewarnung oberer Bereich"                                                                                                    |
|         |        | Energiesparmodus (langsames Blinken)                                                                                                    |
|         |        | Wenn zugleich die Anzeige ALARM blinkt, kann<br>der Druck zu diesem Zeitpunkt nicht fortgesetzt<br>werden. Schalten Sie den Drucker aus,<br>überprüfen Sie, ob sich der Schlitten bewegen<br>lässt, und schalten Sie den Drucker wieder ein.<br>Wenn das Problem weiterhin besteht, wenden<br>Sie sich an Ihren Händler. |
| ALARM   | EIN    | Beim Druckvorgang bedeutet diese Anzeige,<br>dass kein Papier vorhanden ist.                                                                                                    |
|         | AUS    | Papier ist vorhanden.                                                                                                    |
|         | Blinkt | Es liegt ein Papierstau vor.                                                                                                    |
|         |        | Das Medium wurde gewechselt.                                                                                                    |
|         |        | Wenn zugleich die Anzeige SEL blinkt, kann der<br>Druck zu diesem Zeitpunkt nicht fortgesetzt<br>werden. Schalten Sie den Drucker aus,<br>überprüfen Sie, ob sich der Schlitten bewegen<br>lässt, und schalten Sie den Drucker wieder ein.<br>Wenn das Problem weiterhin besteht, wenden<br>Sie sich an Ihren Händler.   |
| STATUS  |        |                                                                                                    |
| 1       | EIN    | Der Menü-Druckmodus ist aktiv.                                                                                                    |
|         | AUS    | Der normale Druckmodus ist aktiv.                                                                                                    |
|         | Blinkt | Die Temperatur ist zu hoch.                                                                                                    |
| 2       | EIN    | Der geräuscharme Druckmodus ist aktiv.                                                                                                    |
|         | AUS    | Der Druckmodus für Normalgeschwindigkeit ist aktiv.                                                                                                    |
|         | Blinkt | Der mehrlagige Druckmodus ist aktiv.                                                                                                    |

#### ML1190 ECO

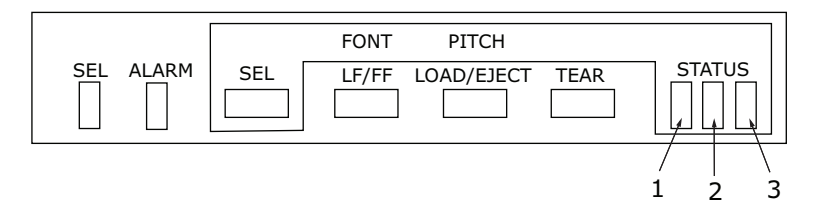

Mit Hilfe der Status- und Alarmanzeigen und der Tasten auf dem Bedienfeld können Sie den Status des Druckers überprüfen und den Drucker steuern.

#### LED-Anzeigen

| ANZEIGE | STATUS | BEDEUTUNG                                                                                                    |
|---------|--------|----------------------------------------------------------------------------------------------------|
| SEL     | EIN    | Der Drucker ist online und bereit zum Drucken.                                                                                                    |
|         | AUS    | Der Drucker ist offline und nicht bereit zum Drucken.                                                                                                    |
|         | Blinkt | Status "Druckunterdrückung"                                                                                                    |
|         |        | Status "Wärmewarnung oberer Bereich"                                                                                                    |
|         |        | Energiesparmodus (langsames Blinken)                                                                                                    |
|         |        | Wenn zugleich die Anzeige ALARM blinkt, kann<br>der Druck zu diesem Zeitpunkt nicht fortgesetzt<br>werden. Schalten Sie den Drucker aus, überprüfen<br>Sie, ob sich der Schlitten bewegen lässt, und<br>schalten Sie den Drucker wieder ein.<br>Wenn das Problem weiterhin besteht, wenden<br>Sie sich an Ihren Händler. |
| ALARM   | EIN    | Das Papier ist zu Ende.                                                                                                    |
|         | AUS    | Papier ist vorhanden.                                                                                                    |
|         | Blinkt | Es liegt ein Papierstau vor.                                                                                                    |
|         |        | Das Medium wurde gewechselt.                                                                                                    |
|         |        | Wenn zugleich die Anzeige SEL blinkt, kann<br>der Druck zu diesem Zeitpunkt nicht fortgesetzt<br>werden. Schalten Sie den Drucker aus, überprüfen<br>Sie, ob sich der Schlitten bewegen lässt, und<br>schalten Sie den Drucker wieder ein.<br>Wenn das Problem weiterhin besteht, wenden<br>Sie sich an Ihren Händler.   |
| STATUS  |        |                                                                                                    |
| 1       | EIN    | Der Menü-Druckmodus ist aktiv.                                                                                                    |
|         | AUS    | Der normale Druckmodus ist aktiv.                                                                                                    |
|         | Blinkt | Die Temperatur ist zu hoch.                                                                                                    |
| 2       | EIN    | Der geräuscharme Druckmodus ist aktiv.                                                                                                    |
|         | AUS    | Der Druckmodus für Normalgeschwindigkeit ist aktiv.                                                                                                    |
|         | Blinkt | Der mehrlagige Druckmodus ist aktiv.                                                                                                    |

| ANZEIGE | STATUS | BEDEUTUNG                      |
|---------|--------|--------------------------------|
| 3       | EIN    | Der Drucker ist eingeschaltet. |
|         | AUS    | Der Drucker ist ausgeschaltet. |
|         | Blinkt | Der Stromsparmodus ist aktiv.  |

# TASTEN

| TASTE      | STATUS                                               | FUNKTION                                                                                                    |
|------------|------------------------------------------------------|----------------------------------------------------------------------------------------------------|
| SEL        | Online                                               | Der Drucker wird offline<br>geschaltet.                                                                                                    |
|            | Off-line (Offline)                                   | Der Drucker wird online<br>geschaltet. Alle Alarme werden<br>zurückgesetzt.                                                                                                    |
| LF/FF      | Online                                               | Schiebt das Papier um eine Zeile<br>vor. Wenn Sie die Taste gedrückt<br>halten, wird das Papier weiter<br>vorgeschoben.                                                                                                    |
|            | Off-line (Offline)                                   | Bewirkt fortgesetzten<br>Zeilenvorschub.<br>Das Einzelblatt wird ausgeworfen.                                                                                                    |
| LOAD/EJECT | Online und offline<br>Endlospapier-<br>Modus         | Das Endlospapier wird bis zur<br>ersten Zeile der nächsten Seite<br>vorgeschoben.<br>Wenn das Endlospapier in Position<br>ist, drücken Sie diese Taste, um<br>es zu den Stachelrad-Traktoren<br>zurückzuziehen.<br>(Versuchen Sie nicht, das<br>Papier auszuwerfen, wenn sich<br>Führungslöcher der letzten Seite<br>vom Stachelrad gelöst haben.<br>Dies könnte einen Papierstau<br>zur Folge haben.) |
|            | Online und offline<br>Manueller<br>Einzelblatt-Modus | Das Einzelblatt wird ausgeworfen.                                                                                                    |

| TASTE                 | STATUS                                   | FUNKTION                                                                                                    |
|-----------------------|------------------------------------------|----------------------------------------------------------------------------------------------------|
| TEAR                  | Online<br>Endlospapier-<br>Modus         | Schiebt das Endlospapier bis<br>zur Abreißposition vor. Wenn<br>Sie die Taste erneut drücken<br>oder der Drucker Daten<br>empfängt, wird die ursprüngliche<br>Position wiederhergestellt.    |
|                       | Online<br>Manueller<br>Einzelblatt-Modus | Nicht wirksam.                                                                                                    |
|                       | Off-line (Offline)                       | Nicht wirksam.                                                                                                    |
| Taste<br>SEL+POWER ON |                                          | Der Menü-Modus wird aktiviert.                                                                                                    |
| LOAD/EJECT+SEL        | Online und offline                       | ML1120 eco: Microfeed rückwärts<br>(in Schritten von 0,176mm)<br>ML1190 eco: Microfeed rückwärts<br>(in Schritten von 0,141mm)                                                               |
| LOAD/EJECT+LF/FF      | Online und offline                       | ML1120 eco: Microfeed rückwärts<br>(in Schritten von 0,176mm)<br>ML1190 eco: Microfeed rückwärts<br>(in Schritten von 0,141mm)                                                               |
| TEAR+SEL              | Online und offline                       | ML1120 eco: Microfeed rückwärts<br>(in Schritten von 0,176 mm) nur<br>an der Abreißposition.<br>ML1190 eco: Microfeed rückwärts<br>(in Schritten von 0,141 mm) nur<br>an der Abreißposition. |
| TEAR+LF/FF            | Online und offline                       | ML1120 eco: Microfeed rückwärts<br>(in Schritten von 0,176 mm) nur<br>an der Abreißposition.<br>ML1190 eco: Microfeed rückwärts<br>(in Schritten von 0,141 mm) nur<br>an der Abreißposition. |
| SEL+TEAR              | Online                                   | Der Druckmodus wird<br>umgeschaltet.<br>Bei jedem Drücken der<br>Tastenkombination wechselt<br>der Drucker den Modus:<br>Geräuscharm > Mehrlagig<br>> Normal.                                |
|                       | Off-line (Offline)                       | Nicht wirksam.                                                                                                    |

# **D**RUCKMODUS ÄNDERN

Sie können den Druckmodus direkt am Bedienfeld ändern. Halten Sie die Taste SEL (Auswahl) gedrückt, und drücken Sie auf die unten gezeigte Taste. Der Drucker schaltet durch die verschiedenen Modi. Die beiden STATUSLEUCHTEN zeigen dabei den jeweiligen Modus an. Lassen Sie die Tasten beim gewünschten Modus los, um diesen auszuwählen.

#### HINWEIS

Während des normalen Betriebes zeigen die Statusleuchten die ausgewählte Schriftart an.

#### ML1120 ECO

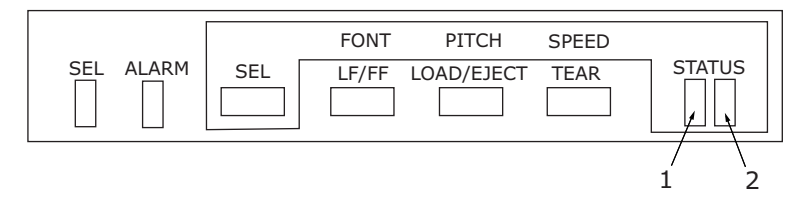

| TASTENKOMBI-<br>NATION | DRUCKSTIL              | STATUSLEUC | НТЕ    |
|------------------------|------------------------|------------|--------|
| SEL + LF/FF            |                        | Links      | Rechts |
|                        | Schriftart             |            |        |
|                        | Schönschrift<br>(NLQ)  |            | Ein    |
|                        | Utility                | Ein        |        |
|                        | Schnelldruck<br>(HSD)  |            | Blinkt |
|                        | Super-<br>Schnelldruck | Blinkt     |        |

| SEL + LOAD/EJECT                | Zeichenbreite                                                                                                    |                                                |                                                                                                    |
|---------------------------------|----------------------------------------------------------------------------------------------------|------------------------------------------------|----------------------------------------------------------------------------------------------------|
|                                 | 10 CPI                                                                                                    |                                                | Ein                                                                                                    |
|                                 | 12 CPI                                                                                                    | Ein                                            |                                                                                                    |
|                                 | 15 CPI                                                                                                    |                                                | Blinkt                                                                                                 |
|                                 | 17 CPI                                                                                                    | Blinkt                                         |                                                                                                    |
|                                 | 20 CPI                                                                                                    | Ein                                            | Ein                                                                                                    |
|                                 | Proportional                                                                                                    |                                                |                                                                                                    |
| SEL + TEAR                      | Druckgeschwindi                                                                                                    | gkeit                                          |                                                                                                    |
|                                 | Normal                                                                                                    |                                                | Ein                                                                                                    |
|                                 | Schnell                                                                                                    | Ein                                            |                                                                                                    |
|                                 | Geräuscharm                                                                                                    | Ein                                            | Ein                                                                                                    |
| TASTENKOMBI-                    | DRUCKSTIL                                                                                                    | STATU                                          | SLEUCHTE                                                                                               |
|                                 |                                                                                                    |                                                |                                                                                                    |
| harron                          |                                                                                                    | LINKS                                          | RECHTS                                                                                                 |
| SEL + LF/FF                     | Schönschrift<br>(NLQ)                                                                                                    | LINKS                                          | <b>RECHTS</b><br>Ein                                                                                   |
| SEL + LF/FF                     | Schönschrift<br>(NLQ)<br>Utility                                                                                                    | LINKS                                          | Ein                                                                                                    |
| SEL + LF/FF                     | Schönschrift<br>(NLQ)<br>Utility<br>Schnelldruck<br>(HSD)                                                                                              | Ein                                            | RECHTS       Ein       Blinkt                                                                          |
| SEL + LF/FF                     | Schönschrift<br>(NLQ)<br>Utility<br>Schnelldruck<br>(HSD)<br>Super-<br>Schnelldruck                                                                    | LINKS<br>Ein<br>Blinkt                         | RECHTS       Ein       Blinkt                                                                          |
| SEL + LF/FF<br>SEL + LOAD/EJECT | Schönschrift<br>(NLQ)<br>Utility<br>Schnelldruck<br>(HSD)<br>Super-<br>Schnelldruck<br>Zeichenbreite                                                   | LINKS<br>Ein<br>Blinkt                         | RECHTS       Ein       Blinkt                                                                          |
| SEL + LF/FF<br>SEL + LOAD/EJECT | Schönschrift<br>(NLQ)<br>Utility<br>Schnelldruck<br>(HSD)<br>Super-<br>Schnelldruck<br>Zeichenbreite<br>10 CPI                                         | LINKS<br>Ein<br>Blinkt                         | RECHTS       Ein       Blinkt       Ein                                                                |
| SEL + LF/FF<br>SEL + LOAD/EJECT | Schönschrift<br>(NLQ)<br>Utility<br>Schnelldruck<br>(HSD)<br>Super-<br>Schnelldruck<br>Zeichenbreite<br>10 CPI<br>12 CPI                               | LINKS<br>Ein<br>Blinkt<br>Ein                  | RECHTS       Ein       Blinkt       Ein                                                                |
| SEL + LF/FF<br>SEL + LOAD/EJECT | Schönschrift<br>(NLQ)<br>Utility<br>Schnelldruck<br>(HSD)<br>Super-<br>Schnelldruck<br>Zeichenbreite<br>10 CPI<br>12 CPI<br>15 CPI                     | LINKS Ein Blinkt Ein Ein                       | RECHTS       Ein       Blinkt       Ein       Blinkt       Blinkt                                      |
| SEL + LF/FF                     | Schönschrift<br>(NLQ)<br>Utility<br>Schnelldruck<br>(HSD)<br>Super-<br>Schnelldruck<br>Zeichenbreite<br>10 CPI<br>12 CPI<br>15 CPI<br>17 CPI           | LINKS<br>Ein<br>Blinkt<br>Ein<br>Ein<br>Blinkt | RECHTS Ein Blinkt Ein Ein Ein Blinkt Blinkt                                                            |
| SEL + LF/FF                     | Schönschrift<br>(NLQ)<br>Utility<br>Schnelldruck<br>(HSD)<br>Super-<br>Schnelldruck<br>Zeichenbreite<br>10 CPI<br>12 CPI<br>15 CPI<br>17 CPI<br>20 CPI | LINKS Ein Ein Ein Ein Ein Ein Ein Ein Ein Ein  | RECHTS       Ein       Blinkt       Ein       Blinkt       Ein       Ein       Ein       Ein       Ein |

| TASTENKOMBI-<br>NATION | DRUCKSTIL            | STATUSLEUCHTE |        |  |
|------------------------|----------------------|---------------|--------|--|
|                        |                      | LINKS         | RECHTS |  |
| SEL + TEAR             | Druckgeschwindigkeit |               |        |  |
|                        | Normal               | Ein           |        |  |
|                        | Schnell              | Ein           |        |  |
|                        | Geräuscharm          | Ein           | Ein    |  |

#### ML1190 ECO

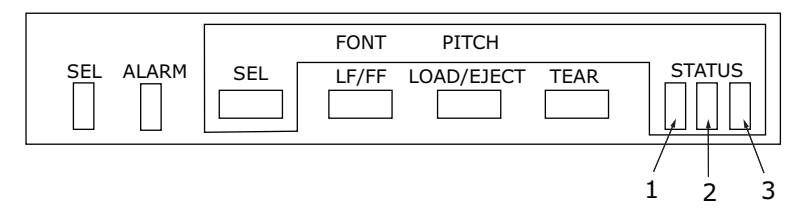

| TASTENKOM-  | DRUCKSTIL     | STATUSLEUCHTE |        |        |
|-------------|---------------|---------------|--------|--------|
| DINATION    |               | LINKS         | MITTE  | RECHTS |
| SEL + LF/FF | Schriftart    |               |        |        |
|             | LQ Courier    |               |        | Ein    |
|             | LQ Roman      |               | Ein    |        |
|             | LQ Swiss      | Ein           |        |        |
|             | LQ Swiss Bold |               |        | Blinkt |
|             | LQ Orator     |               | Blinkt |        |
|             | LQ Gothic     | Blinkt        |        |        |
|             | LQ Prestige   |               | Ein    | Ein    |
|             | LQ OCR-A      | Ein           |        | Ein    |
|             | LQ OCR-B      | Ein           | Ein    |        |
|             | Utility       |               | Blinkt | Blinkt |
|             | HSD           | Blinkt        |        | Blinkt |
| SEL +       | Zeichenbreite |               |        |        |
| LUAD/LILCT  | 10 CPI        |               |        | Ein    |
|             | 12 CPI        |               | Ein    |        |
|             | 15 CPI        |               |        | Blinkt |
|             | 17 CPI        |               | Blinkt |        |
|             | 20 CPI        |               | Ein    | Ein    |
|             | Proportional  |               | Blinkt | Blinkt |

| TASTEN-<br>KOMBINATION | DRUCKSTIL     | STATUSLEUCHTE |        |        |
|------------------------|---------------|---------------|--------|--------|
| SEL + LF/FF            |               | Links         | Mitte  | Rechts |
|                        | Schriftart    |               |        |        |
|                        | LQ Courier    |               |        | Ein    |
|                        | LQ Roman      |               | Ein    |        |
|                        | LQ Swiss      | Ein           |        |        |
|                        | LQ Swiss Bold |               |        | Blinkt |
|                        | LQ Orator     |               | Blinkt |        |
|                        | LQ Gothic     | Blinkt        |        |        |
|                        | LQ Prestige   |               | Ein    | Ein    |
|                        | LQ OCR-A      | Ein           |        | Ein    |
|                        | LQ OCR-B      | Ein           | Ein    |        |
|                        | Utility       |               | Blinkt | Blinkt |
|                        | HSD           | Blinkt        |        | Blinkt |
| SEL + LOAD/EJECT       | Zeichenbreite |               |        |        |
|                        | 10 CPI        |               |        | Ein    |
|                        | 12 CPI        |               | Ein    |        |
|                        | 15 CPI        |               |        | Blinkt |
|                        | 17 CPI        |               | Blinkt |        |
|                        | 20 CPI        |               | Ein    | Ein    |
|                        | Proportional  |               | Blinkt | Blinkt |

## MENÜWERTE EINSTELLEN

Der folgende Abschnitt beschreibt die Druckereinstellungen und erläutert, wie sie geändert werden. Am Ende des Abschnitts finden Sie eine Referenztabelle mit den Menüoptionen und ihren Werten.

#### AKTUELLE EINSTELLUNGEN BESTÄTIGEN

Um die aktuellen Menüeinstellungen auszudrucken, reicht ein A4-Einzelblatt oder Endlospapier mit einer Breite von mindestens 254 mm. In unserem Beispiel wird ein A4-Einzelblatt verwendet.

- **1.** Stellen Sie den Papiersortenhebel auf Einzelblatt.
- 2. So aktivieren Sie den Menü-Modus:
  - (a) Vergewissern Sie sich, dass der Drucker ausgeschaltet ist.
  - (b) Stellen Sie den Netzschalter des Druckers auf ON, während Sie die Taste SEL (Auswahl) gedrückt halten.
- **3.** Legen Sie das Einzelblatt in das Papierfach. Die Firmware-Details werden gedruckt.
- **4.** Drücken Sie die Taste TEAR (Abreißen), um die aktuellen Menüeinstellungen zu drucken.
- **5.** Beenden Sie den Ausdruck, oder fahren Sie mit dem Ändern von Menüeinstellungen fort:
  - (a) Um die Bestätigung der aktuellen Menüeinstellungen zu beenden, die Einstellungen zu speichern und das Papier auszuwerfen, halten Sie die Taste TEAR (Abreißen) gedrückt und drücken gleichzeitig LOAD/EJECT (Laden/Ausgeben) und dann LF/FF (Zeilenvorschub/Seitenvorschub).
  - (b) Wie Sie Menüeinstellungen ändern können, erfahren Sie unter "Menüeinstellungen ändern" auf Seite 56.

#### MENÜEINSTELLUNGEN ÄNDERN

#### HINWEIS

Bevor Sie Menüeinstellungen ändern, sollten Sie die aktuellen Einstellungen ausdrucken (siehe "Aktuelle Einstellungen bestätigen" auf Seite 55).

So ändern Sie Menüeinstellungen (eine Referenztabelle finden Sie weiter unten):

- 1. Stellen Sie den Netzschalter des Druckers auf ON, während Sie die Taste SEL (Auswahl) gedrückt halten.
- **2.** Legen Sie das Einzelblatt in das Papierfach.
- Drücken Sie SEL (Auswahl) oder gleichzeitig TEAR (Abreißen) und SEL, um vorwärts bzw. rückwärts durch das Hauptmenü zu blättern.
- **4.** Drücken Sie LF/FF (Zeilenvorschub/Seitenvorschub) oder gleichzeitig TEAR (Abreißen) und LF/FF, um vorwärts bzw. rückwärts durch die Untermenüs zu blättern.
- Drücken Sie LOAD/EJECT (Laden/Ausgeben) oder gleichzeitig TEAR (Abreißen) und LOAD/EJECT, um vorwärts bzw. rückwärts durch die Einstellungen für die einzelnen Menüpunkte zu blättern.
- **6.** Wiederholen Sie die Schritte 3 bis 5 für alle Menüpunkte, die Sie ändern möchten.
- 7. Um die Bestätigung der aktuellen Menüeinstellungen zu beenden, die Einstellungen zu speichern und das Papier auszuwerfen, halten Sie die Taste TEAR (Abreißen) gedrückt und drücken gleichzeitig LOAD/EJECT (Laden/Ausgeben) und dann LF/FF (Zeilenvorschub/ Seitenvorschub).

HINWEIS Durch Ausschalten des Druckers werden die neuen Einstellungen nicht gespeichert.

#### MENÜOPTIONEN UND EINSTELLUNGEN

In der folgenden Tabelle sind die Werkseinstellungen fett gedruckt.

## ML1120 ECO

| MENU                   | BEZEICHNUNG                                         | FUNKTION                                                 | EINSTELLUNG                                                       |
|------------------------|-----------------------------------------------------|----------------------------------------------------------|-------------------------------------------------------------------|
| Drucker-<br>Steuermenü | Emulation Mode<br>(Emulations-<br>modus)            | Einstellen der<br>Modi EPSON,<br>IBM oder ML.            | <b>IBM</b><br>EPSON<br>ML                                         |
| Schriftart-<br>Menü    | Print Mode<br>(Druckmodus)                          | Einstellen der<br>Qualität von ANK-<br>Zeichen.          | NLQ Courier<br>NLQ Gothic<br>NLQ OCR-B<br><b>DRAFT</b><br>Utility |
|                        | Draft Mode<br>(Entwurfsmodus)                       | Einstellen von HSD<br>oder SSD.                          | HSD IBM<br>SSD                                                    |
|                        | Pitch (Breite)                                      | Einstellen der<br>Zeichenbreite.                         | <b>10 CPI</b> , 12 CPI,<br>15 CPI, 17,1 CPI,<br>20 CPI            |
|                        | Proportional<br>Spacing (Proportio-<br>nal-schrift) | Einstellen, ob<br>Proportionalschrift<br>verwendet wird. | Ja<br><b>Nein</b>                                                 |
|                        | Style (Stil)                                        | Einstellen des<br>Schriftstils.                          | <b>Normal</b> ,<br>Italics (Kursiv)                               |
|                        | Größe                                               | Einstellen der<br>Zeichenskalierung.                     | Single (Einfach),<br>Double (Doppelt)                             |

| MENU                | BEZEICHNUNG                     | FUNKTION                                                                                      | EINSTELLUNG                                                                                                    |
|---------------------|---------------------------------|-----------------------------------------------------------------------------------------------|----------------------------------------------------------------------------------------------------|
| Symbolsatz-<br>Menü | Character Set<br>(Zeichensatz)  | Einstellen der<br>Codetabelle für<br>ANK-Zeichen.                                             | Standard<br>Zeilengrafik<br>Blockgrafik<br>(wird nur für<br>ML-Emulation<br>angezeigt)<br>Set I (Satz I)<br>Set II (wird<br>nur für IBM- und<br>EPSON-Emulation<br>angezeigt)                                                                                                    |
|                     | Language Set<br>(Sprache)       | Einstellen des<br>sprachspezifischen<br>Zeichensatzes.                                        | ASCII, French,<br>German, British,<br>Danish I, Swedish I,<br>Italian, Spanish I,<br>Japanese,<br>Norwegian,<br>Danish II,<br>Spanish II,<br>Latin American,<br>French Canadian,<br>Dutch, TSR80,<br>Swedish II,<br>Swedish II,<br>Swedish II,<br>Swedish IV, Turkish,<br>Swiss I, Swiss II,<br>Publisher |
|                     | Zero Character<br>(Nullzeichen) | Einstellen des<br>Nullzeichens bei<br>30H (ANK-Code)<br>oder bei AA30H<br>(Single-Byte-Code). | <b>Unslashed</b><br>Slashed                                                                                                    |

| MENU                | BEZEICHNUNG              | FUNKTION                                                                                             | EINSTELLUNG                                                                                                    |
|---------------------|--------------------------|----------------------------------------------------------------------------------------------------|----------------------------------------------------------------------------------------------------|
| Symbolsatz-<br>Menü | Code Page<br>(Code-Page) | Einstellen der<br>Code-Page.                                                                         | USA<br>Canada French<br>Multilingual<br>Portugal<br>Norway<br>Turkey<br>Greek_437<br>Greek_437<br>Greek_928<br>Grk_437 CYPRUS<br>Polska Mazovia<br>Serbo Croatic I<br>Serbo Croatic I<br>Serbo Croatic II<br>ECMA-94<br>Hungarian CWI<br>Windows Greek<br>Windows Greek<br>Windows Greek<br>Windows Cyrillic<br>East Europe Latin<br>II-852<br>Cyrillic II-855<br>Cyrillic II-855<br>Cyrillic II-866<br>Kamenicky(MJK)<br>ISO Latin 2<br>Hebrew NC (862)<br>Hebrew NC (862)<br>Hebrew OC<br>Turkey_857<br>Latin 5<br>(Windows Turkey)<br>Windows Hebrew<br>Ukrainian<br>Bulgarian<br>ISO Latin 6<br>(8859/10)<br>Windows Baltic<br>Baltic_774<br>KBL-Lithuanian<br>Cyrillic Latvian<br>Roman-8<br>Icelandic-861<br>Multilingual 858<br>ISO 8859-15<br>Greek_737<br>POL 1<br>Macedonia |
|                     | Slashed Letter 0         | Einstellen, ob 0<br>mit Schrägstrich<br>bei 9BH und 9DH in<br>der USA-Code-Page<br>konvertiert wird. | Ja<br><b>Nein</b>                                                                                                    |

| MENU                                    | BEZEICHNUNG                          | FUNKTION                                                                                                    | EINSTELLUNG                                                                                                    |
|-----------------------------------------|--------------------------------------|----------------------------------------------------------------------------------------------------|----------------------------------------------------------------------------------------------------|
| Menü für<br>rückwärtige<br>Papiorzufubr | Line Spacing<br>(Zeilenabstand)      | Einstellen des<br>Zeilenabstands.                                                                                              | <b>6 LPI</b><br>8 LPI                                                                                                    |
| Papierzurunr                            | Papierabreiß<br>position             | Einstellen,<br>ob Vorschub von<br>Endlospapier zur<br>Abreißposition<br>manuell oder<br>automatisch<br>erfolgt.                | Manuell<br>500 ms<br>1 Sek.<br>2 Sek.                                                                                                    |
|                                         | Zum Seitenanfang<br>nach Perforation | Einstellen,<br>ob Perforation<br>übersprungen<br>wird. (Wenn ein<br>solcher Befehl<br>empfangen wird,<br>erhält er Priorität.) | Ja (25,4 mm/1 in)<br><b>Nein</b>                                                                                                    |
|                                         | Papierlänge                          | Einstellen der<br>Seitenlänge für<br>Endlospapier.                                                                             | 279,4 mm (11 in)<br>296,3 mm<br>(11 2/3 in)<br><b>304,8 mm (12 in)</b><br>355,6 mm (14 in)<br>431,8 mm (17 in)<br>76,2 mm (3 in)<br>82,6 mm (3,25 in)<br>84,7 mm (10/3 in)<br>88,9 mm (3,5 in)<br>93,1 mm (11/3 in)<br>101,6 mm (4 in)<br>127,0 mm (5 in)<br>139,7 mm (5,5 in)<br>152,4 mm (6 in)<br>177,8 mm (7 in)<br>203,2 mm (8 in)<br>215,9 mm (8,5 in) |
|                                         | Anpassen der<br>Abreißposition       | Einstellen eines<br>Wertes für die<br>Position, an der<br>Endlospapier<br>abgeschnitten wird<br>(in Schritten von<br>0,17 mm). | -201<br><b>0</b><br>+20 - +1                                                                                                    |

| MENU                                    | BEZEICHNUNG               | FUNKTION                                                                                                    | EINSTELLUNG                                                                                                    |
|-----------------------------------------|---------------------------|----------------------------------------------------------------------------------------------------|----------------------------------------------------------------------------------------------------|
| Menü für<br>rückwärtige<br>Papierzufuhr | TOF-Anpassung<br>(Endlos) | Einstellen eines<br>Wertes für die<br>Referenzposition<br>unter Berück-<br>sichtigung des<br>Seitenanfangs<br>bei Endlospapier.<br>Die Position<br>bewegt sich mit<br>[+] zum unteren<br>und mit [-] zum<br>oberen Ende der<br>Seite (in Schritten<br>von 0,17 mm). | -201<br><b>0</b><br>+20 - +1                                                                                                    |
|                                         | TOF (Endlos)              | Einstellen der<br>Referenzposition<br>für den Seiten-<br>anfang, wenn<br>Endlospapier über<br>die Rückseite des<br>Druckers auto-<br>matisch eingezogen<br>wird. (Bis zur<br>halben Höhe der<br>Zeichen in der<br>ersten Zeile.)                                    | 2,12 mm<br>(1/12 in)<br>4,23 mm (1/6 in)<br>6,35 mm (1/4 in)<br>8,47 mm (1/3 in)<br>10,58 mm<br>(5/12 in)<br>12,7 mm (1/2 in)<br>14,82 mm<br>(7/12 in)<br>16,93 mm<br>(2/3 in)<br>19,05 mm<br>(3/4 in)<br>21,17 mm<br>(5/6 in)<br><b>23,28 mm</b><br>(11/12 in)<br>25,4 mm (1 in)<br>27,52 mm<br>(13/12 in)<br>Seitenanfang<br>verwenden |

| MENU                          | BEZEICHNUNG                          | FUNKTION                                                                                                    | EINSTELLUNG                                                                                                    |
|-------------------------------|--------------------------------------|----------------------------------------------------------------------------------------------------|----------------------------------------------------------------------------------------------------|
| Menü<br>für Zufuhr<br>von der | Line Spacing<br>(Zeilenabstand)      | Einstellen des<br>Zeilenabstands.                                                                                              | <b>6 LPI</b><br>8 LPI                                                                                                    |
| Unterseite                    | Zum Seitenanfang<br>nach Perforation | Einstellen,<br>ob Perforation<br>übersprungen<br>wird. (Wenn ein<br>solcher Befehl<br>empfangen wird,<br>erhält er Priorität.) | Ja (25,4 mm/1 in)<br><b>Nein</b>                                                                                                    |
|                               | Papierlänge                          | Einstellen der<br>Seitenlänge für<br>Endlospapier.                                                                             | 279,4 mm (11 in)<br>296,3 mm<br>(11 2/3 in)<br><b>304,8 mm</b><br>(12 in)<br>355,6 mm (14 in)<br>431,8 mm (17 in)<br>76,2 mm (3 in)<br>82,6 mm (3,25 in)<br>84,7 mm (10/3 in)<br>88,9 mm (3,5 in)<br>93,1 mm (11/3 in)<br>101,6 mm (4 in)<br>127,0 mm (5,5 in)<br>139,7 mm (5,5 in)<br>152,4 mm (6 in)<br>177,8 mm (7 in)<br>203,2 mm (8 in)<br>215,9 mm (8,5 in)      |
| Menü<br>für Zufuhr            | Line Spacing<br>(Zeilenabstand)      | Einstellen des<br>Zeilenabstands.                                                                                              | <b>6 LPI</b><br>8 LPI                                                                                                    |
|                               | Papierlänge                          | Einstellen der<br>Seitenlänge von<br>Einzelblättern.                                                                           | 279,4 mm (11 in),<br>296,3 mm<br>(11 2/3 in)<br><b>304,8 mm</b><br>(12 in)<br>355,6 mm (14 in)<br>420,9 mm<br>(16,57 in)<br>76,2 mm (3 in)<br>82,6 mm (3,25 in)<br>84,7 mm (10/3 in)<br>88,9 mm (3,5 in)<br>93,1 mm (11/3 in)<br>101,6 mm (4 in)<br>127,0 mm (5 in)<br>139,7 mm (5,5 in)<br>152,4 mm (6 in)<br>177,8 mm (7 in)<br>203,2 mm (8 in)<br>215,9 mm (8,5 in) |

| MENU                           | BEZEICHNUNG                                                    | FUNKTION                                                                                                    | EINSTELLUNG                                                                          |
|--------------------------------|----------------------------------------------------------------|----------------------------------------------------------------------------------------------------|--------------------------------------------------------------------------------------|
| Menü<br>für Zufuhr<br>von oben | Wartezeit bei<br>Zufuhr von oben                               | Einstellen der<br>Wartezeit zwischen<br>dem Einlegen des<br>Papiers in das<br>Papierfach und<br>dem Einziehen,<br>während der<br>Drucker im<br>manuellen<br>Einzelblatt-Modus<br>auf Papier wartet.                                                                   | Invalid<br>500 ms<br><b>1 Sekunden</b><br>2 Sekunden                                 |
|                                | Steuerung der<br>Papierlänge                                   | Steuern der<br>Seitenlänge von<br>Einzelblättern.                                                                                                    | Durch<br>Menüeinstellung<br>Durch<br>tatsächliche<br>Seitenlänge                     |
|                                | Position für<br>automatischen<br>Auswurf bei<br>Einzelblättern | Einstellen eines<br>bedruckbaren<br>Bereichs am<br>unteren Ende<br>von Einzelblättern<br>(Zeichenmitte).                                                                                                    | <b>6,35 mm</b><br>( <b>1/4 in)</b><br>12,70 mm<br>(6/12 in)<br>14,82 mm<br>(7/12 in) |
|                                | TOF Adjustment<br>(Cut Sheet)                                  | Einstellen eines<br>Wertes für die<br>Referenzposition<br>unter Berück-<br>sichtigung des<br>Seitenanfangs<br>bei Einzelblättern.<br>Die Position<br>bewegt sich mit<br>[+] zum unteren<br>und mit [-] zum<br>oberen Ende der<br>Seite (in Schritten<br>von 0,17 mm). | -201<br>0<br>+20 - +1                                                                |

| MENU                           | BEZEICHNUNG                        | FUNKTION                                                                                                    | EINSTELLUNG                                                                                                    |
|--------------------------------|------------------------------------|----------------------------------------------------------------------------------------------------|----------------------------------------------------------------------------------------------------|
| Menü<br>für Zufuhr<br>von oben | TOF (Einzelblatt,<br>Seitenanfang) | Einstellen der<br>Referenzposition<br>für den<br>Seitenanfang,<br>wenn Einzelblätter<br>manuell<br>eingezogen<br>werden. (Bis zur<br>halben Höhe der<br>Zeichen in der<br>ersten Zeile.) | 2,12 mm<br>(1/12 in)<br>4,23 mm (1/6 in)<br><b>6,35 mm</b><br>(1/4 in)<br>8,47 mm (1/3 in)<br>10,58 mm<br>(5/12 in)<br>12,7 mm (1/2 in)<br>14,82 mm<br>(7/12 in)<br>16,93 mm<br>(2/3 in)<br>19,05 mm<br>(3/4 in)<br>21,17 mm<br>(5/6 in)<br>23,28 mm<br>(11/12 in)<br>25,4 mm (1 in)<br>27,52 mm<br>(13/12 in)<br>Seitenanfang<br>verwenden |
|                                | LF-Anpassung<br>Einzelblatt        | Einstellen des<br>Zeilenvorschubs<br>im Einzelblatt-<br>Modus.                                                                                                    | -141<br><b>0</b><br>+14 - +1                                                                                                    |
| Einstellungs-<br>menü          | Grafik                             | Einstellen der<br>Druckrichtung,<br>wenn eine Zeile<br>Druckdaten von<br>doppelter Höhe<br>enthält.                                                                                      | <b>Bi-directional</b><br>Uni-directional                                                                                                    |
|                                | Empfangsspeicher                   | Einstellen<br>der Größe des<br>Eingangspuffers.                                                                                                    | 1line<br>32 K<br>64 K<br><b>128 K</b>                                                                                                    |
|                                | Paper out Override                 | Einstellen,<br>ob Papierende<br>erkannt wird.                                                                                                    | <b>No</b><br>Ja                                                                                                    |

| MENU                  | BEZEICHNUNG                                               | FUNKTION                                                                                                    | EINSTELLUNG                         |
|-----------------------|-----------------------------------------------------------|----------------------------------------------------------------------------------------------------|-------------------------------------|
| Einstellungs-<br>menü | Print Registration 1<br>(Druck-registrie-<br>rung 1)      | Einstellen<br>der Position,<br>an der der Druck<br>beginnt, wenn<br>in umgekehrter<br>Richtung gedruckt<br>wird. (Die Position<br>bewegt sich in<br>Schritten von<br>0,035 mm nach<br>rechts oder links.) | -101<br><b>0</b><br>+10 - +1        |
|                       | Print Registration 2<br>(Druck-registrie-<br>rung 2)      | Einstellen<br>der Position,<br>an der der Druck<br>beginnt, wenn<br>in umgekehrter<br>Richtung gedruckt<br>wird. (Die Position<br>bewegt sich in<br>Schritten von<br>0,035 mm nach<br>rechts oder links.) | -101<br><b>0</b><br>+10 - +1        |
|                       | Print Registration 3<br>(Druck-registrie-<br>rung 3)      | Einstellen<br>der Position,<br>an der der Druck<br>beginnt, wenn<br>in umgekehrter<br>Richtung gedruckt<br>wird. (Die Position<br>bewegt sich in<br>Schritten von<br>0,035 mm nach<br>rechts oder links.) | -101<br>0<br>+10 - +1               |
|                       | 7 or 8 Bits<br>Data Word<br>(7- oder 8-Bit-<br>Datenwort) | Einstellen des<br>Zeichencodes<br>und der<br>Grafikdaten-<br>einheiten auf<br>7 oder 8 Bit.<br>(Nur ML-<br>Emulation)                                                                                     | <b>8</b><br>7                       |
|                       | Operator Panel<br>Function (Bedien-<br>feld-funktion)     | Wählen Sie<br>Vollbetrieb (Full<br>Operation) oder<br>eingeschränkten<br>Betrieb (Limited<br>Operation).                                                                                                  | Full operation<br>Limited operation |

| MENU                  | BEZEICHNUNG                                                       | FUNKTION                                                                                                    | EINSTELLUNG                                 |
|-----------------------|-------------------------------------------------------------------|----------------------------------------------------------------------------------------------------|---------------------------------------------|
| Einstellungs-<br>menü | Reset Inhibit (Inhi-<br>bit zurücksetzen)                         | Einstellen, ob ein<br>ursprünglicher<br>Befehl aktiviert<br>oder deaktiviert<br>wird.                                                                       | <b>No</b><br>Ja                             |
|                       | Print Suppress<br>Effective (Druckun-<br>ter-drückung)            | Einstellen,<br>ob Befehl zur<br>Druckunter-<br>drückung aktiviert<br>oder deaktiviert<br>wird.                                                              | <b>Ja</b><br>No                             |
|                       | Auto LF                                                           | Einstellen, ob bei<br>Empfang eines<br>CR-Codes ein<br>automatischer<br>Zeilenvorschub<br>durchgeführt wird.                                                | Ja<br><b>Nein</b> , SMTP, POP3              |
|                       | Auto CR                                                           | Einstellen, ob bei<br>Empfang eines<br>CR-Codes ein<br>automatischer<br>Wagenrücklauf<br>durchgeführt wird.<br>(Wird nur für<br>IBM-Emulation<br>angezeigt) | Ja<br><b>Nein</b> , SMTP, POP3              |
|                       | Print DEL Code<br>(DEL-Code<br>drucken)                           | Einstellen, ob<br>7FH-Code mit<br>DEL-Marke<br>gedruckt wird.<br>(Nur ML-Emulation)                                                                         | <b>Nein</b><br>Ja                           |
|                       | SI select pitch<br>(10 CPI)<br>(SI Breite auswähl<br>en (10 CPI)) | Einstellen, wie ein<br>im 10-CPI-Modus<br>empfangener SI-<br>Befehl behandelt<br>wird. (Nur IBM-<br>Emulation)                                              | 15 CPI<br>17,1 CPI                          |
|                       | SI select pitch<br>(12 CPI)<br>(SI Breite auswähl<br>en (12 CPI)) | im 12-CPI-Modus<br>empfangener SI-<br>Befehl behandelt<br>wird. (Nur IBM-<br>Emulation)                                                                     | 12 CPI<br>20 CPI                            |
|                       | Time Out Print<br>(Zeitlimit Druck)                               | Wählen Sie Valid<br>(Gültig) oder<br>Invalid (Ungültig).                                                                                                    | <b>Valid (Gültig)</b><br>Invalid (Ungültig) |

| MENU                  | BEZEICHNUNG                                              | FUNKTION                                                                                                    | EINSTELLUNG                                                                     |
|-----------------------|----------------------------------------------------------|----------------------------------------------------------------------------------------------------|---------------------------------------------------------------------------------|
| Einstellungs-<br>menü | Auto Select<br>(Autom. Auswahl)                          | Einstellen, ob<br>automatisch<br>"Modus wählen"<br>nach dem Papier-<br>zufuhrmodus<br>eingestellt wird.                         | <b>Ja</b><br>Nein                                                               |
|                       | Host Interface<br>(Host-Schnitt-<br>stelle)              | Einstellen der<br>Schnittstellen-<br>einstellungen.                                                                             | Auto-<br>Schnittstelle<br>Parallel<br>USB<br>Seriell                            |
|                       | I/F Time Out<br>(I/F-Zeitlimit)                          | Einstellen des<br>Zeitlimits für<br>Auto-Interfacing.                                                                           | 15 Sek.<br>30 Sek.<br>45 Sek.<br>1 Min.<br>2 Min.<br>3 Min.<br>4 Min.<br>5 Min. |
|                       | ESC SI Pitch<br>(ESC-SI-Breite)                          | Einstellen des<br>Inhalts von ESC-<br>SI-Befehlen. (Nur<br>IBM-Emulation)                                                       | <b>17,1 CPI</b><br>20 CPI                                                       |
|                       | Select Language<br>Set (Sprachen<br>auswählen)           | Einstellen der<br>Gültigkeit für<br>Kombination aus<br>Code-Page-Satz<br>und Sprachkon-<br>vertierung. (Nur<br>Epson-Emulation) | Kombiniert<br>Nur Code-Page                                                     |
|                       | Print Style<br>(Druckstil)                               | Einstellen des<br>geräuscharmen<br>Drucks und der<br>Druckge-<br>schwindigkeit.                                                 | <b>Normal</b><br>Schnell<br>Geräuscharm                                         |
|                       | Select quiet mode<br>(Geräuscharmen<br>Modus auswählen)  | Einstellen der Art<br>des geräuschlosen<br>Drucks.                                                                              | Modus 1<br>Modus 2                                                              |
|                       | Reverse Feed<br>Control<br>(Einzugsteuerung<br>umkehren) | Einstellen des<br>umgekehrten<br>Einzugs.                                                                                       | <b>TOF-Stopp:</b><br>TOF über                                                   |

| MENU                  | BEZEICHNUNG                                                                   | FUNKTION                                                                                                    | EINSTELLUNG                                               |
|-----------------------|-------------------------------------------------------------------------------|----------------------------------------------------------------------------------------------------|-----------------------------------------------------------|
| Einstellungs-<br>menü | Centering Positon<br>(Continuous)<br>(Zentrierungsposi-<br>tion (Endlos))     | Einstellen der<br>Zentrierungsposition<br>für den Druckkopf<br>nach der Anzahl<br>der Zeichen mit<br>10 CPI ANK.            | <b>Standard</b><br>Modus 1<br>Modus 2                     |
|                       | Centering Position<br>(Cut Sheet)<br>(Zentrierungsposi-<br>tion (Einzelblatt) | Einstellen der<br>Zentrierungspo-<br>sition für den<br>Druckkopf nach<br>der Anzahl der<br>Zeichen mit<br>10 CPI ANK.       | <b>Standard</b><br>Modus 1<br>Modus 2                     |
|                       | Power Save Time<br>(Energiesparzeit)                                          | Einstellen der<br>Zeit, bis der<br>Drucker in den<br>Energiesparmodus<br>versetzt wird.                                     | <b>5 Min.</b><br>10 Min.<br>15 Min.<br>30 Min.<br>60 Min. |
|                       | Paper End<br>(Papierende)                                                     | Einstellen, ob<br>der Druckerstatus,<br>wenn kein Papier<br>eingelegt ist, auf<br>SEL oder auf<br>DESEL festgelegt<br>wird. | <b>Online</b><br>Offline                                  |
|                       | Print Direction<br>Command<br>(Befehl für<br>Druckrichtung)                   | Einstellen der<br>Gültigkeit eines<br>Befehls, der die<br>Druckrichtung<br>steuert.                                         | <b>Valid (Gültig)</b><br>Invalid (Ungültig)               |
|                       | Print Speed<br>Command<br>(Befehl für Druck-<br>geschwindigkeit)              | Einstellen der<br>Gültigkeit eines<br>Befehls, der das<br>Einrichten der<br>Druckgeschwin-<br>digkeit steuert.              | <b>Valid (Gültig)</b><br>Invalid (Ungültig)               |
|                       | Page Length<br>Command<br>(Befehl für<br>Seitenlänge)                         | Einstellen der<br>Gültigkeit eines<br>Befehls, der die<br>Seitenlänge<br>steuert.                                           | <b>Valid (Gültig)</b><br>Invalid (Ungültig)               |

| MENU                             | BEZEICHNUNG                                    | FUNKTION                                                                                                    | EINSTELLUNG                                                                                    |
|----------------------------------|------------------------------------------------|----------------------------------------------------------------------------------------------------|------------------------------------------------------------------------------------------------|
| Einstellungs-<br>menü            | LF Pitch Command<br>(Befehl für<br>LF-Abstand) | Einstellen der<br>Gültigkeit eines<br>Befehls, der den<br>Zeilenvorschubab-<br>stand steuert.                                                        | <b>Valid (Gültig)</b><br>Invalid (Ungültig)                                                    |
|                                  | Font Command<br>(Befehl für<br>Schriftart)     | Einstellen der<br>Gültigkeit eines<br>Befehls, der die<br>Schriftart steuert.                                                                        | <b>Valid (Gültig)</b><br>Invalid (Ungültig)                                                    |
|                                  | Pitch Command<br>(Befehl für Breite)           | Einstellen der<br>Gültigkeit eines<br>Befehls, der die<br>Zeichenbreite<br>steuert.                                                                  | <b>Valid (Gültig)</b><br>Invalid (Ungültig)                                                    |
| Parallel I/F<br>(Paralleles I/F) | I-Prime                                        | Einstellen<br>der I-Prime-<br>Signalsteuerung<br>der Centronics-<br>Schnittstelle.                                                                   | Invalid (Ungültig)<br><b>Buffer Print</b><br>(Pufferdruck)<br>Buffer Clear<br>(Puffer löschen) |
|                                  | Auto Feed XT<br>(Autom.<br>Zufuhr XT)          | Einstellen, ob<br>das Auto Feed<br>XT-Signal der<br>Centronics-<br>Schnittstelle<br>aktiviert oder<br>deaktiviert ist.<br>(Nur EPSON -<br>Emulation) | Valid (Gültig)<br>Invalid<br>(Ungültig)                                                        |
|                                  | Bi-Direction<br>(Bidirektional)                | Einstellen, ob<br>die bidirektionale<br>Kommunikation<br>der Centronics-<br>Schnittstelle<br>aktiviert oder<br>deaktiviert ist.                      | <b>Aktiviert</b><br>Deaktiviert                                                                |

| MENU                          | BEZEICHNUNG                                         | FUNKTION                                                                                                    | EINSTELLUNG                                                                                        |
|-------------------------------|-----------------------------------------------------|----------------------------------------------------------------------------------------------------|----------------------------------------------------------------------------------------------------|
| Serial I/F<br>(Serielles I/F) | Parity (Parität)                                    | Einstellen<br>der Parität.                                                                                                    | <b>Keine</b><br>Ungerade<br>Gerade<br>Ignore                                                       |
|                               | Serial Data 7/8 bits<br>(Serielle Daten<br>7/8 Bit) | Einstellen<br>der Länge der<br>seriellen Daten.                                                                                                    | <b>8 Bit</b><br>7 Bit                                                                              |
|                               | Protocol (Protokoll)                                | Einstellen der<br>Protokolle.                                                                                                    | DTR<br>X-ON/X-OFF<br>DTR & X-ON/X-<br>OFF                                                          |
| Serial I/F<br>(Serielles I/F) | Diagnostic Test<br>(Diagnosetest)                   | Einstellen/<br>Abbrechen des<br>Schleifentests<br>der seriellen<br>Schnittstelle.                                                                    | <b>Nein</b><br>Ja                                                                                  |
|                               | Baud Rate<br>(Baudrate)                             | Einstellen der<br>Übertragungsrate<br>der seriellen<br>Schnittstelle.                                                                                | 9.600 Bit/s<br>4.800 Bit/s<br>2.400 Bit/s<br>1.200 Bit/s<br>600 Bit/s<br>300 Bit/s<br>19.200 Bit/s |
|                               | DTR Signal<br>(DTR-Signal)                          | Einstellen, ob<br>das DTR-Signal<br>der seriellen<br>Schnittstelle durch<br>Select/Deselect<br>umgeschaltet oder<br>nach dem Start<br>gehalten wird. | Ready on Power<br>UP (Bereit beim<br>Start)<br>Ready on Select<br>(Bereit bei der<br>Auswahl)      |
|                               | Busy Time<br>(Besetzt-Zeit)                         | Einstellen der<br>Mindestzeit zum<br>Umschalten vom<br>Besetzt-Status in<br>den Bereit-Status.                                                       | <b>0,2 Sek.</b><br>1,0 Sek.                                                                        |

## ML1190 ECO

In der folgenden Tabelle sind die Werkseinstellungen fett gedruckt.

| MENÜ                   | BEZEICH-<br>NUNG                                      | FUNKTION                                                  | EINSTELLUNG                                                                                                    |
|------------------------|-------------------------------------------------------|-----------------------------------------------------------|----------------------------------------------------------------------------------------------------|
| Drucker-<br>Steuermenü | Emulation<br>Mode (Emulati-<br>onsmodus)              | Einstellen der Modi<br>EPSON LQ, IBM PPR<br>oder IBM AGM. | EPSON LQ<br>IBM PPR<br>IBM AGM                                                                                                    |
| Schriftart-<br>Menü    | Print Mode<br>(Druckmodus)                            | Einstellen der<br>Qualität von<br>ANK-Zeichen.            | LQ Courier<br>LQ Roman<br>LQ Swiss<br>LQ Swiss Bold<br>LQ Orator<br>LQ Gothic<br>LQ Prestige<br>LQ OCR-A<br>LQ OCR-B<br>Utility<br>HSD |
|                        | Pitch (Breite)                                        | Einstellen der<br>Zeichenbreite.                          | 10 CPI<br>12 CPI<br>15 CPI<br>17,1 CPI<br>20 CPI                                                                                       |
|                        | Proportional<br>Spacing<br>(Proportional-<br>schrift) | Einstellen, ob<br>Proportionalschrift<br>verwendet wird.  | Ja<br><b>Nein</b>                                                                                                    |
|                        | Style (Stil)                                          | Einstellen des<br>Schriftstils.                           | Normal<br>Kursivdruck                                                                                                    |

| MENÜ                | BEZEICH-<br>NUNG                | FUNKTION                                                                                      | EINSTELLUNG                                                                                                    |
|---------------------|---------------------------------|-----------------------------------------------------------------------------------------------|----------------------------------------------------------------------------------------------------|
| Symbolsatz-<br>Menü | Character Set<br>(Zeichensatz)  | Einstellen der<br>Codetabelle für<br>ANK-Zeichen.                                             | Set I (Satz I)<br><b>Set II (Satz II)</b>                                                                                                    |
|                     | Language Set<br>(Sprache)       | Einstellen des<br>sprachspezifischen<br>Zeichensatzes.                                        | ASCII<br>French<br>German<br>British<br>Danish I<br>Swedish I<br>Italian<br>Spanish I<br>Japanese<br>Norwegian<br>Danish II<br>Spanish II<br>Spanish II<br>Suedish II<br>Swedish II<br>Swedish III<br>Swedish III<br>Swedish IV<br>Turkish<br>Swiss I<br>Swiss I<br>Swiss II<br>Publisher |
|                     | Zero Character<br>(Nullzeichen) | Einstellen des<br>Nullzeichens bei<br>30H (ANK-Code)<br>oder bei AA30H<br>(Single-Byte-Code). | Unslashed<br>Slashed                                                                                                    |
|                     | Code Page<br>(Code-Page)        | Einstellen der<br>Code-Page.                                                                  | USA<br>Canadian French<br>Multilingual<br>Portugal<br>Norway<br>Turkey<br>Greek_437<br>Greek_869                                                                                                    |
| MENÜ                                    | BEZEICH-<br>NUNG                                                        | FUNKTION                                                                                                    | EINSTELLUNG                                  |
|-----------------------------------------|-------------------------------------------------------------------------|----------------------------------------------------------------------------------------------------|----------------------------------------------|
| Symbolsatz-<br>Menü                     | Slashed<br>Letter 0 (0 mit<br>Schrägstrich)                             | Einstellen, ob 0 mit<br>Schrägstrich bei<br>9BH und 9DH in<br>der USA-Code-Page<br>konvertiert wird.                                                                                                    | Ja<br><b>Nein</b>                            |
| Menü für<br>rückwärtige<br>Papierzufuhr | Line Spacing<br>(Zeilenabstand)                                         | Einstellen des<br>Zeilenabstands.                                                                                                    | <b>6 LPI</b><br>8 LPI                        |
|                                         | Form Tear-Off<br>(Papierabreiß-<br>position)                            | Einstellen,<br>ob Vorschub<br>von Endlospapier<br>zur Abreißposition<br>manuell oder<br>automatisch erfolgt.                                                                                                    | <b>Manuell</b><br>500 ms<br>1 Sek.<br>2 Sek. |
|                                         | Skip Over<br>Perforation<br>(Zum Seiten-<br>anfang nach<br>Perforation) | Einstellen,<br>ob Perforation<br>übersprungen wird.<br>(Wenn ein solcher<br>Befehl empfangen<br>wird, erhält<br>er Priorität.)                                                                                                    | Ja (25,4 mm)<br><b>Nein</b>                  |
|                                         | Cut Position<br>Adjust<br>(Anpassen der<br>Abreißposition)              | Einstellen eines<br>Wertes für die<br>Position, an der<br>Endlospapier<br>abgeschnitten<br>wird. (in Schritten<br>von 0,14 mm)                                                                                                    | -201<br><b>0</b><br>+20 - +1                 |
|                                         | TOF Adjust-<br>ment<br>(continuous)<br>(TOF-<br>Anpassung<br>(Endlos))  | Einstellen eines<br>Wertes für die<br>Referenzposition<br>unter Berück-<br>sichtigung des<br>Seitenanfangs<br>bei Endlospapier.<br>Die Position bewegt<br>sich mit [+] zum<br>unteren und mit [-]<br>zum oberen Ende<br>der Seite<br>(in Schritten<br>von 0,14 mm). | -201<br><b>0</b><br>+20 - +1                 |

| MENÜ                                        | BEZEICH-<br>NUNG                                                        | FUNKTION                                                                                                    | EINSTELLUNG                                                                                                    |
|---------------------------------------------|-------------------------------------------------------------------------|----------------------------------------------------------------------------------------------------|----------------------------------------------------------------------------------------------------|
| Menü für<br>rückwärtige<br>Papierzufuhr     | TOF<br>(continuous)<br>(TOF (Endlos))                                   | Einstellen der<br>Referenzposition für<br>den Seitenanfang,<br>wenn Endlospapier<br>über die Rückseite<br>des Druckers<br>automatisch<br>eingezogen wird.<br>(Bis zur halben<br>Höhe der Zeichen<br>in der ersten Zeile.) | 2,12 mm (1/12 in)<br>4,23 mm (2/12 in)<br>6,35 mm (3/12 in)<br>8,47 mm (4/12 in)<br>10,58 mm (5/12 in)<br>12,70 mm (6/12 in)<br>14,82 mm (7/12 in)<br>16,93 mm (8/12 in)<br>19,05 mm (9/12 in)<br>21,17 mm (10/12 in)<br><b>23,28 mm</b><br>(11/12 in)<br>25,40 mm (12/12 in)<br>27,52 mm (13/12 in)<br>Seitenanfang<br>verwenden |
| Menü<br>für Zufuhr<br>von der<br>Unterseite | Line Spacing<br>(Zeilenabstand)                                         | Einstellen des<br>Zeilenabstands.                                                                                                    | <b>6 LPI</b><br>8 LPI                                                                                                    |
|                                             | Skip Over<br>Perforation<br>(Zum Seiten-<br>anfang nach<br>Perforation) | Einstellen,<br>ob Perforation<br>übersprungen wird.<br>(Wenn ein solcher<br>Befehl empfangen<br>wird, erhält er<br>Priorität.)                                                                                            | Ja (25,4 mm/1 in<br>Nein                                                                                                    |

| MENÜ                                        | BEZEICH-<br>NUNG                | FUNKTION                                           | EINSTELLUNG                                                                                                    |
|---------------------------------------------|---------------------------------|----------------------------------------------------|----------------------------------------------------------------------------------------------------|
| Menü<br>für Zufuhr<br>von der<br>Unterseite | Page Length<br>(Seitenlänge)    | Einstellen der<br>Seitenlänge für<br>Endlospapier. | 279,4 mm (11 in)<br>296,3 mm (12/3 in)<br><b>304,8 mm (12 in)</b><br>355,6 mm (14 in)<br>431,8 mm (17 in)<br>76,2 mm (3 in)<br>82,6 mm (3,25 in)<br>84,7 mm (10/3 in)<br>88,9 mm (3,5 in)<br>93,1 mm (11/3 in)<br>101,6 mm (4 in)<br>127,0 mm (5 in)<br>139,7 mm (5,5 in)<br>152,4 mm (6 in)<br>177,8 mm (7 in)<br>203,2 mm (8 in)<br>215,9 mm (8,5 in) |
| Menü<br>für Zufuhr<br>von oben              | Line Spacing<br>(Zeilenabstand) | Einstellen des<br>Zeilenabstands.                  | 6 LPI<br>8 I PI                                                                                                    |
|                                             | Daga Longth                     |                                                    | 0 21 1                                                                                                    |

| MENÜ                           | BEZEICH-<br>NUNG                                                                                     | FUNKTION                                                                                                    | EINSTELLUNG                                                           |
|--------------------------------|----------------------------------------------------------------------------------------------------|----------------------------------------------------------------------------------------------------|-----------------------------------------------------------------------|
| Menü<br>für Zufuhr<br>von oben | Top Feed<br>Wait Time<br>(Wartezeit<br>bei Zufuhr<br>von oben)                                       | Einstellen der<br>Wartezeit zwischen<br>dem Einlegen des<br>Papiers in das<br>Papierfach und dem<br>Einziehen, während<br>der Drukker im<br>manuellen<br>Einzelblatt-Modus<br>auf Papier wartet.                                                                      | Invalid (Ungültig)<br>0,5 Sek.<br><b>1,0 Sek.</b><br>2,0 Sek.         |
|                                | Page Length<br>Control<br>(Seitenlängen-<br>steuerung)                                               | Steuern der<br>Seitenlänge von<br>Einzelblättern.                                                                                                    | <b>Durch<br/>Menüeinstellung</b><br>Durch tatsächliche<br>Seitenlänge |
|                                | Cut Sheet Auto<br>Eject Position<br>(Position für<br>automatischen<br>Auswurf bei<br>Einzelblättern) | Einstellen eines<br>bedruckbaren<br>Bereichs am<br>unteren Ende<br>von Einzelblättern<br>(Zeichenmitte).                                                                                                    | <b>6,35 mm (1/4 in)</b><br>12,70 mm(6/12 in)<br>14,82 mm (7/12 in)    |
|                                | TOF<br>Adjustment<br>(Cut Sheet)<br>(TOF-<br>Anpassung<br>(Einzelblatt))                             | Einstellen eines<br>Wertes für die<br>Referenzposition<br>unter Berück-<br>sichtigung des<br>Seitenanfangs<br>bei Einzelblättern.<br>Die Position bewegt<br>sich mit [+] zum<br>unteren und mit [-]<br>zum oberen<br>Ende der Seite<br>(in Schritten<br>von 0,14 mm). | -301<br><b>0</b><br>+1 - +30                                          |

| MENÜ                           | BEZEICH-<br>NUNG                                                         | FUNKTION                                                                                                    | EINSTELLUNG                                                                                                    |
|--------------------------------|--------------------------------------------------------------------------|----------------------------------------------------------------------------------------------------|----------------------------------------------------------------------------------------------------|
| Menü<br>für Zufuhr<br>von oben | TOF (Cut Sheet<br>Top of Form)<br>(TOF<br>(Einzelblatt<br>Seitenanfang)) | Einstellen der<br>Referenzposition für<br>den Seitenanfang,<br>wenn Einzelblätter<br>manuell eingezogen<br>werden. (Bis zur<br>halben Höhe der<br>Zeichen in der<br>ersten Zeile.) | 2,12 mm (1/12 in)<br>4,23 mm (1/6 in)<br><b>6,35 mm (1/4 in)</b><br>8,47 mm (1/3 in)<br>10,58 mm (5/12 in)<br>12,7 mm (1/2 in)<br>14,82 mm (7/12 in)<br>16,93 mm (2/3 in)<br>19,05 mm (3/4 in)<br>21,17 mm (5/6 in)<br>23,28 mm (11/12<br>in)<br>25,4 mm (1 in)<br>27,52 mm<br>(13/12 in)<br>Seitenanfang<br>verwenden |
|                                | Cut Sheet LF<br>Adjustment<br>(LF-Anpassung<br>Einzelblatt)              | Einstellen des<br>Zeilenvorschubs im<br>Einzelblatt-Modus.                                                                                                    | -141<br><b>0</b><br>+1 - +14                                                                                                    |

| MENÜ                  | BEZEICH-<br>NUNG                                       | FUNKTION                                                                                                    | EINSTELLUNG                                                                              |
|-----------------------|--------------------------------------------------------|----------------------------------------------------------------------------------------------------|------------------------------------------------------------------------------------------|
| Einstellungs-<br>menü | Graphics<br>(Grafik)                                   | Einstellen der<br>Druckrichtung,<br>wenn eine Zeile<br>Druckdaten von<br>doppelter Höhe<br>enthält.                                                                                                    | <b>Bi-directional</b><br>( <b>Bidirektional</b> )<br>Uni-directional<br>(Unidirektional) |
|                       | Receive Buffer<br>Size (Emp-<br>fangspuffer)           | Einstellen<br>der Größe des<br>Empfangspuffers.                                                                                                    | 1line<br>32 K<br>64 K<br><b>128 K</b>                                                    |
|                       | Paper Out<br>Override<br>(Papierende<br>überschreiben) | Einstellen,<br>ob Papierende<br>erkannt wird.                                                                                                    | <b>Nein</b><br>Ja                                                                        |
|                       | Print Registra-<br>tion 1 (Druck-<br>registrierung 1)  | Einstellen der<br>Position, an<br>der der Druck<br>beginnt, wenn<br>in umgekehrter<br>Richtung<br>gedruckt wird.<br>(Die Position bewegt<br>sich in Schritten<br>von 0,035 mm nach<br>rechts oder links.) | -101<br><b>0</b><br>+1 - +10                                                             |
|                       | Print Registra-<br>tion 2 (Druck-<br>registrierung 2)  | Einstellen der<br>Position, an<br>der der Druck<br>beginnt, wenn<br>in umgekehrter<br>Richtung gedruckt<br>wird.<br>(Die Position bewegt<br>sich in Schritten<br>von 0,035 mm nach<br>rechts oder links.) | -101<br><b>0</b><br>+1 - +10                                                             |
|                       | Print Registra-<br>tion 3 (Druck-<br>registrierung 3)  | Einstellen der<br>Position, an<br>der der Druck<br>beginnt, wenn<br>in umgekehrter<br>Richtung gedruckt<br>wird.<br>(Die Position bewegt<br>sich in Schritten<br>von 0,035 mm nach<br>rechts oder links.) | -101<br><b>0</b><br>+1 - +10                                                             |

| MENÜ                  | BEZEICH-<br>NUNG                                                      | FUNKTION                                                                                                    | EINSTELLUNG                         |
|-----------------------|-----------------------------------------------------------------------|----------------------------------------------------------------------------------------------------|-------------------------------------|
| Einstellungs-<br>menü | Print Registra-<br>tion 4 (Druck-<br>registrierung 4)                 | Einstellen der<br>Position, an<br>der der Druck<br>beginnt, wenn<br>in umgekehrter<br>Richtung gedruckt<br>wird.<br>(Die Position bewegt<br>sich in Schritten<br>von 0,035 mm nach<br>rechts oder links.) | -101<br><b>0</b><br>+1 - +10        |
|                       | Operator<br>Panel Function<br>(Bedienfeld-<br>funktion)               | Einstellen des<br>Vollbetriebs (Full<br>Operation) oder<br>eingeschränkten<br>Betriebs (Limited<br>Operation).<br>Betrieb.                                                                                | Full operation<br>Limited operation |
|                       | Reset Inhibit<br>(Inhibit<br>zurücksetzen)                            | Einstellen, ob ein<br>ursprünglicher<br>Befehl aktiviert<br>oder deaktiviert<br>wird.                                                                                                    | <b>Nein</b><br>Ja                   |
|                       | Print Suppress<br>Effective<br>(Druckunter-<br>drückung<br>aktiviert) | Einstellen,<br>ob Befehl zur<br>Druckun-<br>terdrückung<br>aktiviert oder<br>deaktiviert wird.                                                                                                    | <b>Ja</b><br>Nein                   |
|                       | Auto LF                                                               | Einstellen, ob bei<br>Empfang eines<br>CR-Codes ein<br>automatischer<br>Zeilenvorschub<br>durchgeführt wird.                                                                                              | Ja<br>Nein                          |
|                       | Auto CR                                                               | Einstellen, ob bei<br>Empfang eines<br>CR-Codes ein<br>automatischer<br>Wagenrücklauf<br>durchgeführt wird.<br>(nur IBM PPR-<br>und IBM AGM-<br>Emulation)                                                | Ja<br><b>Nein</b>                   |

| MENÜ                  | BEZEICH-<br>NUNG                                                   | FUNKTION                                                                                                    | EINSTELLUNG                                      |
|-----------------------|--------------------------------------------------------------------|----------------------------------------------------------------------------------------------------|--------------------------------------------------|
| Einstellungs-<br>menü | SI select pitch<br>(10 CPI)<br>(SI Breite<br>auswählen<br>(10 CPI) | Einstellen, wie ein<br>im 10-CPI-Modus<br>empfangener SI-<br>Befehl behandelt<br>wird.<br>(nur IBM PPR-<br>und IBM AGM-<br>Emulation) | 15 CPI<br><b>17,1 CPI</b>                        |
|                       | SI select pitch<br>(12 CPI)<br>(SI Breite<br>auswählen<br>(12 CPI) | Einstellen, wie ein<br>im 12-CPI-Modus<br>empfangener<br>SI-Befehl<br>behandelt wird.<br>(nur IBM PPR-<br>und IBM AGM-<br>Emulation)  | <b>12 CPI</b><br>20 CPI                          |
|                       | Time Out Print<br>(Zeitlimit<br>Druck)                             | Wählen Sie Valid<br>(Gültig) oder<br>Invalid (Ungültig).                                                                              | <b>Valid (Gültig)</b><br>Invalid (Ungültig)      |
|                       | Auto Select<br>(Autom.<br>Auswahl)                                 | Einstellen, ob<br>automatisch "Modus<br>wählen" nach der<br>Papierzufuhr<br>eingestellt wird.                                         | <b>Ja</b><br>Nein                                |
|                       | Host Interface<br>(Host-<br>Schnittstelle)                         | Einstellen der<br>Schnittstellen-<br>einstellungen.                                                                                   | Auto-Schnittstelle<br>Parallel<br>USB<br>Seriell |
|                       | I/F Time out<br>(I/F-Zeitlimit)                                    | Einstellen des<br>Zeitlimits für<br>Auto-Interfacing.                                                                                 | <b>15 Sek.</b><br>30 Sek.<br>45 Sek.             |
|                       | Select<br>Language Set<br>(Sprachen<br>auswählen)                  | Einstellen der<br>Gültigkeit für<br>Kombinationen von<br>Code-Page-Satz und<br>Sprachkonvertierung.<br>(Nur Epson-<br>Emulation)      | Kombiniert<br>Nur Code-Page                      |

| MENÜ                  | BEZEICH-<br>NUNG                                                                     | FUNKTION                                                                                                    | EINSTELLUNG                                               |
|-----------------------|--------------------------------------------------------------------------------------|----------------------------------------------------------------------------------------------------|-----------------------------------------------------------|
| Einstellungs-<br>menü | Print Style<br>(Druckstil)                                                           | Einstellen des<br>geräuscharmen<br>Drucks.                                                                               | <b>Normal</b><br>Geräuscharm                              |
|                       | Centering<br>Positon<br>(Continuous)<br>(Zentrierungs-<br>position<br>(Endlos))      | Einstellen der<br>Zentrierungs-<br>position für den<br>Druckkopf nach der<br>Anzahl der Zeichen<br>mit 10 CPI ANK.       | <b>Standard</b><br>Modus 1<br>Modus 2                     |
|                       | Centering<br>Position<br>(Cut Sheet)<br>(Zentrierungs-<br>position<br>(Einzelblatt)) | Einstellen der<br>Zentrierungs-<br>position für den<br>Druckkopf nach der<br>Anzahl der Zeichen<br>mit 10 CPI ANK.       | <b>Standard</b><br>Modus 1<br>Modus 2                     |
|                       | Power Save<br>Time (Energie-<br>sparzeit)                                            | Einstellen der<br>Zeit, bis der<br>Drucker in den<br>Energiesparmodus<br>versetzt wird.                                  | <b>5 Min.</b><br>10 Min.<br>15 Min.<br>30 Min.<br>60 Min. |
|                       | Paper End<br>(Papierende)                                                            | Einstellen, ob der<br>Druckerstatus,<br>wenn kein Papier<br>eingelegt ist, auf<br>SEL oder auf DESEL<br>festgelegt wird. | <b>Online</b><br>Offline                                  |
|                       | Print Direction<br>Command<br>(Befehl für<br>Druckrichtung)                          | Einstellen der<br>Gültigkeit eines<br>Befehls, der die<br>Druckrichtung<br>steuert.                                      | <b>Valid (Gültig)</b><br>Invalid (Ungültig)               |
|                       | Print Speed<br>Command<br>(Befehl für<br>Druckge-<br>schwindigkeit)                  | Einstellen der<br>Gültigkeit eines<br>Befehls, der das<br>Einrichten der<br>Druckgeschwin-<br>digkeit steuert.           | <b>Valid (Gültig)</b><br>Invalid (Ungültig)               |

| MENÜ                             | BEZEICH-<br>NUNG                                      | FUNKTION                                                                                                    | EINSTELLUNG                                                                             |
|----------------------------------|-------------------------------------------------------|----------------------------------------------------------------------------------------------------|-----------------------------------------------------------------------------------------|
| Einstellungs-<br>menü            | Page Length<br>Command<br>(Befehl für<br>Seitenlänge) | Einstellen der<br>Gültigkeit eines<br>Befehls, der die<br>Seitenlänge steuert.                                                                       | Valid (Gültig)<br>Invalid (Ungültig)                                                    |
|                                  | LF Pitch<br>Command<br>(Befehl für<br>LF-Abstand)     | Einstellen der<br>Gültigkeit eines<br>Befehls, der den<br>Zeilenvorschubab-<br>stand steuert.                                                        | <b>Valid (Gültig)</b><br>Invalid (Ungültig)                                             |
|                                  | Font<br>Command<br>(Befehl für<br>Schriftart)         | Einstellen der<br>Gültigkeit eines<br>Befehls, der die<br>Schriftart steuert.                                                                        | <b>Valid (Gültig)</b><br>Invalid (Ungültig)                                             |
|                                  | Pitch Command<br>(Befehl<br>für Breite)               | Einstellen der<br>Gültigkeit eines<br>Befehls, der die<br>Zeichenbreite<br>steuert.                                                                  | <b>Valid (Gültig)</b><br>Invalid (Ungültig)                                             |
| Parallel I/F<br>(Paralleles I/F) | I-Prime                                               | Einstellen<br>der I-Prime-<br>Signalsteuerung<br>der Centronics-<br>Schnittstelle.                                                                   | Invalid (Ungültig)<br>Buffer Print<br>(Pufferdruck)<br>Buffer Clear (Puffer<br>löschen) |
|                                  | Auto Feed XT<br>(Autom.<br>Zufuhr XT)                 | Einstellen, ob<br>das Auto Feed<br>XT-Signal der<br>Centronics-<br>Schnittstelle<br>aktiviert oder<br>deaktiviert ist.<br>(Nur EPSON -<br>Emulation) | <b>Valid (Gültig)</b><br>Invalid (Ungültig)                                             |
|                                  | Bi-Direction<br>(Bidirektional)                       | Einstellen, ob<br>die bidirektionale<br>Kommunikation<br>der Centronics-<br>Schnittstelle<br>aktiviert oder<br>deaktiviert ist.                      | Aktiviert<br>Deaktiviert                                                                |

| MENÜ                                  | BEZEICH-<br>NUNG                                       | FUNKTION                                                                                                    | EINSTELLUNG                                                                                               |
|---------------------------------------|--------------------------------------------------------|----------------------------------------------------------------------------------------------------|----------------------------------------------------------------------------------------------------|
| Serial I/F<br>(Serielles<br>I/F)-Menü | Parity (Parität)                                       | Einstellen<br>der Parität.                                                                                                    | <b>Keine</b><br>Ungerade<br>Gerade<br>Ignore                                                              |
|                                       | Serial Data<br>7/8 Bits<br>(Serielle Daten<br>7/8 Bit) | Einstellen der Länge<br>der seriellen Daten.                                                                                                    | <b>8 Bit</b><br>7 Bit                                                                                     |
|                                       | Protocol<br>(Protokoll)                                | Einstellen<br>der Protokolle.                                                                                                    | DTR<br>X-ON/X-OFF<br>DTR & X-ON/X-OFF                                                                     |
|                                       | Diagnostic Test<br>(Diagnosetest)                      | Einstellen/<br>Abbrechen des<br>Schleifentests<br>der seriellen<br>Schnittstelle.                                                                    | <b>Nein</b><br>Ja                                                                                         |
|                                       | Baud Rate<br>(Baudrate)                                | Einstellen der<br>Übertragungsrate<br>der seriellen<br>Schnittstelle.                                                                                | <b>9.600 Bit/s</b><br>4.800 Bit/s<br>2.400 Bit/s<br>1.200 Bit/s<br>600 Bit/s<br>300 Bit/s<br>19.200 Bit/s |
|                                       | DTR Signal<br>(DTR-Signal)                             | Einstellen, ob<br>das DTR-Signal<br>der seriellen<br>Schnittstelle durch<br>Select/Deselect<br>umgeschaltet oder<br>nach dem Start<br>gehalten wird. | Ready on<br>Power UP<br>(Bereit beim<br>Start)<br>Ready on Select<br>(Bereit bei der<br>Auswahl)          |
|                                       | Busy Time<br>(Besetzt-Zeit)                            | Einstellen der<br>Mindestzeit zum<br>Umschalten vom<br>Besetzt-Status in<br>den Bereit-Status.                                                       | <b>0,2 Sek.</b><br>1,0 Sek.                                                                               |

### MENÜEINSTELLUNGEN INITIALISIEREN

Mit den folgenden Schritten können Sie die Menüeinstellungen auf ihre ursprünglichen Werte zurücksetzen.

HINWEIS Werte, die in den Einstellmenüs festgelegt wurden, werden durch das folgende Verfahren nicht initialisiert.

- 1. Stellen Sie den Netzschalter auf OFF.
- Halten Sie die Tasten SEL (Auswahl) und LF/FF (Zeilenvorschub/Seitenvorschub) gedrückt, und stellen Sie den Netzschalter auf ON.

### SEITENANFANG ANPASSEN

Mit dem folgenden Verfahren wird der Seitenanfang so eingestellt, dass er mit der Referenzposition übereinstimmt (23,28 mm). Die Referenzposition bezieht sich auf die erste Zeile, d. h. auf die Position, an die der Drucker das Papier bei automatischem Einzug einzieht.

#### HINWEIS

Der Seitenanfang kann sowohl im Einzelblatt- als auch im Endlospapier-Modus eingestellt werden.

- Drucken Sie die Menüeinstellungen des Druckers aus (siehe "Aktuelle Einstellungen bestätigen" auf Seite 55). Stellen Sie sicher, dass der Seitenanfang (in beiden Modi) auf 23,28 mm eingestellt ist.
- **2.** Stellen Sie den Papiersortenhebel auf die verwendete Papiersorte ein.
- **3.** Wenn Sie Endlospapier verwenden, führen Sie es über den Stachelrad-Traktor.

Im Einzelblatt-Modus brauchen Sie zu diesem Zeitpunkt noch kein Papier einzulegen.

**4.** Im Endlospapier-Modus drücken Sie die Taste LOAD/EJECT (Laden/Ausgeben).

Im Einzelblatt-Modus legen Sie Papier in das Papierfach und drücken LOAD/EJECT (Laden/Ausgeben).

**5.** Im Offline-Modus gehen Sie folgendermaßen vor:

Um das Papier in kleinen Schritten vorwärts zu transportieren, halten Sie die Taste LOAD/EJECT (Laden/Ausgeben) gedrückt und drücken SEL (Auswahl).

Um das Papier in kleinen Schritten rückwärts zu transportieren, halten Sie die Taste LOAD/EJECT (Laden/Ausgeben) gedrückt und drücken LF/FF (Zeilenvorschub/Seitenvorschub).

HINWEIS Wenn ein Korrekturbereich von mehr als +- 3,53 mm (ML1120 eco) bzw. +- 4,23 mm (ML1190 eco) festgelegt ist, kann das Papier nicht entfernt werden.

Wenn das Papier am Seitenanfang positioniert ist, lassen Sie die Tasten los, die Sie in Schritt 5 gedrückt haben.

### EINSTELLUNGEN DER DRUCKGESCHWINDIGKEIT

### DRUCKMODUS

Wenn Sie den Drucker einschalten, wählt er automatisch den Druckmodus, der im Menü festgelegt ist. Sie können hierfür normale Geschwindigkeit, schnelle Geschwindigkeit und geräuschlosen Druck festlegen, ohne die Menüs zu verwenden. Führen Sie dazu die folgenden Schritte aus.

(Diese Funktion ist beim Modell ML1120 eco aktiviert.)

### **DRUCKEN IN NORMALGESCHWINDIGKEIT**

Dieser Modus eignet sich zum Ausdrucken von gewöhnlichen Dateien.

- **1.** Die Anzeige SEL (Auswahl) muss leuchten.
- 2. Halten Sie die Taste SEL (Auswahl) gedrückt, und drücken Sie TEAR (Abreißen).

Die Statusanzeige 1 erlischt und die Statusanzeige 2 leuchtet.

### HOCHGESCHWINDIGKEITSDRUCK

Dieser Modus eignet sich zum schnellen Drucken.

- **1.** Die Anzeige SEL (Auswahl) muss leuchten.
- 2. Halten Sie die Taste SEL (Auswahl) gedrückt, und drücken Sie TEAR (Abreißen).

Die Statusanzeige 1 leuchtet und die Statusanzeige 2 erlischt.

(Hochgeschwindigkeitsdruck wird nur auf NLQ-Druck angewendet.)

### GERÄUSCHARMES DRUCKEN

In diesem Modus erzeugt der Drucker weniger Geräusche.

- **1.** Die Anzeige SEL (Auswahl) muss leuchten.
- Halten Sie die Taste SEL (Auswahl) gedrückt, und drücken Sie TEAR (Abreißen).

Die Statusanzeige 1 und die Statusanzeige 2 leuchten.

## EINSTELLEN DES SEITENANFANGS AN EINER BENUTZERDEFINIERTEN POSITION

Die Position des Seitenanfangs kann durch den Benutzer individuell eingestellt werden. Die Referenzposition bezieht sich auf die erste Zeile, d. h. auf die Position, an die der Drucker das Papier bei automatischem Einzug einzieht.

### HINWEIS

Der Seitenanfang kann sowohl im Einzelblatt- als auch im Endlospapier-Modus eingestellt werden.

- **1.** Stellen Sie den Papierhebel in die Position für das Papier, das eingelegt werden soll.
- **2.** Endlospapier: Legen Sie das Papier in den Stachelrad-Traktor ein.
- **3.** Endlospapier: Drücken Sie auf die Taste LOAD/EJECT, damit das Papier in den Drucker geladen wird.

Einzelblätter: Legen Sie das Papier in das Fach, damit es in den Drucker geladen wird.

- **4.** Schalten Sie in den Offline-Modus.
- Halten Sie die Taste LOAD/EJECT (Laden/Ausgeben) gedrückt, und passen Sie die Druckposition an. Drücken Sie dazu die folgenden Tasten gemeinsam:

Vorwärts (kleine Anpassung): Taste LOAD/EJECT (Laden/Ausgeben) = Taste SEL (Auswahl)

Rückwärts (kleine Anpassung): Taste LOAD/EJECT (Laden/Ausgeben) = Taste LF/FF (Zeilenvorschub/ Seitenvorschub)

#### HINWEIS

Der Einstellbereich für den Seitenanfang liegt zwischen 2,12 mm und 36,84 mm. Das Papier kann nicht außerhalb dieses Bereichs positioniert werden.

Wenn das Papier am Seitenanfang positioniert ist, lassen Sie die Tasten los, die Sie in Schritt 5 gedrückt haben.

Um diese Position als Seitenanfang zu speichern, halten Sie unter der Bedingung "Auswahl" gleichzeitig die Tasten LOAD/EJECT (Laden/Ausgeben) und LF/FF (Zeilenvorschub/Seitenvorschub) für 3 Sekunden gedrückt.

#### HINWEIS

Während des obigen Verfahrens darf weder der Walzendrehknopf bewegt noch der Drucker ausgeschaltet werden.

# **F**EHLERBEHEBUNG

### **PAPIERSTAUS BEHEBEN**

### STAU BEI EINZELBLÄTTERN

# **VORSICHT!**

Fassen Sie auf keinen Fall in das Innere des Druckers, wenn der Netzschalter auf ON steht.

- 1. Stellen Sie den Netzschalter auf OFF.
- **2.** Nehmen Sie die Abdeckung ab.

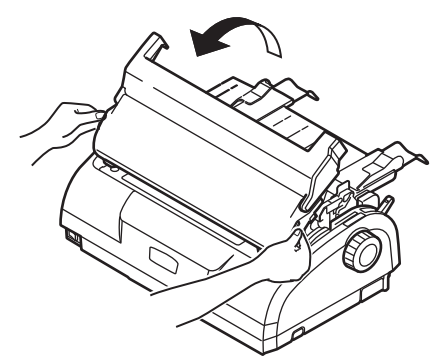

**3.** Stellen Sie den Hebel für die Papierstärke auf Position 6 (Farbband wechseln).

## **VORSICHT!**

Der Druckkopf kann nach einem Druckvorgang heiß sein. Lassen Sie ihn abkühlen, bevor Sie ihn berühren.

**4.** Entfernen Sie die Farbbandkassette. Siehe "Farbbandkassette wechseln" auf Seite 102. 5. Bewegen Sie den Druckkopf vom Papier weg.

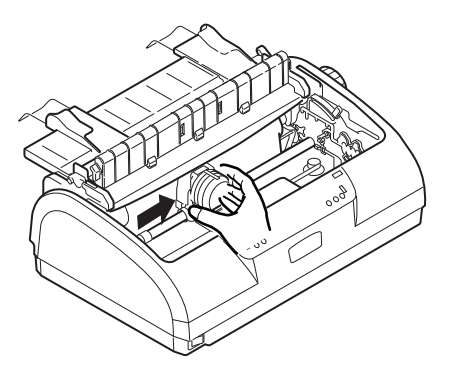

- **6.** Drehen Sie den Walzendrehknopf in die entsprechende Richtung, und ziehen Sie das Einzelblatt nach oben aus dem Drucker.
- **7.** Falls sich danach immer noch ein Rest Papier im Drucker befindet:
  - (a) Greifen Sie es mit einer Pinzette, und ziehen Sie es heraus, oder
  - (b) Legen Sie ein gefaltetes Blatt Papier in das Papierfach, und drehen Sie den Walzendrehknopf, bis das gefaltete Papier das Fragment erfasst hat und dieses mit ausgeworfen wird.

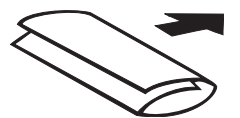

8. Wenn der Papierstau behoben ist, setzen Sie die Farbbandkassette wieder ein. Schließen Sie dann die Abdeckung.

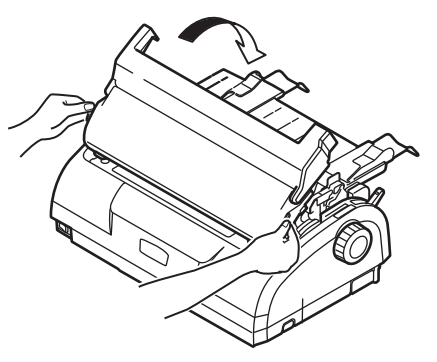

**9.** Stellen Sie den Netzschalter auf ON.

### STAU BEI ENDLOSPAPIER

## **VORSICHT!**

Fassen Sie auf keinen Fall in das Innere des Druckers, wenn der Netzschalter auf ON steht.

- 1. Stellen Sie den Netzschalter auf OFF.
- **2.** Reißen Sie unbedrucktes Endlospapier ab.

**3.** Entfernen Sie gleichzeitig das Zufuhrfach und die hintere Abdeckung, indem Sie das Zufuhrfach an beiden Seiten fassen und nach oben aus dem Drucker ziehen.

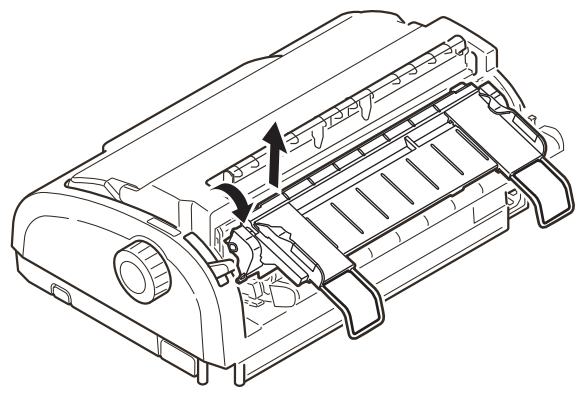

**4.** Öffnen Sie die Abdeckungen der beiden Stachelrad-Traktoren, und nehmen Sie das Endlospapier vom Stachelrad.

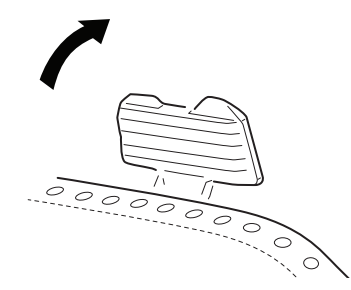

- **5.** Drehen Sie den Walzendrehknopf, und ziehen Sie das Endlospapier nach vorne aus dem Drucker.
- 6. Wenn sich danach immer noch ein Papierrest im Drucker befindet, platzieren Sie zwei oder drei Lagen Papier übereinander auf dem Stachelrad, und drehen Sie den Walzendrehknopf, bis das Fragment mit ausgeworfen wird.
- 7. Wenn der Papierstau behoben ist, setzen Sie das Zufuhrfach und die hintere Abdeckung wieder ein. Führen Sie dazu die hintere Abdeckung in die Aussparungen an der

Rückseite des Druckers ein, und drücken Sie sie vorsichtig nach unten, bis das Zufuhrfach einrastet.

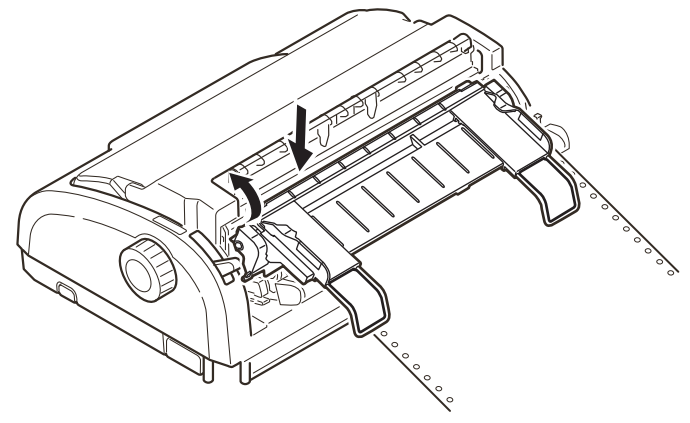

8. Stellen Sie den Netzschalter auf ON.

## MABNAHMEN BEI ALARMBEDINGUNGEN

Die folgende Tabelle zeigt, welche Maßnahmen bei bestimmten Alarmbedingungen erforderlich sind.

| ANZEIGE |        | BEDEUTUNG UND MABNAHME                                                                                                    |
|---------|--------|----------------------------------------------------------------------------------------------------|
| SEL     | ALARM  |                                                                                                    |
| AUS     | EIN    | Das Papier ist zu Ende. Legen Sie Papier ein, und drücken Sie SEL (Auswahl).                                                                                                    |
| AUS     | Blinkt | Die Position des Papiersortenhebels entspricht<br>nicht der verwendeten Papiersorte. Drücken Sie<br>SEL (Auswahl), und bringen Sie den Hebel in die<br>richtige Position.                                                                                                    |
| AUS     | Blinkt | Es gibt ein Problem beim Einzelblatteinzug.<br>Entfernen Sie das Einzelblatt.                                                                                                    |
| Blinkt  | EIN    | Obwohl Druckdaten empfangen werden, kann der<br>Druck nicht beginnen, weil kein Papier eingelegt<br>ist. Legen Sie Papier ein.                                                                                                    |
| Blinkt  | AUS    | Der Druck kann zu diesem Zeitpunkt nicht<br>fortgesetzt werden. Schalten Sie den Drucker aus,<br>überprüfen Sie, ob sich der Schlitten bewegen<br>lässt, und schalten Sie den Drucker wieder ein.<br>Wenn das Problem weiterhin besteht, wenden Sie<br>sich an Ihren Händler. |

## MABNAHMEN BEI ALLGEMEINEN PROBLEMEN

Die folgende Tabelle zeigt mögliche Ursachen und empfohlene Lösungen für verschiedene Probleme.

| PROBLEM                                                         | URSACHE                                                        | МАВЛАНМЕ                                                                                                    |
|-----------------------------------------------------------------|----------------------------------------------------------------|----------------------------------------------------------------------------------------------------|
| Der Drucker hat keinen Strom.                                   |                                                                |                                                                                                    |
| Der Drucker hat<br>keinen Strom.                                | Das Netzkabel ist nicht<br>richtig angeschlossen.              | Überprüfen Sie, ob das<br>Netzkabel sowohl am<br>Drucker als auch an<br>der Steckdose richtig<br>angeschlossen ist. |
|                                                                 | Die Steckdose ist<br>defekt, oder es herrscht<br>Stromausfall. | Schließen Sie ein<br>anderes Gerät an die<br>Steckdose an, um zu<br>überprüfen, ob sie<br>Strom liefert.            |
| Es wird nicht gedruckt                                          |                                                                |                                                                                                    |
| Die Anzeige SEL<br>leuchtet nicht.                              | Der Druckertreiber ist nicht richtig installiert.              | Installieren Sie den<br>Druckertreiber neu.                                                                         |
|                                                                 | Der Druck wurde<br>angehalten.                                 | Drücken Sie die<br>Taste SEL.                                                                                       |
|                                                                 | Es ist kein Papier<br>im Drucker.                              | Legen Sie Papier ein.                                                                                               |
| Es wird nicht gedruckt,<br>obwohl die Anzeige<br>SEL leuchtet.  | Das Schnittstellenkabel<br>ist nicht richtig<br>angeschlossen. | Schließen Sie das<br>Schnittstellenkabel<br>richtig an.                                                             |
|                                                                 | Sie verwenden<br>ein falsches<br>Schnittstellenkabel.          | Verwenden Sie<br>das richtige<br>Schnittstellenkabel.                                                               |
| Es wird nicht gedruckt,<br>obwohl sich der<br>Druckkopf bewegt. | Es ist keine<br>Farbbandkassette<br>im Drucker.                | Setzen Sie eine<br>Farbbandkassette ein.                                                                            |

| PROBLEM                                                      | URSACHE                                                                                                    | МАВЛАНМЕ                                                                                                    |
|--------------------------------------------------------------|----------------------------------------------------------------------------------------------------|----------------------------------------------------------------------------------------------------|
| Die Druckposition ist versetzt                               |                                                                                                    |                                                                                                    |
| Die horizontale<br>Druckposition<br>ist versetzt.            | Die Startposition<br>kann sich nach<br>dem Einschalten des<br>Druckers verändern.                                 | Schalten Sie den<br>Drucker nach dem<br>Einschalten vom<br>Offline- in den Online-<br>Modus, indem Sie die<br>Taste SEL drücken.<br>Setzen Sie die<br>Startposition zurück.<br>Sie müssen zuvor den<br>Netzschalter auf OFF<br>stellen. |
| Der Druck wird langsamer                                     |                                                                                                    |                                                                                                    |
| Es wird plötzlich nur<br>noch in einer Richtung<br>gedruckt. | Wenn der Druckkopf<br>stark erhitzt ist,<br>schaltet der Drucker<br>automatisch in den<br>unidirektionalen Modus. | Geht die Temperatur<br>des Druckkopfes<br>zurück, schaltet der<br>Drucker wieder in den<br>ursprünglichen Modus.                                                                                                    |
| PE Warning                                                   |                                                                                                    |                                                                                                    |
| Der Schlitten<br>funktioniert nicht<br>richtig.              | Der Schaft des<br>Schlittens ist<br>verschmutzt.                                                                  | Reinigen Sie den<br>Schlitten mit einem<br>trockenen Tuch von<br>Staub und Schmutz.                                                                                                    |

| PROBLEM                                                        | URSACHE                                                                               | МАВЛАНМЕ                                                                                                    |
|----------------------------------------------------------------|---------------------------------------------------------------------------------------|----------------------------------------------------------------------------------------------------|
| Unscharfer Druck                                               |                                                                                       |                                                                                                    |
| Die gedruckten Zeichen<br>sind zu blass.                       | Die Position des<br>Papierstärkehebels<br>entspricht nicht dem<br>verwendeten Papier. | Stellen Sie den Hebel<br>richtig ein.                                                                                   |
|                                                                | Der Drucker ist auf<br>hohe Geschwindigkeit<br>eingestellt.                           | Stellen Sie die<br>Normalgeschwindigkeit<br>ein.                                                                        |
|                                                                | Das Farbband ist<br>verbraucht.                                                       | Ersetzen Sie das alte<br>Farbband durch ein<br>neues.                                                                   |
|                                                                | Die Farbbandkassette<br>ist nicht richtig<br>eingesetzt.                              | Setzen Sie die<br>Farbbandkassette<br>richtig ein.                                                                      |
|                                                                | Das Farbband ist nicht richtig aufgewickelt.                                          | Ersetzen Sie die alte<br>Farbbandkassette durch<br>eine neue.                                                           |
|                                                                | Das Farbband wird nicht richtig transportiert.                                        | Ersetzen Sie die alte<br>Farbbandkassette durch<br>eine neue.                                                           |
| Eine Druckzeile fehlt.                                         | Am Druckkopf sind<br>Nadeln defekt.                                                   | Wenden Sie sich an<br>Ihren Händler.                                                                                    |
| Der Ausdruck untersch                                          | eidet sich von der Bildsch                                                            | nirmdarstellung                                                                                                    |
| Es werden völlig andere<br>Zeichen und Symbole<br>ausgedruckt. | Die Druckeinstellungen<br>der Anwendung sind<br>falsch.                               | Korrigieren Sie die<br>Druckeinstellungen<br>der Anwendung.                                                             |
|                                                                | Die Steuerungscodes<br>der vorherigen<br>Druckoperation<br>sind noch aktiv.           | Initialisieren<br>Sie den Drucker.                                                                                      |
|                                                                | Das Steuerungssignal<br>der Anwendung<br>ist falsch.                                  | Drucken Sie im<br>Hexdump-Modus,<br>und überprüfen Sie<br>die Daten. Nehmen<br>Sie Korrekturen in<br>der Anwendung vor. |
|                                                                | Das Schnittstellenkabel ist nicht richtig angeschlossen.                              | Schließen Sie das<br>Kabel richtig an.                                                                                  |

| PROBLEM                                                                           | URSACHE                                                                                                    | МАВЛАНМЕ                                                                                                    |
|-----------------------------------------------------------------------------------|----------------------------------------------------------------------------------------------------|----------------------------------------------------------------------------------------------------|
| Der Seitenanfang<br>(Druckbeginn) liegt                                           | Der Seitenanfang ist<br>nicht richtig eingestellt.                                                                    | Initialisieren Sie den<br>Drucker.                                                                                                    |
| zu weit unten.                                                                    |                                                                                                    | Stellen Sie den richtigen<br>Seitenanfang für<br>Einzelblätter und<br>Endlospapier ein.                                                                                                    |
|                                                                                   |                                                                                                    | Stellen Sie die<br>Druckposition der<br>ersten Zeile und die<br>Position des oberen<br>Papierrandes ein.                                                                                               |
|                                                                                   |                                                                                                    | Stellen Sie in der<br>Anwendung den<br>richtigen Rand ein.                                                                                                    |
| Der rechte und/oder<br>linke Rand ist zu<br>schmal oder zu breit.                 | Der Rand ist nicht<br>richtig eingestellt.                                                                            | Die Papierführung<br>oder die Stachelrad-<br>Traktoren befinden sich<br>nicht in der richtigen<br>Position. Stellen Sie die<br>Position so ein, dass sie<br>der verwendeten<br>Papiersorte entspricht. |
|                                                                                   |                                                                                                    | Stellen Sie die Ränder<br>in der Anwendung<br>richtig ein.                                                                                                    |
| Bei Endlospapier wird<br>der Inhalt einer Seite<br>auf zwei Seiten<br>gedruckt.   | Die Seitenlänge,<br>die in der Anwendung<br>eingestellt ist,<br>entspricht nicht<br>der tatsächlichen<br>Seitenlänge. | Stellen Sie in<br>der Anwendung<br>die tatsächliche<br>Seitenlänge ein.                                                                                                    |
| Bei Einzelblättern wird<br>der Inhalt einer Seite<br>auf zwei Seiten<br>gedruckt. | Die Seitenlänge,<br>die in der Anwendung<br>eingestellt ist,<br>entspricht nicht<br>der tatsächlichen<br>Seitenlänge. | Stellen Sie in<br>der Anwendung<br>die tatsächliche<br>Seitenlänge ein.                                                                                                    |
|                                                                                   | Die Anzahl der Zeilen<br>pro Seite stimmt nicht<br>mit dem vom Drucker<br>automatisch ermittelten                     | Stellen Sie in<br>der Anwendung<br>ausreichend oberen<br>und unteren Rand ein.                                                                                                    |
|                                                                                   |                                                                                                    | Korrigieren Sie<br>die Einstellung<br>des Zeilenvorschubs<br>für Einzelblätter.                                                                                                    |

| PROBLEM                                                                                                    | URSACHE                                                                                                    | МАВЛАНМЕ                                                                                                    |
|----------------------------------------------------------------------------------------------------|----------------------------------------------------------------------------------------------------|----------------------------------------------------------------------------------------------------|
| Der Inhalt einer Zeile<br>wird auf zwei Zeilen<br>gedruckt.                                                                                         | Der linke und/oder<br>rechte Rand ist nicht<br>richtig eingestellt.                                                   | Stellen Sie die Ränder<br>in der Anwendung<br>richtig ein.                                                                                               |
| Wenn Endlospapier<br>verwendet wird,<br>erscheinen auf dem<br>Ausdruck leere Zeilen.                                                                | Der Drucker ist<br>so eingestellt,<br>dass die Perforation<br>übersprungen wird.                                      | Setzen Sie diese<br>Einstellung zurück.                                                                                                    |
| Vertikale Zeilen werden<br>uneinheitlich und<br>versetzt ausgedruckt.                                                                               | Dies kann geschehen,<br>wenn bidirektional<br>gedruckt wird.                                                          | Korrigieren Sie die<br>Einstellung in der<br>Druckregistrierung.                                                                                         |
| Der Zeilenabstand ist zu<br>groß oder zu klein.                                                                                                    | Es ist nicht der richtige<br>Zeilenabstand<br>eingestellt.                                                            | Stellen Sie in der<br>Anwendung den<br>Zeilenabstand ein.                                                                                                |
| Uneinheitlicher Druck                                                                                                    |                                                                                                    |                                                                                                    |
| Im Grafikmodus werden<br>Leerzeichen gedruckt.                                                                                                    | Es gibt ein Problem mit<br>dem Papiereinzug, das<br>sich besonders beim<br>Druck normaler Zeichen<br>bemerkbar macht. | Es handelt sich nicht<br>um eine Fehlfunktion.                                                                                                    |
| Bei Schriftarten mit<br>doppelter Höhe oder bei<br>anderen erweiterten<br>Schriftarten werden<br>Leerzeichen oder<br>verformte Zeichen<br>gedruckt. | Es gibt ein Problem mit<br>dem Papiereinzug, das<br>beim Zeilenvorschub<br>mit einem einzelnen<br>Zeichen auftritt.   | Es handelt sich nicht<br>um eine Fehlfunktion.<br>Verwenden Sie die<br>internen Schriftarten<br>des Druckers, wenn<br>Sie wichtige Dokumente<br>drucken. |
| Fehler beim Einzug von                                                                                                    | Einzelblättern                                                                                                    |                                                                                                    |
| Keine Papierzufuhr.                                                                                                    | Die Blätter sind nicht<br>an der Papierführung<br>ausgerichtet.                                                       | Legen Sie die Blätter so<br>ein, dass ihr linker Rand<br>an der Papierführung<br>anliegt.                                                                |
|                                                                                                    | Es ist zu wenig Papier<br>eingelegt.                                                                                  | Legen Sie ausreichend<br>Papier ein.                                                                                                    |
| Die Walze dreht sich<br>ohne Papier, oder es<br>wird Endlognapier                                                                                   | Es ist zu wenig Papier<br>eingelegt.                                                                                  | Legen Sie ausreichend<br>Papier ein.                                                                                                    |
| anstelle von<br>Einzelblättern<br>eingezogen.                                                                                                    | Der Drucker druckt im<br>Endlospapier-Modus.                                                                          | Werfen Sie das<br>Endlospapier aus,<br>und schalten Sie<br>den Drucker in den<br>Einzelblatt-Modus.                                                      |

| PROBLEM                                                     | URSACHE                                                                                                    | МАВЛАНМЕ                                                                                                |
|-------------------------------------------------------------|----------------------------------------------------------------------------------------------------|----------------------------------------------------------------------------------------------------|
| Das Papier<br>ist zerknittert.                              | Es ist zu wenig Papier<br>eingelegt, oder das<br>Papier ist nicht richtig<br>eingelegt.                       | Legen Sie ausreichend<br>Papier ein.                                                                    |
|                                                             | Das Papier ist<br>zerknittert, gefaltet<br>oder zerrissen.                                                    | Legen Sie neues<br>Papier ein.                                                                          |
|                                                             | Das Papier eignet sich<br>nicht für den Drucker.                                                              | Verwenden Sie nur<br>Papiersorten, die für<br>den Drucker geeignet<br>sind.                             |
| Papier wird nicht<br>ausgeworfen.                           | Die Taste LF/FF<br>ist gedrückt.                                                                              | Drücken Sie die<br>Taste LOAD/EJECT<br>(Laden/Ausgeben).                                                |
| Fehler beim Einzug von                                      | Endlospapier                                                                                                  |                                                                                                    |
| Es findet kein<br>Zeilen- und kein<br>Seitenvorschub statt. | Das Papier läuft nicht<br>über die Stachelrad-<br>Traktoren.                                                  | Legen Sie das<br>Papier richtig ein.                                                                    |
|                                                             | Die Position des<br>Papierstärkehebels<br>entspricht nicht dem<br>verwendeten Papier.                         | Stellen Sie den<br>Papierstärkehebel<br>richtig ein.                                                    |
| Das Papier ist<br>zerknittert oder<br>aufgestaut.           | Die linken und rechten<br>Führungslöcher des<br>Papiers laufen nicht<br>synchron.                             | Legen Sie das Papier<br>so ein, dass die<br>Führungslöcher<br>synchron über die<br>Stachelräder laufen. |
|                                                             | Das Papier ist wegen<br>eines zu großen<br>Abstandes zwischen<br>den Stachelrädern<br>nicht richtig gespannt. | Positionieren Sie die<br>Stachelräder so, dass<br>das Papier ausreichend<br>gespannt ist.               |
|                                                             | Das Papier bewegt sich nicht.                                                                                 | Entfernen Sie den<br>Grund der Blockade.                                                                |
|                                                             | Die Papierquelle<br>befindet sich nicht nahe<br>genug am Drucker.                                             | Stellen Sie die<br>Papierquelle näher<br>am Drucker auf.                                                |
|                                                             | Das Papier eignet sich<br>nicht für den Drucker.                                                              | Verwenden Sie nur<br>Papiersorten, die für<br>den Drucker geeignet<br>sind.                             |

| PROBLEM                                                                            | URSACHE                                                                                                    | МАВЛАНМЕ                                                                                                    |
|------------------------------------------------------------------------------------|----------------------------------------------------------------------------------------------------|----------------------------------------------------------------------------------------------------|
| Im Ausdruck tauchen<br>wiederholt leere<br>Zeilen auf.                             | Der Drucker ist so<br>eingestellt, dass<br>die Perforation<br>übersprungen wird.                                      | Setzen Sie diese<br>Einstellung zurück.                                                                                                    |
| Die eingestellte<br>Perforation entspricht<br>nicht der tatsächlichen<br>Position. | Die Seitenlänge, die<br>in der Anwendung<br>eingestellt ist,<br>entspricht nicht<br>der tatsächlichen<br>Seitenlänge. | Stellen Sie in der<br>Anwendung die<br>tatsächliche<br>Seitenlänge ein.<br>Stellen Sie die<br>Seitenlänge in der<br>Anwendung als "Anzahl<br>der Zeilen" ein. |
| Fehler beim Umschalten zwischen Einzelblatt- und Endlospapier-Modus                |                                                                                                    | nd Endlospapier-Modus                                                                                                    |
| Ec wordon koino                                                                    |                                                                                                    |                                                                                                    |
| Einzelblätter<br>eingezogen.                                                       | Der Drucker druckt<br>im Endlospapier-Modus.                                                                          | Stellen Sie den<br>Papiersortenhebel<br>auf Einzelblatt.                                                                                                    |
| Es wird kein<br>Endlospapier<br>eingezogen.                                        | Der Drucker druckt<br>im Endlospapier-Modus.<br>Der Drucker druckt<br>im Einzelblatt-Modus.                           | Stellen Sie den<br>Papiersortenhebel<br>auf Einzelblatt.<br>Stellen Sie den<br>Papiersortenhebel<br>auf Endlospapier.                                         |

# **REINIGEN DES DRUCKERS**

Damit der Drucker möglichst lange problemlos funktioniert, sollten Sie ihn regelmäßig reinigen.

# **VORSICHT!**

Stellen Sie den Netzschalter auf OFF und ziehen Sie den Netzstecker des Druckers ab, bevor Sie mit der Reinigung beginnen.

AUßen

# ACHTUNG!

Lassen Sie die Abdeckung geschlossen, damit kein Reinigungsmittel eindringen kann.

Reinigen Sie den Drucker von außen. Die Reinigung sollte mindestens alle 6 Monate oder nach 300 Betriebsstunden durchgeführt werden, je nachdem, welcher Zeitpunkt zuerst erreicht ist:

Befeuchten Sie ein Stück Baumwollstoff mit verdünntem, neutralem Reinigungsmittel, und wischen Sie die Außenseiten des Druckers vorsichtig damit ab.

### INNEN

## **VORSICHT!**

Der Druckkopf wird beim Drucken heiß. Lassen Sie ihn abkühlen, bevor Sie Reinigungsarbeiten im Inneren des Druckers durchführen.

Verwenden Sie bei der Reinigung keine entflammbaren Lösungsmittel, da sonst Brandgefahr oder die Gefahr eines elektrischen Schlags besteht.

Reinigen Sie den Drucker von innen. Die Reinigung sollte mindestens alle 6 Monate oder nach 300 Betriebsstunden durchgeführt werden, je nachdem, welcher Zeitpunkt zuerst erreicht ist.

Legen Sie ein weiches Tuch, einige Wattestäbchen und einen Handstaubsauger bereit. Reinigen Sie das Innere des Druckers auf folgende Weise:

| WO WIRD GEREINIGT                 | WAS WIRD GEREINIGT              |
|-----------------------------------|---------------------------------|
| Schlitten und umliegender Bereich | Reinigen Sie den Schlitten.     |
| Oberfläche der Papierführung      | und Papier- oder Farbbandreste. |

## **ACHTUNG!**

Wenn Sie für die Innenreinigung des Druckers einen Handstaubsauger verwenden, reinigen Sie nur Teile, die größer als die Ansaugdüse sind.

Wenn Sie versuchen, kleinere Teile auf diese Weise zu reinigen, kann der Drucker beschädigt werden.

# VERBRAUCHSMATERIAL UND ZUBEHÖR

### VERBRAUCHSMATERIAL

Wenn der Druck blass oder unvollständig erscheint, muss die Farbbandkassette gewechselt werden.

### FARBBANDKASSETTE WECHSELN

# ACHTUNG!

Verwenden Sie nur Original-Verbrauchmaterial von OKI. Nur so können Sie eine optimale Druckqualität und Leistung Ihrer Hardware sicherstellen. Nicht von OKI stammende Produkte können die Leistung des Druckers beeinträchtigen und Ihre Garantie nichtig machen.

# **VORSICHT!**

Wechseln Sie die Farbbandkassette nicht, wenn der Netzschalter auf ON steht.

- 1. Stellen Sie den Netzschalter auf OFF.
- 2. Stellen Sie den Hebel für die Papierstärke auf Position 6 (Farbband wechseln).
- **3.** Nehmen Sie die Abdeckung ab.

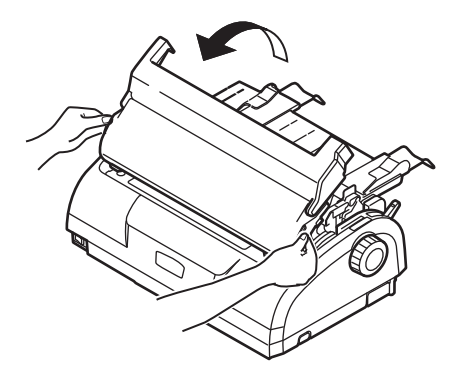

## VORSICHT!

Der Druckkopf und der umliegende Bereich werden beim Drucken heiß. Lassen Sie den Druckkopf abkühlen, bevor Sie ihn berühren.

**4.** Fassen Sie die Kassette mit den Fingern an beiden Enden. Ziehen Sie die Kassette nach oben vom Schlitten weg.

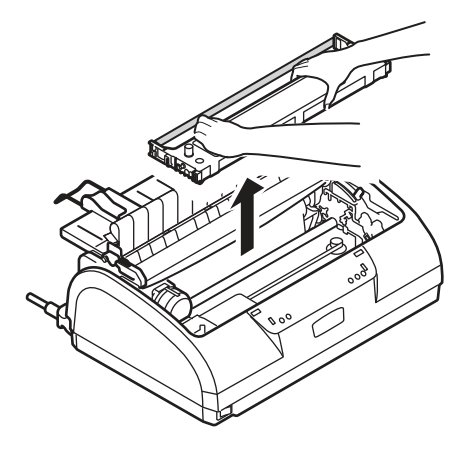

- **5.** Entsorgen Sie die Kassette gemäß den gültigen Umweltrichtlinien.
- Nehmen Sie die neue Farbbandkassette aus der Verpackung. Achten Sie auf die Position der Bandführung (1), des blauen Drehknopfes (2) und des Zapfens (3).

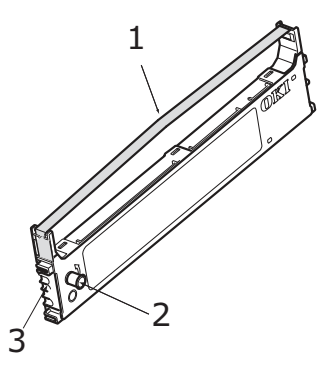

 Setzen Sie die Zapfen an beiden Enden der Farbbandkassette in Pfeilrichtung in die U-förmigen Aussparungen am Drucker, bis die Kassette richtig sitzt.

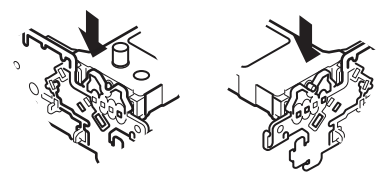

### HINWEIS

Die Farbbandkassette lässt sich leichter montieren, wenn Sie sie an den oberen Kanten der Aussparungen ausrichten. Zum gleichen Zweck können Sie auch das Farbband ein wenig lockern.

- 8. Fassen Sie die Kassette so, dass Sie mit den Fingern auf die Bandführung drücken. Schieben Sie die Kassette entlang der Führungsschiene aufwärts nach innen, bis sich die Bandführung auf Höhe der U-förmigen Aussparung oben an der Kassette befindet.
- **9.** Bewegen Sie den Druckkopf, um das Farbband in die richtige Position zu bringen und drehen Sie dann den Drehknopf gegen den Uhrzeigersinn (Pfeilrichtung), um das Farbband zu spannen.

## ACHTUNG!

Drehen Sie den Knopf nicht im Uhrzeigersinn, da sich sonst das Farbband verwickeln kann.

Achten Sie darauf, dass das Farbband in der Lücke zwischen Druckkopf und Bandführung nicht verdreht oder beschädigt ist.

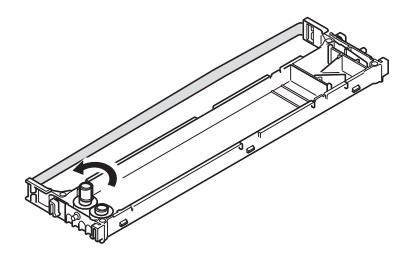

**10.** Bringen Sie die Abdeckung wieder an.

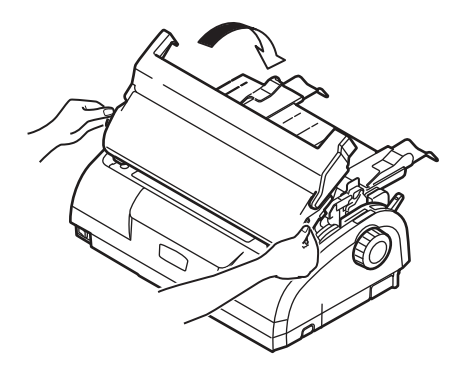

- Stellen Sie den Hebel für die Papierstärke auf das Papier ein, das Sie verwenden. (Siehe "Hebel für Papierstärke einstellen" auf Seite 42.)
- **12.** Stellen Sie den Netzschalter des Druckers auf ON.

| BEZEICHNUNG                   | NUTZUNGSDAUER       | BESTELLNR.                           |
|-------------------------------|---------------------|--------------------------------------|
| Farbbandkassette<br>(Schwarz) | 4 Millionen Zeichen | 43571082 (EU)<br>43571803 (Nicht-EU) |

### BESTELLINFORMATIONEN FÜR VERBRAUCHSMATERIAL

# **TECHNISCHE DATEN**

# ML1120 ECO

| BEZEICHNUNG                                                                  | SPEZIFIKATION                                                                                                    |
|------------------------------------------------------------------------------|----------------------------------------------------------------------------------------------------|
| Produktname                                                                  | ML1120 eco                                                                                                    |
| Modellnummer                                                                 | D22400B                                                                                                    |
| Druckverfahren                                                               | Punktmatrix-Nadeldruck                                                                                                    |
| Druckkopf                                                                    | 9 Nadeln, Durchmesser: 0,3 mm                                                                                                    |
| Druckrichtung                                                                | Bidirektionaler Druck, Short-Line-Seeking                                                                                                    |
| Druckgeschwindigkeit<br>Schnelldruck (HSD):<br>Schönschrift (NLQ)<br>Utility | 333 cps bei 10 cpi<br>62,5 cps bei 10 cpi<br>250 cps bei 10 cpi                                                                                                    |
| Zeilenvorschubzeit                                                           | Ca. 52 ms pro Zeile bei einem Vorschub von 4,23 mm                                                                                                    |
| Seitenvorschubzeit                                                           | Ca. 101,6 mm/s                                                                                                    |
| Papiereinzugsteuerung                                                        | Papiereinzug: Ja<br>Vertikaler Tabulator: Ja<br>Direkter Zeilenvorschub: Ja                                                                                                    |
| Vervielfältigung                                                             | Endlospapier: Ursprüngliche Seite<br>+ 4 weitere Seiten (maximale Gesamt-<br>Papierstärke < 0,325 mm)<br>Einzelblätter: Ursprüngliche Seite<br>+ 4 weitere Seiten (maximale Gesamt-<br>Papierstärke < 0,325 mm)                                                               |
| Einzugsrichtung                                                              | Vorwärtseinzug<br>Rückwärtseinzug<br>Einzug nach oben                                                                                                    |
| Einzugsmodus                                                                 | Friktionsvorschub (oben)<br>Stachelrad-Traktor (hinten)<br>Stachelrad-Traktor (unten)                                                                                                    |
| Erkennungsmethode für<br>Papierende bei Endlospapier                         | Das Papierende wird erkannt,<br>wenn das verbleibende Papier noch ca.<br>46 mm lang ist. Der Druck kann jedoch<br>bis ca. 6 mm vom unteren Rand fortgesetzt<br>werden (gemessen an der Zeichenmitte).<br>(Die Druckgenauigkeit der letzten Seite<br>ist nicht gewährleistet.) |
| Zeichensätze                                                                 | Standard-ASCII<br>Epson (Kursiv/Grafik)<br>IBM (Set1/Set2)<br>ML<br>Foreign<br>Code Page                                                                                                    |

| BEZEICHNUNG                                                    | SPEZIFIKATION                                                                                                    |
|----------------------------------------------------------------|----------------------------------------------------------------------------------------------------|
| Papiersorte                                                    | Siehe "Hebel für Papierstärke einstellen"<br>auf Seite 42.                                                                                        |
| Original OKI-Farbband                                          |                                                                                                    |
| Tintenfarbe<br>Lebensdauer                                     | Schwarz<br>4 Millionen Zeichen (Utility-Modus)                                                                                                    |
| Lebensdauer des Druckkopfes                                    | 200 Millionen Zeichen                                                                                                    |
| Abmessungen                                                    | 349 mm (B) x 150 mm (H) x 232 mm (T)<br>mit installiertem Walzendrehknopf                                                                         |
| Gewicht                                                        | Ca. 4,2 kg                                                                                                    |
| Stromversorgung                                                |                                                                                                    |
| Spannung<br>Frequenz                                           | 220-240 V ± 10 %<br>50/60 Hz ± 1 Hz                                                                                                    |
| Leistungsaufnahme                                              |                                                                                                    |
| Betrieb<br>Bereitschaftsmodus<br>Ruhemodus                     | 33 W oder weniger (ISO-Buchstabenmuster)<br>5,8 W<br>1,6 W                                                                                        |
| Netzkabel                                                      | 3-adriges Wechselstromkabel, Länge ca. 1,8 m                                                                                                    |
| Schnittstellen                                                 | Bidirektional parallel, IEEE1284-1994<br>USB 2.0 (volle Geschwindigkeit)<br>RS-232C                                                               |
| Schutz vor Staub und Rost                                      | Der Drucker eignet sich für jede gewöhnliche<br>Büroumgebung.                                                                                     |
| Umgebungsbedingungen                                           |                                                                                                    |
| Betrieb                                                        | 5 °C-35 °C, 20 %-80 % relative<br>Luftfeuchtigkeit (Testbedingungen für<br>Druckgenauigkeit: 15 °C-30 °C, 40 %-70 %<br>relative Luftfeuchtigkeit) |
| Lagerung                                                       | -10 °C-50 °C, 5 %-95 % relative<br>Luftfeuchtigkeit                                                                                               |
|                                                                | Der Drucker sollte immer in seiner<br>Originalverpackung und in trockener<br>Umgebung gelagert werden.                                            |
| Normaler Betrieb                                               |                                                                                                    |
| Durchschnittliche Einschaltzeit<br>Durchschnittliche Druckzeit | 200 h/Monat<br>50 h/Monat (Textdichte pro Seite: 35 %)                                                                                            |
| Lärmstufe                                                      | Der Schallleistungspegel dieses Geräts<br>beträgt weniger als 53 dB (A) gemäß<br>EN ISO 7779.                                                     |

## ML1190 ECO

| BEZEICHNUNG                                                                 | SPEZIFIKATION                                                                                                    |
|-----------------------------------------------------------------------------|----------------------------------------------------------------------------------------------------|
| Produktname                                                                 | ML1190 eco                                                                                                    |
| Modellnummer                                                                | D22410B                                                                                                    |
| Druckverfahren                                                              | Punktmatrix-Nadeldruck                                                                                                    |
| Druckkopf                                                                   | 24 Nadeln, Durchmesser 0,2 mm                                                                                                    |
| Druckrichtung                                                               | Bidirektionaler Druck, Short-Line-Seeking                                                                                                    |
| Druckgeschwindigkeit<br>Schnelldruck (HSD):<br>Schönschrift (LQ)<br>Utility | 333 cps bei 10 cpi<br>83 cps bei 10 cpi<br>250 cps bei 10 cpi                                                                                                    |
| Zeilenvorschubzeit                                                          | Ca. 47 ms pro Zeile bei einem Vorschub<br>von 4,23 mm                                                                                                    |
| Seitenvorschubzeit                                                          | Ca. 109 mm/s                                                                                                    |
| Papiereinzugsteuerung                                                       | Papiereinzug: Ja<br>Vertikaler Tabulator: Ja<br>Direkter Zeilenvorschub: Ja                                                                                                    |
| Vervielfältigung                                                            | Endlospapier: Ursprüngliche Seite<br>+ 4 weitere Seiten (maximale Gesamt-<br>Papierstärke < 0,325 mm)<br>Einzelblätter: Ursprüngliche Seite<br>+ 4 weitere Seiten (maximale Gesamt-<br>Papierstärke < 0,325 mm)                                                               |
| Einzugsrichtung                                                             | Vorwärtseinzug<br>Rückwärtseinzug<br>Einzug nach oben                                                                                                    |
| Einzugsmodus                                                                | Friktionsvorschub (oben)<br>Stachelrad-Traktor (hinten)<br>Stachelrad-Traktor (unten)                                                                                                    |
| Erkennungsmethode für<br>Papierende bei Endlospapier                        | Das Papierende wird erkannt, wenn das<br>verbleibende Papier noch ca. 46 mm lang<br>ist. Der Druck kann jedoch bis ca. 6 mm<br>vom unteren Rand fortgesetzt werden<br>(gemessen an der Zeichenmitte).<br>(Die Druckgenauigkeit der letzten Seite<br>ist nicht gewährleistet.) |
| Zeichensätze                                                                | Standard-ASCII<br>Epson (Kursiv/Grafik)<br>IBM (Set1/Set2)<br>Foreign<br>Code Page                                                                                                    |
| Papiersorte                                                                 | Siehe "Hebel für Papierstärke einstellen"<br>auf Seite 42.                                                                                                    |
| BEZEICHNUNG                                                     | SPEZIFIKATION                                                                                                    |
|-----------------------------------------------------------------|----------------------------------------------------------------------------------------------------|
| Original OKI-Farbband<br>Tintenfarbe<br>Lebensdauer             | Schwarz<br>4 Millionen Zeichen (Utility-Modus)                                                                                                    |
| Lebensdauer des Druckkopfes                                     | 200 Millionen Zeichen                                                                                                    |
| Abmessungen                                                     | 349 mm (B) x 150 mm (H) x 232 mm (T)<br>mit installiertem Walzendrehknopf                                                                                                    |
| Gewicht                                                         | Ca. 4,2 kg                                                                                                    |
| Stromversorgung<br>Spannung<br>Frequenz                         | 220-240 V ± 10 %<br>50/60 Hz ± 1 Hz                                                                                                    |
| Leistungsaufnahme<br>Betrieb<br>Bereitschaftsmodus<br>Ruhemodus | 41 W or less (ISO 10561 letter pattern)<br>6,2 W<br>1,6 W                                                                                                    |
| Netzkabel                                                       | 3-adriges Wechselstromkabel, Länge ca. 1,8 m                                                                                                    |
| Schnittstellen                                                  | Bidirektional parallel, IEEE1284-1994<br>USB 2.0 (volle Geschwindigkeit)<br>RS-232C                                                                                                    |
| Schutz vor Staub und Rost                                       | Der Drucker eignet sich für jede gewöhnliche<br>Büroumgebung.                                                                                                    |
| Umgebungsbedingungen<br>Betrieb<br>Lagerung                     | 5 °C-35 °C, 20 %-80 % relative<br>Luftfeuchtigkeit (Testbedingungen für<br>Druckgenauigkeit: 15 °C-30 °C, 40 %-70 %<br>relative Luftfeuchtigkeit)<br>-10 °C-50 °C, 5 %-95 % relative<br>Luftfeuchtigkeit<br>Der Drucker sollte immer in seiner<br>Originalverpackung und in trockener<br>Umgebung gelagert werden. |
| Normaler Betrieb                                                |                                                                                                    |
| Durchschnittliche Einschaltzeit<br>Durchschnittliche Druckzeit  | 200 h/Monat<br>50 h/Monat (Textdichte pro Seite: 35 %)                                                                                                    |
| Lärmstufe                                                       | Der Schallleistungspegel dieses Geräts<br>beträgt weniger als 53 dB (A) gemäß<br>EN ISO 7779.                                                                                                    |

# **S**TICHWORTVERZEICHNIS

## A

| Alarmanzeigen              | 92 |
|----------------------------|----|
| Anzeigen                   | 45 |
| Ausrichten der Perforation | 38 |
| Auswerfen von Papier       |    |
| Einzelblatt                | 21 |
| Endlospapier               | 38 |
|                            |    |

## В

| Benutzerhandbuch |   |
|------------------|---|
| Drucken          | 8 |
| Liste            | 6 |

#### D

| Dateien drucken | 18 |
|-----------------|----|
| Drucker         |    |
| Aufstellort     | 12 |
| Bedienfeld      | 44 |
| Teile           | 9  |
| Testdruck       | 14 |
|                 |    |

## Е

| Einlegen von Papier         |    |
|-----------------------------|----|
| Einzelblatt                 | 19 |
| Endlospapier                | 22 |
| Einschalten                 | 12 |
| Einstellen der Papierstärke | 42 |

#### F

| Farbband    |       |
|-------------|-------|
| bestellen   | .105  |
| Wechseln    | . 102 |
| Fehlersuche | 93    |

## Μ

| Menüeinstellungen |    |
|-------------------|----|
| bestätigen        | 55 |
| initialisieren    | 84 |
| Liste             | 57 |
| Wechseln          | 56 |

#### Ρ

| Papierstaus  |    |
|--------------|----|
| Einzelblatt  | 88 |
| Endlospapier | 90 |

# R

| Reinigen |  |
|----------|--|
| außen    |  |
| innen    |  |

#### S

| Schnittstelle |    |
|---------------|----|
| Parallel      | 15 |
| Seriell       | 15 |
| USB           | 15 |
| Seitenanfang  |    |
| Einstellung   | 84 |
| speichern     | 85 |

#### Т

| Tasten           | 48  |
|------------------|-----|
| Technische Daten | 106 |
| Testseite        | 17  |
| Treiber          | 17  |

# **Contact Us**

Italia Francais Deutschland United Kingdom Ireland España Portuguesa Sverige Danmark Norae Suomi Nederland België/Belgique Österreich Schweiz/Suisse/Svizzera Polska Česká Slovenská Magyarország Россия Україна Türkiye'ye Serbia Croatia Greece Romania **OKI Europe** Singapore Malavsia ประเทศไทย Australia New Zealand United States Canada Brasil México Argentina Colombia Other countries

www.oki.com/it www.oki.com/fr www.oki.com/de www.oki.com/uk www.oki.com/ie www.oki.com/es www.oki.com/pt www.oki.com/se www.oki.com/dk www.oki.com/no www.oki.com/fi www.oki.com/nl www.oki.com/be www.oki.com/at www.oki.com/ch www.oki.com/pl www.oki.com/cz www.oki.com/sk www.oki.com/hu www.oki.com/ru www.oki.com/ua www.oki.com/tr www.oki.com/rs www.oki.com/hr www.oki.com/gr www.oki.com/ro www.oki.com/eu www.oki.com/sq/ www.oki.com/my/ www.oki.com/th/printing/ www.oki.com/au/ www.oki.com/nz/ www.oki.com/us/ www.oki.com/ca/ www.oki.com/br/printing www.oki.com/mx/ www.oki.com/la/ www.oki.com/la/ www.oki.com/printing/

| OKI EUROPE LIMITED        |   |   |   |   |   |   |   |   |   |   |   |   |   |   |   |   |   |   |   |   |   |   |   |   |
|---------------------------|---|---|---|---|---|---|---|---|---|---|---|---|---|---|---|---|---|---|---|---|---|---|---|---|
| Blays House               |   |   |   |   |   |   |   |   |   |   |   |   |   |   |   |   |   |   |   |   |   |   |   |   |
| Wick Road                 |   |   |   |   |   |   |   |   |   |   |   |   |   |   |   |   |   |   |   |   |   |   |   |   |
| Egham                     |   |   |   |   |   |   |   |   |   |   |   |   |   |   |   |   |   |   |   |   |   |   |   |   |
| Surrey, TW20 0HJ          |   |   |   |   |   |   |   |   |   |   |   |   |   |   |   |   |   |   |   |   |   |   |   |   |
| United Kingdom            |   |   |   |   |   |   |   |   |   |   |   |   |   |   |   |   |   |   |   |   |   |   |   |   |
| Tel: +44 (0) 208 219 2190 | • | • | • | • | • | • | • | • | • | • | • | • | • | • | • | • | • | • | • | • | • | • | • | • |
| www.oki.com/eu            |   |   |   |   |   |   |   |   |   |   |   |   |   |   |   |   |   |   |   |   |   |   |   |   |
|                           |   |   |   |   |   |   |   |   |   |   |   |   |   |   |   |   |   |   |   |   |   |   |   |   |
|                           |   |   |   |   |   |   |   |   | · |   |   |   | • |   |   |   |   |   |   |   |   |   |   |   |
|                           |   |   | • |   |   |   | • |   |   | • |   |   | • |   |   | • |   |   |   |   |   |   |   |   |
|                           |   |   |   |   |   |   |   |   |   |   |   |   |   |   |   |   |   |   |   |   |   |   |   |   |